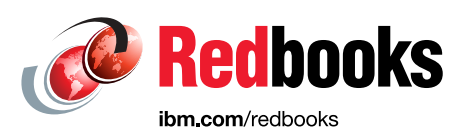

# IBM Storage Defender: IBM Data Management Service and IBM Data Protect

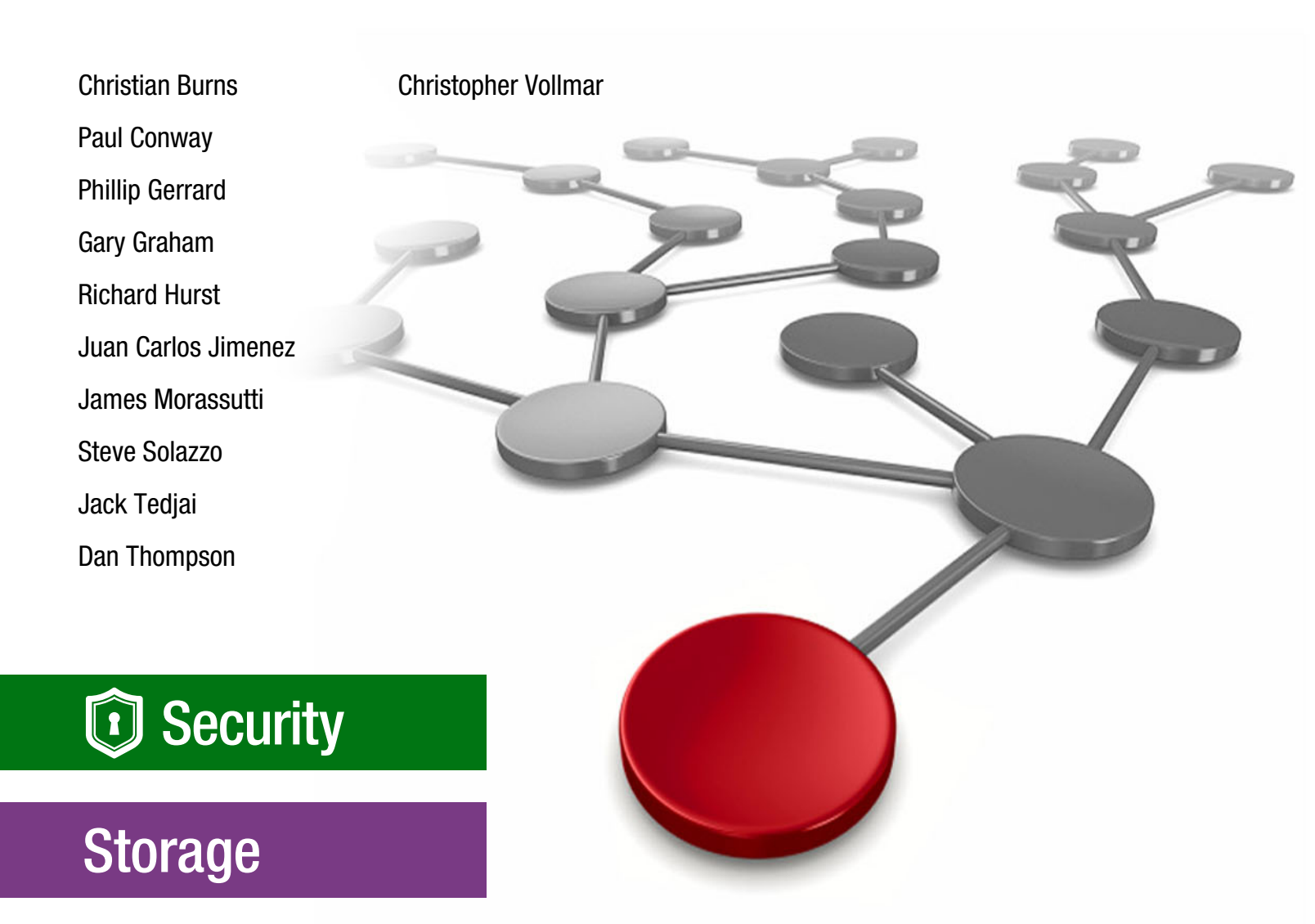

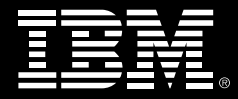

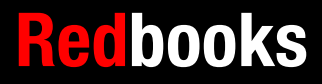

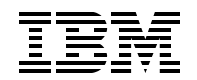

**IBM Redbooks** 

# IBM Storage Defender: IBM Data Management Service and IBM Data Protect

January 2025

Note: Before using this information and the product it supports, read the information in "Notices" on page v.

#### First Edition (January 2025)

This edition applies to IBM Storage Defender Data Protect Version 7.1.1 and 7.1.2.

This document was created or updated on January 14, 2025.

# Contents

| Notices                                                                                                    | v<br>vi                    |
|----------------------------------------------------------------------------------------------------|----------------------------|
| Preface       v         Authors.       v         Comments welcome.       vi         Stay connected to IBM Redbooks       i                                                                                                    | 'ii<br>'ii<br>iii<br>ix    |
| Chapter 1. Introduction to<br>IBM Storage Defender       1         1.1 Overview of IBM Storage Defender       1         1.2 Overview of IBM Defender Data Protect       1         1.3 Overview of IBM Defender Data Management Service       1                                                                                                    | 1<br>2<br>3<br>4           |
| Chapter 2. IBM Storage Defender:       1         Data Management Service (DMS)       1         2.1 Data Management Service (DMS) Overview       1         2.2 IBM Storage Defender DMS Dashboard       1         2.2.1 Security       2         2.2.2 System       2         2.2.3 Reporting       2         2.2.4 System View       2                                                                                                    | 7<br>8<br>0<br>3<br>5<br>7 |
| Chapter 3. IBM Storage Defender:       2         Data Protect.       2         3.1 Solution Overview       3         3.1.1 Node Based Scale Out Architecture       3         3.2 What is a Cluster and How does It Work?       3         3.3 Physical / Virtual / Robo Implementations.       3         3.4 Cluster setup.       3         3.4.1 Configuration of a Data Protect Storage Domain       3         3.4.2 Configuration of a Data Protect Protection Group.       3         3.4.3 Monitor the Data Protect Protection Group.       3         3.5 IBM Storage Ready Nodes       3         3.6 IBM Storage Defender Ready Nodes       4         3.7 Registering with IBM Data Management Service       4         3.8 VMware Workload Use Case       4 | 9000123689012              |
| Chapter 4. Protecting VMware Workloads With IBM Data Protect       4         4.1 IBM Data Protect Overview.       4         4.2 Configuration of Data Protect Sources       4         4.2.1 Configuration of a Data Protect Policy       4         4.3 Recovering Data with IBM Data Protect       4         4.3.1 Recover from a Data Protect Cluster       4         4.3.2 Instant Volume Mount recovery from Data Protect Cluster       5         4.4 Replicating Workloads with IBM Data Protect clusters       5         4.4.1 VMware replication workflow one-to-one model       5         4.5 Monitoring the Protection job list       5         4.6 Recover from Replicated Copies       5                                                              | 34457703367                |

|                                                                                                    | ,9                         |
|----------------------------------------------------------------------------------------------------|----------------------------|
| 4.7 CloudArchive the Workloads with IBM Data Protect Cluster                                                                                                    | 51                         |
| 4.7.1 VMware CloudArchive workflow S3 to IBM Cloud Object Storage (ICOS) 6                                                                                                    | 51                         |
| 4.7.2 VMware CloudArchive restore IBM S3 IBM Cloud Object Storage 6                                                                                                    | 5                          |
| Chapter 5. Rapid Restore of Virtual Machines                                                                                                    | ;9                         |
| 5.1 VM Recovery                                                                                                    | '0                         |
| 5.1.1 Recovering VMs                                                                                                    | '0                         |
| 5.1.2 Instant Mass Restore                                                                                                    | <i></i> 6                  |
| 5.2 File or Folder Recovery                                                                                                    | 7                          |
| 5.2.1 Indexing and Recovery                                                                                                    | '8                         |
| 5.2.2 Recovering Files or Folders 7                                                                                                    | 8                          |
| 5.3 Virtual Disk Recovery                                                                                                    | 5                          |
| 5.3.1 Recovering Virtual Disks 8                                                                                                    | 6                          |
| 5.4 Instant Volume Mount                                                                                                    | 0                          |
| 5.4.1 Instant Volume Mounting a VMware virtual disk                                                                                                    | 1                          |
| 5.4.2 Teardown of a Mounted Volume                                                                                                    | 3                          |
|                                                                                                    |                            |
| Chapter 6. Integrating IBM Defender Data Protection with IBM Storage Protect 9                                                                                                    | 15                         |
| Chapter 6. Integrating IBM Defender Data Protection with IBM Storage Protect 9<br>6.1 Data Protection Overview                                                                                                    | 15<br>16                   |
| Chapter 6. Integrating IBM Defender Data Protection with IBM Storage Protect       9         6.1 Data Protection Overview       9         6.2 Deployment Exercise Overview       9                                                                                                    | 95<br>96<br>97             |
| Chapter 6. Integrating IBM Defender Data Protection with IBM Storage Protect       9         6.1 Data Protection Overview       9         6.2 Deployment Exercise Overview       9         6.3 Create an S3 Bucket on the IBM Storage Protect Server       9                                                                                                    | 15<br>16<br>17             |
| Chapter 6. Integrating IBM Defender Data Protection with IBM Storage Protect       9         6.1 Data Protection Overview       9         6.2 Deployment Exercise Overview       9         6.3 Create an S3 Bucket on the IBM Storage Protect Server       9         6.4 Capture Access Credentials on the SP server       10                                                                                                    | 95<br>16<br>17<br>17<br>11 |
| Chapter 6. Integrating IBM Defender Data Protection with IBM Storage Protect96.1 Data Protection Overview96.2 Deployment Exercise Overview96.3 Create an S3 Bucket on the IBM Storage Protect Server96.4 Capture Access Credentials on the SP server106.5 Register the S3 Bucket as External Target on Data Protect Cluster10                                                                                                    | 95<br>16<br>17<br>17<br>11 |
| Chapter 6. Integrating IBM Defender Data Protection with IBM Storage Protect6.1 Data Protection Overview96.2 Deployment Exercise Overview96.3 Create an S3 Bucket on the IBM Storage Protect Server96.4 Capture Access Credentials on the SP server106.5 Register the S3 Bucket as External Target on Data Protect Cluster106.6 Create Polices to Archive Data to The S3 Bucket10                                                                                                    | 5677114                    |
| Chapter 6. Integrating IBM Defender Data Protection with IBM Storage Protect       9         6.1 Data Protection Overview       9         6.2 Deployment Exercise Overview       9         6.3 Create an S3 Bucket on the IBM Storage Protect Server       9         6.4 Capture Access Credentials on the SP server       10         6.5 Register the S3 Bucket as External Target on Data Protect Cluster       10         6.6 Create Polices to Archive Data to The S3 Bucket       10         6.6.1 Create a Protection Policy for Archiving to the S3 Bucket       10                                                                                                    | 56771144                   |
| Chapter 6. Integrating IBM Defender Data Protection with IBM Storage Protect       9         6.1 Data Protection Overview       9         6.2 Deployment Exercise Overview       9         6.3 Create an S3 Bucket on the IBM Storage Protect Server       9         6.4 Capture Access Credentials on the SP server       10         6.5 Register the S3 Bucket as External Target on Data Protect Cluster       10         6.6 Create Polices to Archive Data to The S3 Bucket       10         6.6.1 Create a Protection Policy for Archiving to the S3 Bucket       10         6.6.2 Configure the Data Protection Group to use the Data Protection Policy       10                                                                                                    | 567711446                  |
| Chapter 6. Integrating IBM Defender Data Protection with IBM Storage Protect       9         6.1 Data Protection Overview       9         6.2 Deployment Exercise Overview       9         6.3 Create an S3 Bucket on the IBM Storage Protect Server       9         6.4 Capture Access Credentials on the SP server       10         6.5 Register the S3 Bucket as External Target on Data Protect Cluster       10         6.6 Create Polices to Archive Data to The S3 Bucket       10         6.6.1 Create a Protection Policy for Archiving to the S3 Bucket       10         6.6.2 Configure the Data Protection Group to use the Data Protection Policy       10         6.7 Monitoring the Protection status       10                                                                                                    | 5677114469                 |
| Chapter 6. Integrating IBM Defender Data Protection with IBM Storage Protect       9         6.1 Data Protection Overview       9         6.2 Deployment Exercise Overview       9         6.3 Create an S3 Bucket on the IBM Storage Protect Server       9         6.4 Capture Access Credentials on the SP server       10         6.5 Register the S3 Bucket as External Target on Data Protect Cluster       10         6.6 Create Polices to Archive Data to The S3 Bucket       10         6.6.1 Create a Protection Policy for Archiving to the S3 Bucket       10         6.6.2 Configure the Data Protection Group to use the Data Protection Policy       10         6.7 Monitoring the Protection status       10         6.8 Retrieve from the S3 External Storage       11                                                                                                    | 56771144691                |
| Chapter 6. Integrating IBM Defender Data Protection with IBM Storage Protect       9         6.1 Data Protection Overview       9         6.2 Deployment Exercise Overview       9         6.3 Create an S3 Bucket on the IBM Storage Protect Server       9         6.4 Capture Access Credentials on the SP server       10         6.5 Register the S3 Bucket as External Target on Data Protect Cluster       10         6.6 Create Polices to Archive Data to The S3 Bucket       10         6.6.1 Create a Protection Policy for Archiving to the S3 Bucket       10         6.6.2 Configure the Data Protection Group to use the Data Protection Policy       10         6.7 Monitoring the Protection status       10         6.8 Retrieve from the S3 External Storage       11         6.8.1 Retrieve using Global Search       11                                                        | 567711446911               |
| Chapter 6. Integrating IBM Defender Data Protection with IBM Storage Protect       9         6.1 Data Protection Overview       9         6.2 Deployment Exercise Overview       9         6.3 Create an S3 Bucket on the IBM Storage Protect Server       9         6.4 Capture Access Credentials on the SP server       10         6.5 Register the S3 Bucket as External Target on Data Protect Cluster       10         6.6 Create Polices to Archive Data to The S3 Bucket       10         6.6.1 Create a Protection Policy for Archiving to the S3 Bucket       10         6.6.2 Configure the Data Protection Group to use the Data Protection Policy       10         6.7 Monitoring the Protection status       10         6.8 Retrieve from the S3 External Storage       11         6.8.1 Retrieve using Global Search       11         6.8.2 Retrieve using Recoveries Panel       11 | 5677114469113              |

# Notices

This information was developed for products and services offered in the US. This material might be available from IBM in other languages. However, you may be required to own a copy of the product or product version in that language in order to access it.

IBM may not offer the products, services, or features discussed in this document in other countries. Consult your local IBM representative for information on the products and services currently available in your area. Any reference to an IBM product, program, or service is not intended to state or imply that only that IBM product, program, or service may be used. Any functionally equivalent product, program, or service that does not infringe any IBM intellectual property right may be used instead. However, it is the user's responsibility to evaluate and verify the operation of any non-IBM product, program, or service.

IBM may have patents or pending patent applications covering subject matter described in this document. The furnishing of this document does not grant you any license to these patents. You can send license inquiries, in writing, to:

IBM Director of Licensing, IBM Corporation, North Castle Drive, MD-NC119, Armonk, NY 10504-1785, US

INTERNATIONAL BUSINESS MACHINES CORPORATION PROVIDES THIS PUBLICATION "AS IS" WITHOUT WARRANTY OF ANY KIND, EITHER EXPRESS OR IMPLIED, INCLUDING, BUT NOT LIMITED TO, THE IMPLIED WARRANTIES OF NON-INFRINGEMENT, MERCHANTABILITY OR FITNESS FOR A PARTICULAR PURPOSE. Some jurisdictions do not allow disclaimer of express or implied warranties in certain transactions, therefore, this statement may not apply to you.

This information could include technical inaccuracies or typographical errors. Changes are periodically made to the information herein; these changes will be incorporated in new editions of the publication. IBM may make improvements and/or changes in the product(s) and/or the program(s) described in this publication at any time without notice.

Any references in this information to non-IBM websites are provided for convenience only and do not in any manner serve as an endorsement of those websites. The materials at those websites are not part of the materials for this IBM product and use of those websites is at your own risk.

IBM may use or distribute any of the information you provide in any way it believes appropriate without incurring any obligation to you.

The performance data and client examples cited are presented for illustrative purposes only. Actual performance results may vary depending on specific configurations and operating conditions.

Information concerning non-IBM products was obtained from the suppliers of those products, their published announcements or other publicly available sources. IBM has not tested those products and cannot confirm the accuracy of performance, compatibility or any other claims related to non-IBM products. Questions on the capabilities of non-IBM products should be addressed to the suppliers of those products.

Statements regarding IBM's future direction or intent are subject to change or withdrawal without notice, and represent goals and objectives only.

This information contains examples of data and reports used in daily business operations. To illustrate them as completely as possible, the examples include the names of individuals, companies, brands, and products. All of these names are fictitious and any similarity to actual people or business enterprises is entirely coincidental.

#### COPYRIGHT LICENSE:

This information contains sample application programs in source language, which illustrate programming techniques on various operating platforms. You may copy, modify, and distribute these sample programs in any form without payment to IBM, for the purposes of developing, using, marketing or distributing application programs conforming to the application programming interface for the operating platform for which the sample programs are written. These examples have not been thoroughly tested under all conditions. IBM, therefore, cannot guarantee or imply reliability, serviceability, or function of these programs. The sample programs are provided "AS IS", without warranty of any kind. IBM shall not be liable for any damages arising out of your use of the sample programs.

# **Trademarks**

IBM, the IBM logo, and ibm.com are trademarks or registered trademarks of International Business Machines Corporation, registered in many jurisdictions worldwide. Other product and service names might be trademarks of IBM or other companies. A current list of IBM trademarks is available on the web at "Copyright and trademark information" at https://www.ibm.com/legal/copytrade.shtml

The following terms are trademarks or registered trademarks of International Business Machines Corporation, and might also be trademarks or registered trademarks in other countries.

AIX® DB2® Enterprise Design Thinking® Guardium® IBM® IBM Cloud® IBM FlashSystem® IBM Security® IBM Spectrum® QRadar® Redbooks® Redbooks (logo) @ ® Storwize® XIV®

The following terms are trademarks of other companies:

The registered trademark Linux® is used pursuant to a sublicense from the Linux Foundation, the exclusive licensee of Linus Torvalds, owner of the mark on a worldwide basis.

Microsoft, Windows, and the Windows logo are trademarks of Microsoft Corporation in the United States, other countries, or both.

Ceph, are trademarks or registered trademarks of Red Hat, Inc. or its subsidiaries in the United States and other countries.

VMware, VMware vCenter Server, VMware vSphere, and the VMware logo are registered trademarks or trademarks of VMware, Inc. or its subsidiaries in the United States and/or other jurisdictions.

Other company, product, or service names may be trademarks or service marks of others.

# Preface

This IBM Redbooks publication provides a look at the IBM Storage Defender Data Management Service (DMS) and Data Protect. This includes information to better understand how IBM Storage Defender is used to protect a number of different workloads as well as integrate with IBM Storage Protect for offload and archival purposes. Configuration and usage examples are provided to further explore defining and configuring protection policies. This document is intended for use by System Administrators and anyone wanting to learn more about implementing DMS and Defender Data Protect.

## Authors

This book was produced by a team of specialists from around the world working with IBM Redbooks.

**Christian Burns** is a Principal Worldwide Storage Data Resiliency Architect and IBM Redbooks Platinum Author based in New Jersey. As a member of the Worldwide Storage Technical Sales Team at IBM, he works with clients, IBM Business Partners, and IBMers around the globe, designing and implementing solutions that address the rapidly evolving cyber and data resiliency challenges facing enterprises today. He has decades of industry experience in the areas of sales engineering, solution design, and software development. Christian holds a BA degree in Physics and Computer Science from Rutgers College.

**Paul Conway** has over 36 years of industry experience in Storage Management and Data Protection. As an IBM customer, Paul protected large Mainframe and Open Systems Storage environments using IBM data protection software including DFSMS, DFDSS and Storage Protect. Paul has been with IBM over 4 years and is currently responsible for working with and guiding Storage Protect customers as an IBM Storage Protect/Defender Technical Advisor.

**Phillip Gerrard** is a a Project Leader for the International Technical Support Organization working out of Beaverton, Oregon. As part of IBM for over 15 years he has authored and contributed to hundreds of technical documents published to IBM.com and worked directly with IBM's largest customers to resolve critical situations. As a team lead and Subject Matter Expert for the IBM Spectrum® Protect support team, he is experienced in leading and growing international teams of talented IBMers, developing and implementing team processes, creating and delivering education. Phillip holds a degree in computer science and business administration from Oregon State University.

**Gary Graham** is a Brand Technical Specialist covering IBM Defender Data Resilience solutions for IBM customers in the Southeastern US. Gary has presented at the IBM Edge conference, and worked on multiple IBM Professional Certification exam teams and currently has a Distinguished Technical Specialist certification from The Open Group.

**Richard Hurst** is a cyber-resiliency and storage consultant with IBM's Expert Labs team. With 20+ years experience stretching across multiple disciplines, Richard has provided installation and configuration services as well as providing support for many different name brand products. As an invaluable member of the IBM's Expert Labs team Richard has worked with multiple IBM products including IBM Defender Data Protect, IBM Storage Ceph and IBM Flashsystems, as well as consulting for IBM's Cybervault Workshop. Richard Hurst continues to broaden is skill set through Openshift/IBM Fusion as well as Cybersecurity training. **Juan Carlos Jimenez** is IBM's world-wide Data Resiliency Product Manager. He is focused on defining roadmaps, initiatives, and strategy within the various data resiliency software products that he manages alongside his team. Juan Carlos brings an end-to-end view to cyber resilience leveraging his expertise in both storage and security. Juan Carlos developed our Cyber Resiliency Assessment Tool which has been helping numerous enterprises identify and close gaps in their IT environments.

**James Morassutti** is a Senior Storage Technical Specialist based out of Toronto, Canada. His career in IT spans over 20 years in key areas such x86, Networking, Cyber Resiliency and Storage solutions. James is the National Data Protection SME for Canada, focused on helping clients design solutions to support their Operational Resiliency and protection their critical data to support their Cyber Resiliency Practices. James is passionate about automotive, technology and educated in Mechanical Engineering.

Jack Tedjai is an IBM Certified Expert IT Specialist and IBM Systems subject matter expert, working in the Northern Europe Infrastructure Lab Expert Services organization. He joined IBM in 1998, and has more than 25 years of experience in the delivery of Storage, Storage Virtualize, Backup and Cyber Resilience services for Open Systems. He is mostly involved in architecture and deployments world-wide for IBM Lab Expert Services, with a focus on IBM Storage Protect, IBM Storage Protect Plus and IBM Cloud® Object Storage.

**Daniel Thompson** has been working in IT for more than 40 years. His specialty is data protection (Backup and Restore, Disaster Recovery, Business Continuity and Cyber Resiliency). He currently works in the Advanced Technology Group (ATG), IBM Technology, Americas.

**Christopher Vollmar** Principal, World Wide Storage Data Resiliency Architect. Christopher is an IBM Certified IT Specialist (Level 3 Thought Leader) and Storage Architect. He is focused on helping customers design solutions to support Operational and Cyber Resiliency on primary and backup data to complement their Cyber Security practices. He is an author of several IBM Redbooks®, an Enterprise Design Thinking® Co-Creator, and a frequent speaker at events like IBM THINK, and TechXchange.

Now you can become a published author, too!

Here's an opportunity to spotlight your skills, grow your career, and become a published author—all at the same time! Join an IBM Redbooks residency project and help write a book in your area of expertise, while honing your experience using leading-edge technologies. Your efforts will help to increase product acceptance and customer satisfaction, as you expand your network of technical contacts and relationships. Residencies run from two to six weeks in length, and you can participate either in person or as a remote resident working from your home base.

Find out more about the residency program, browse the residency index, and apply online at:

ibm.com/redbooks/residencies.html

### **Comments welcome**

Your comments are important to us!

We want our books to be as helpful as possible. Send us your comments about this book or other IBM Redbooks publications in one of the following ways:

Use the online Contact us review Redbooks form found at:

ibm.com/redbooks

Send your comments in an email to:

redbooks@us.ibm.com

Mail your comments to:

IBM Corporation, IBM Redbooks Dept. HYTD Mail Station P099 2455 South Road Poughkeepsie, NY 12601-5400

## Stay connected to IBM Redbooks

Find us on LinkedIn:

https://www.linkedin.com/groups/2130806

 Explore new Redbooks publications, residencies, and workshops with the IBM Redbooks weekly newsletter:

https://www.redbooks.ibm.com/subscribe

Stay current on recent Redbooks publications with RSS Feeds:

https://www.redbooks.ibm.com/rss.html

# Introduction to IBM Storage Defender

Just a few decades ago, considerations for data resilience were a much simpler. If a company lost or damaged an important file or folder, they'd simply load up the previous day's backup tape, retrieve a copy of the missing data, and return to operating normally from there.

Those days are long gone. Today, the volume of data and diverse range of workloads have made backup and restore operations much more complex. Regardless of their size, industry, or location, every organization must have an active security perimeter to keep out bad actors, plus effective recovery mechanisms to get back up and running quickly when an attack gets through.

Although the current world of IT may seem like a dangerous place with new and creative attempts to exploit vulnerabilities, careful planning and execution of appropriate data security and data resilience processes can enable organizations to gracefully recover from otherwise dire situations. This Redbooks publication provides guidance on one of IBM's solutions dedicated to these use cases, enabling customers to recover rapidly, and at scale.

In this chapter:

- 1.1, "Overview of IBM Storage Defender" on page 12
- ▶ 1.2, "Overview of IBM Defender Data Protect" on page 13
- 1.3, "Overview of IBM Defender Data Management Service" on page 14

## 1.1 Overview of IBM Storage Defender

Organizations today need a data resilience strategy that encompasses every aspect of their on-premises and cloud environments. One which supports all traditional, hybrid cloud, virtualized, and containerized workloads. IBM Storage Defender software is designed to meet that need by offering end-to-end data resilience in modern hybrid multi-cloud IT environments that includes virtual machines (VMs), databases, applications, file systems, SaaS workloads, and containers.

IBM Storage Defender features a combination of exceptional scalability, multiple layers of cyber resilience, broad application support, and cost-saving data reduction technologies. By using SLA-based policies to automate the entire data protection process, including backup, replication, and secure data retention on-premises and in the cloud, across primary and backup storage. Cyber resilience is enhanced by key features like immutability, encryption, and by support for logical air gap to object storage (WORM technology) as well as the ability to physically air gap data to tape.

#### Key capabilities of IBM Storage Defender include:

#### Data Resilience and Compliance

Set policies and standards to ensure resilience compliance across the data estate. Govern your protections, threat response and recovery from one auto updating SaaS console.

#### Early threat detection

IBM Storage Defender is designed to detect threats and anomalies from backup metadata, array snapshots, and other relevant threat indicators leveraging AI infused technology. It includes a data resiliency service that enhances existing security systems by including storage-specific malware and anomaly detection, as well as providing a trust index to help IT leaders decide where to prioritize the allocation of resources.

#### Safe and fast recovery, at scale

Can enable organizations to validate, recover, and restore data more quickly. Completely restore data at scale from an immutable backup or snapshot for each workload, very quickly (eg: 1000s of VMs in minutes).

#### Flexible licensing

 Licensing is based on resource units (RUs), providing a cloud-like, utility-based consumption model for organizations to consume any service within IBM Storage Defender.

IBM Storage Defender is designed to integrate with other IBM Storage and IBM Security® solutions, including IBM QRadar®, IBM Guardium®, FlashSystem, IBM Storage Scale, IBM Storage Ceph, and IBM Storage Fusion. It also includes copy data management tools to manage and orchestrate application-integrated, hardware snapshots by making copies available when and where users need them for instant data recovery, or data reuse, automatically cataloging and managing copy data across hybrid cloud infrastructures.

Defender is comprised of various components designed to meet customers resilience needs. In this Redbook, we will take a deep dive into two of those components, Defender Data Protect and the Defender Data Management Service.

## **1.2 Overview of IBM Defender Data Protect**

Defender Data Protect (DDP) is one of the many components of IBM Storage Defender. This component offers data management and resiliency for the broadest workload support in the industry.

#### Defender Data Protect supports the following workloads:

- ► Hypervisors: VMware, M. Hyper V, Nutanix AHV, and Oracle VM (OVM)
- Databases: Oracle, Oracle (OVM), Oracle RAC, SAP HANA, SAP Oracle, SAP DB2®, SAP MS SQL, SAP Sybase ASE, Sybase IQ & ASE, IBM DB2, MS SQL, Hadoop, IRIS & Cache (EPIC)
- Modern Databases: Cassandra, CouchbaseDB, MySQL, Hbase, MongoDB, PostgreSQL, and Hive
- ► Cloud-Native Databases: CockroachDB, AWS RDS, and AWS Aurora
- Cloud Applications: AWS VM (EC2), M365, Exchange Online, Azure VM, and Google Compute
- Physical: Windows, AIX®, Linux, and Solaris
- Containers: Kubernetes, and Tanzu
- ► File Systems: NetApp, IBM Storage Scale, Google EFS, Elastifile, and Pure flash arrays
- Applications: Exchange, Microsoft Active Directory, and Microsoft SharePoint

In this Redbook we will deep dive into how this solution protects the most critical workloads for modern enterprises.

IBM Storage Defender Data Protect boasts a scale-out architecture comprised of clusters. These clusters can be deployed virtually, in the cloud, or on promise through physical nodes. These physical nodes include CPU, Memory, Storage, Network, Operating System, File System, and the Backup Software. An example of these nodes is the IBM Defender Ready Node. By leveraging this cluster and node architecture, Defender Data Protect can execute data management operations like backups, cloning, and restores rapidly, at scale. This is possible by equally spreading the workload or action among all nodes in a cluster. Lastly, upgrades, and expansions can be done easily and non-disruptively by simply adding more nodes to a cluster.

Some of the key capabilities of IBM Storage Defender Data Protect that will be covered in this document are:

#### Integrated Cybersecurity:

The solution has been designed on zero-trust principles to prevent internal attacks, and threats. It has ransomware, virus and vulnerability detection built in and can protect data through its Immutable architecture, as well as protect data on immutable targets. Encryption is available both at-rest and in-flight, as well as integration with SIEM solutions like QRadar, Splunk and others.

#### Instant Mass Restore:

Enables users to restore a high number of VMs instantly. For example, 200 VMs in around 10 minutes and 2000 VMs in about 40 minutes. This drastically reduced downtown after an incident like a large-scale malware attack or ransomware attack.

#### Global Actionable Search:

 Search any data (file, VM, objects, etc.) across multiple workloads and across all nodes in a cluster.

#### Fast Cloning:

Extremely fast cloning of large databases for devOps, testing, and other development use cases. For example cloning a 2 TB SAP Hana database in about 15 seconds.

#### Global Space Efficiency:

The solution offers industry leading global space efficiency technology through variable length deduplication, compression, and erasure coding. This reduces the capacity requirements and lowers licensing costs.

#### **Primary Storage Integration:**

Defender Data Protect integrates with the IBM Storage FlashSystem family to backup volumes to Defender Data Protect via volume snapshots, recover from either on-array snaps or offloaded volume backups, and coordinates HW snaps for VM backup to minimize VM stuns.

## **1.3 Overview of IBM Defender Data Management Service**

The Defender Management Service (DMS) is the operations center of Defender Data Protect. This SaaS based GUI enables users to create protection policies, trigger data backups, execute fast restores, and complete many other operations.

Users can connect Defender Data Protect Clusters, IBM Storage Protect Servers, IBM FlashSystems, and other assets into the service to drive end-to-end data resiliency operations from a single pane of glass interface.

#### Other noteworthy DMS capabilities include:

#### Quorum:

This function limits certain actions, including destructive actions from being carried out by single users. This is achieved by its permission-based nature where user 1 requests an action and a second and/or third user needs to approve the request before it is executed. This could also be considered a form of Two Person Integrity (TPI) checking. This prevents some destructive attacks and reduces impact of user errors or intentional damage.

#### Security Advisor:

The security advisor enables users to view the security posture of your implementation and provides actionable insights so that you can modify the security settings based on the best practice and business needs.

#### Simulations:

This functionality offers predictive planning models that can make projections about utilization and storage consumption. This capability is based on historical usage, workloads, and user-defined what-if scenarios. This empowers users to proactively plan for various situations, such as acquiring new nodes, integrating new workloads, optimizing current workloads, and more. Simulations can be created with scenarios using specific clusters and time periods to help better understand and plan environment changes.

#### Reports:

This function allows users to create and view an overall summary of the data protection jobs and storage systems. Additionally, users can analyze data at the granular level using powerful filtering options. Filter, schedule, email, and download reports to ensure users who needs detailed information on the environment and its status get what they need when they need it.

# 2

# IBM Storage Defender: Data Management Service (DMS)

This chapter contains and overview of the Data Management Service (DMS) and its key concepts.

This Chapter includes the following topics:

- ► 2.1, "Data Management Service (DMS) Overview" on page 18
- ► 2.2, "IBM Storage Defender DMS Dashboard" on page 18

# 2.1 Data Management Service (DMS) Overview

IBM Storage Defender Data Management Service (DMS) is a SaaS-based management platform that provides the ability to have a single view and global management interface for all IBM Storage Defender Data Protect clusters in your environment. Whether the cluster is on-premises, cloud or Virtual Edition and regardless of cluster size, the DMS dashboard quickly connects clusters to Data Management, and provides access from anywhere an internet connection is available after logging in with your IBMid credentials.

Data Management provides you with the following features:

- Multi-Cluster Management: Actively manage all your clusters, including multi-cluster monitoring and reporting, from a single dashboard
- Global actionable search: Search across clusters and take action directly from the search results page. For example, search for all unprotected VMs and create jobs to protect them.
- SmartAssist: Provides Defender DMS recommendations based on capacity forecasting and disk failure prediction.
- Security tools: Detect threats and other anomalies across clusters with the unified Alerts page. Changes that you make directly to the cluster while using Data Management might not appear in the Data Management Dashboard for fifteen minutes.

This chapter will provide an overview of IBM Storage Defender Data Management Service.

# 2.2 IBM Storage Defender DMS Dashboard

The DMS dashboard summary provides a comprehensive view of the various aspects related to managed Data Protect clusters, this includes cluster health, protection status and reporting.

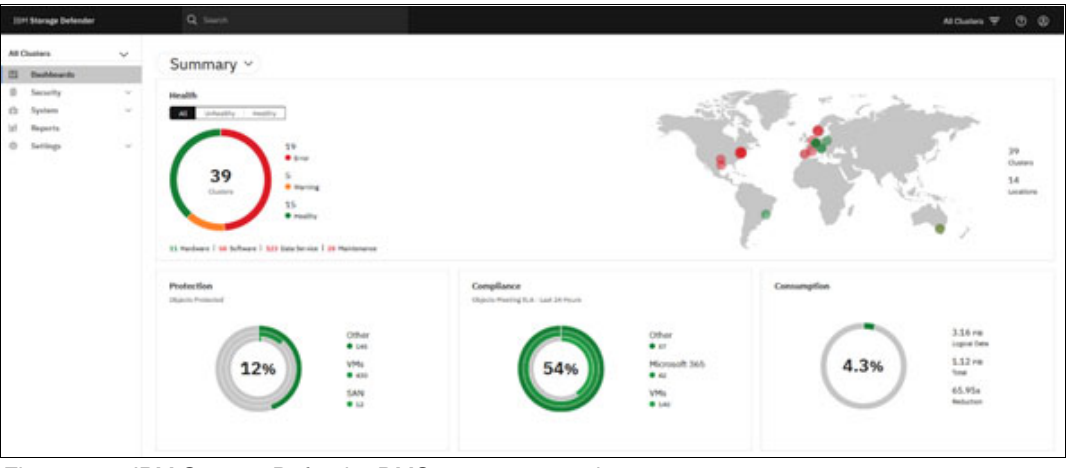

Figure 2-1 IBM Storage Defender DMS summary panel

In the summary dashboard users can easily view the following key functions of DMS:

 The total number of healthy and unhealthy clusters, alert summary, and location of the Data Protect Clusters

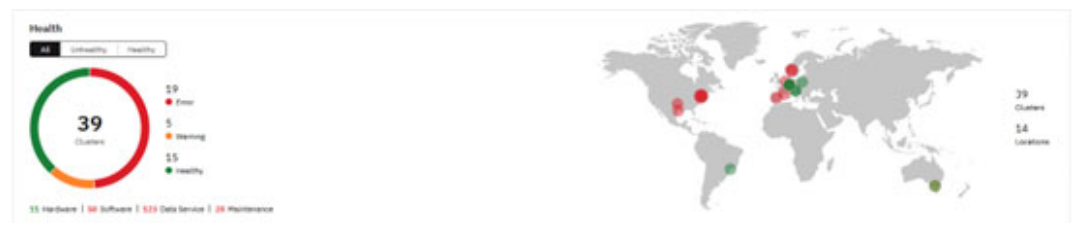

Figure 2-2 DMS cluster health view

Summary of total objects that have been associated with a backup job

| objectar retoried |       |
|-------------------|-------|
|                   | Other |
|                   | • 145 |
| 1.20/             | VMs   |
| 12%               | • 430 |
|                   | SAN   |
|                   | • 12  |

Figure 2-3 DMS backup job protection summary

Objects that have met their SLA's in the last 24 hours

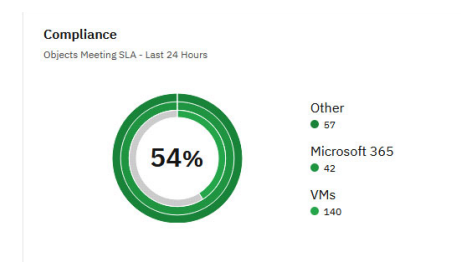

Figure 2-4 DMS backup job status summary

Storage consumption and data reduction ratios

| 4.3% | 3.16 PiB<br>Logical Data<br>1.12 PiB<br>Total<br>65.95x<br>Reduction |
|------|----------------------------------------------------------------------|
|------|----------------------------------------------------------------------|

Figure 2-5 DMS storage consumption summary

The Data Protection view provides a topology of the managed data protect clusters and their archive and cloud tier targets as well as a summary of the recoveries made in the last 30 days.

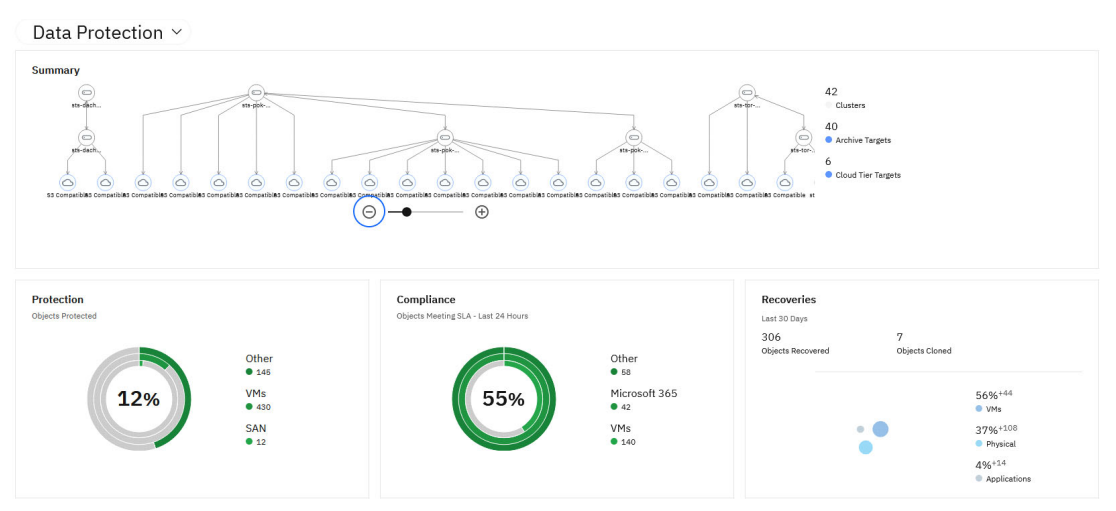

Figure 2-6 DMS data protection topology overview panel

The cloud view provides a summary of cloud activity including data archived\restored as well as consumption by provider.

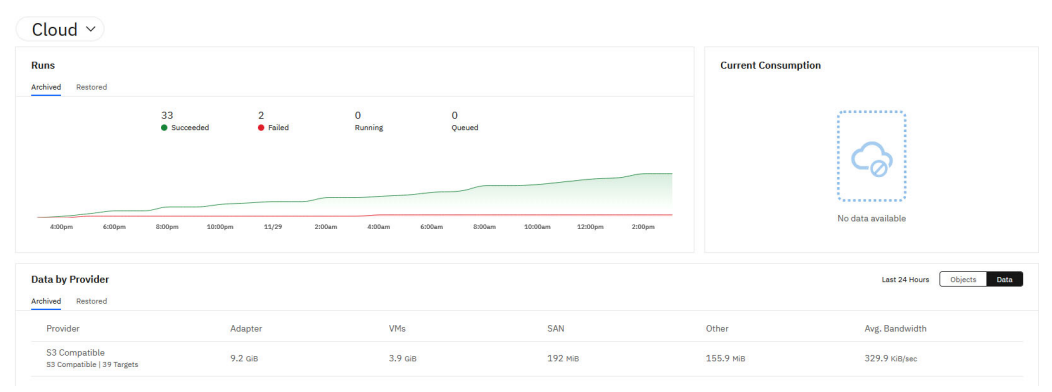

Figure 2-7 DMS storage provider overview panel

#### 2.2.1 Security

The Security dashboard provides tools which assist administrators to quickly understand their current security stance and provides actionable insights with recommendations related to any potential vulnerabilities and help improve security in the environment.

The Security Advisor uses a scoring system, evaluating each individual cluster under management to help users understand their current security stance. It then provides recommendations to improve scores based on a number of key attributes. The scores, icons and other information provided in this feature indicate how the organization's deployment and configuration compares with IBM's minimum recommended practices. These practices are designed to supplement (but are not a substitute for) a robust and comprehensive information security program managed by an organization's designated experts.

| IBM Storage Defender |        | Q Search                 |               |               |                  |           |
|----------------------|--------|--------------------------|---------------|---------------|------------------|-----------|
| All Clusters         | $\sim$ | Security ×               |               |               |                  |           |
| Dashboards           |        | Security                 |               |               |                  |           |
| ) Security           | ž      | Anti-ransomware Security | Advisor       |               |                  |           |
| 01 Reports           |        |                          |               |               |                  |           |
| Settings             | ~      | ● <70   ● 70-90   ● >90  |               |               | 5                |           |
|                      |        | Security Scores          |               |               |                  |           |
|                      |        | Security Score           | Security Risk | Region        | Clusters         |           |
|                      |        | 15                       | High Risk     | Netherlands   | el-nlams-dp01    |           |
|                      |        | 28                       | High Risk     | United States | sts-pok-dp-2 (   | 5 More    |
|                      |        | 61                       | High Risk     | Norway        | sts-oslo-dp-cl0  | D2 1 More |
|                      |        | 23                       | High Risk     | Brazil        | sts-bra-labstu06 |           |

Figure 2-8 DMS security overview panel

The Security view also summarizes threats detected across backed up objects and their attributes. This is available under the Anit-ransomware header.

| IBM Storage Defender       | Q Search                                                 |              |                             | All Cluste          | ® \$~ ® ₹ n    |  |
|----------------------------|----------------------------------------------------------|--------------|-----------------------------|---------------------|----------------|--|
| All Clusters 🗸             | Security ~                                               |              |                             |                     | 🕓 Last Month 👻 |  |
| E Dashboards               | Anti-ransomware Security Advisor                         |              |                             |                     |                |  |
| Security ~                 |                                                          |              |                             |                     |                |  |
| 🗈 System 🗸                 | Systems with Affected Objects                            |              |                             |                     |                |  |
| id Reports<br>ⓒ Settings ✓ |                                                          |              |                             |                     |                |  |
|                            | Objects with Anomalous Snapshots                         |              |                             |                     |                |  |
|                            | Object Type · Only Critical                              |              |                             |                     | ø              |  |
|                            | Dbject                                                   | System       | Anomalous Snapshot 🕹        | Anomaly Strength    |                |  |
|                            | inux-vm-01<br>Source: sts-pok-vcenter-1.ww.pbm.ihost.com | sts-pok-dp-3 | Jul 29, 2024 8:09pm Blocked | 90%                 |                |  |
|                            | Improvement Source: sts-pok-veanter-1.www.pbm.ihosl.com  | sts-pok-dp-3 | Jul 29, 2024 8:08pm Blocked | 90%                 |                |  |
|                            | Source ists-poi-veenter-1.www.pbm.ihost.com              | sts-pok-dp-3 | Jul 29, 2024 8:08pm Blocked | 90%                 |                |  |
|                            |                                                          |              |                             | Items per page 50 💌 | 1-3 of 3 < >   |  |

Figure 2-9 DMS security threat overview panel

Users have the ability to customize the action thresholds, manage notifications, and block recoveries that have been tagged as a security risk.

| ලා            | Settings                                                  |                                           |                                                                                                    |                                  |                       |      |
|---------------|-----------------------------------------------------------|-------------------------------------------|----------------------------------------------------------------------------------------------------|----------------------------------|-----------------------|------|
| Tag           | ging and Notificati                                       | ons Thresh                                | nold                                                                                                    |                                  |                       |      |
| If An<br>with | omaly Strength is greater<br>Critical Severity, otherwis  | r than Action Tl<br>se the alerts wi      | nreshold, then the the senerated to be generated to be generated to be senerated to be senerat | ne alerts will b<br>with Warning | e genera<br>severity. | ated |
| Acti          | on Threshold                                              |                                           |                                                                                                    |                                  | - 50                  | %    |
| (             | Alerts with Data<br>configured. You v<br>anomalies are de | ingestAnoma<br>vill not receiv<br>stected | alyAlert name<br>ve alert notific                                                                                                    | are not<br>ations wher           | ı                     |      |
| C             | onfigure Notifications                                    |                                           |                                                                                                    |                                  |                       |      |
| ~             | Block recoveries from                                     | tagged snap                               | shots                                                                                                    |                                  |                       |      |
| Tag N         | Name                                                      |                                           |                                                                                                    |                                  |                       |      |
| Blo           | cked                                                      |                                           |                                                                                                    |                                  |                       |      |
|               |                                                           |                                           |                                                                                                    |                                  |                       | _    |
|               |                                                           |                                           |                                                                                                    | Cancel                           | Save                  | B    |

Figure 2-10 DMS notification settings panel

#### Quorum

As a part of the Security section from DMS in the left-hand navigation tab you can explore as well as the Quorum function. In the nature of Two-Person Integrity (TPI), Quorum approvals is a feature of DMS than ensures a pre-defined approver, or group of approvers must approve of actions requested by users prior to those actions taking place. Quorum helps eliminate risk of destructive operations being performed by administrators due to malicious or accidental actions.

The quorum dashboard allows users to view all quorum requests that are pending approval as well as the current user's requests. From here, users with the appropriate level of access can also configure quorum groups. Quorum groups are made up of members of the organization that can be assigned as approvers for various operations against selected clusters.

| IBI   | 1 Storage Defender |        | Q Search         |             |              |        |
|-------|--------------------|--------|------------------|-------------|--------------|--------|
| All C | Clusters           | $\sim$ | Quorum           |             |              |        |
| 31    | Dashboards         |        | Pending Requests | My Requests | All Requests | Groups |
| 5     | Security           | ^      |                  |             |              |        |
|       | Quorum             |        |                  |             |              |        |

Figure 2-11 Quorum dashboard

#### Creating a Quorum Group

Leveraging the Quorum function, users are able to create Quorum Group, that allows the restriction of a variety of pre-designated functions in a selectable fashion referred to as "Operations" which will be governed by the group. From there administrators are able to

select the users that need to approve the actions, how many of the group that need to apply, for example 3 out of 5 or 2 of 4 etc. The timeline for approval is also a selectable option, allowing the request a certain amount of to be approved or else it will decline automatically. Members of the Quorum Group will be notified by email of a pending approval.

| Create Quorum Group                                                            |
|--------------------------------------------------------------------------------|
| Group Details<br>Enter name and choose resources                               |
| Name                                                                           |
| Operation Targets           O Data Management Service         O Clusters       |
| Description (Optional)                                                         |
| Operations<br>Add operations governed by this group                            |
| Approvers<br>Add members and configure approval workflow:                      |
| Group<br>Members                                                               |
| Add Members   Add two or more members to your Quorum Group                     |
| Approval quorum O All members () At least<br>Minimum 2 members is recommended  |
| Approval Workflow Actions after Expiration                                     |
| Auto approve/deny a request after expiration After Action Action Deny V        |
| Additional Settings<br>Source/Objects in the email for the selected operations |
| Disabled                                                                       |
| Create Cancel                                                                  |

Figure 2-12 Create Quorum Group panel

#### 2.2.2 System

The System tab provides access to the various tools for users to manage the Data Protect Deployment. By selecting the system tab users are presented with the following options:

#### Health Panel

The health panel (Figure 2-13 on page 24) provides administrators with a consolidated list of alerts that have been generated by the various clusters in the Data Protect deployment.

| 18  | M Storage Defender        |   | C         | Search                                       |                                        |                   |             |                         |                 |                             | All Clusters | ≂ © ⇔ ⊗           |  |
|-----|---------------------------|---|-----------|----------------------------------------------|----------------------------------------|-------------------|-------------|-------------------------|-----------------|-----------------------------|--------------|-------------------|--|
| All | Clusters                  | ~ | Usela     | L                                            |                                        |                   |             |                         |                 |                             |              | Description (CDI) |  |
|     | Dashboards                |   | Healt     | n                                            |                                        |                   |             |                         |                 |                             |              | Export to CSV     |  |
| 8   | Security                  | ~ | Alerts    | arts Resolution Summary Notification Silence |                                        |                   |             |                         |                 |                             |              |                   |  |
| ß   | System                    | ^ |           |                                              |                                        |                   |             |                         |                 |                             |              |                   |  |
|     | Health                    |   | Cluster - | Type ·) Category ·                           | Severity •) (Active +1 •) (Nov 23, 200 | 24 - Nov 29, 2024 | Q           |                         |                 |                             |              |                   |  |
|     | Simulation                |   |           |                                              |                                        |                   |             |                         |                 |                             |              |                   |  |
|     | Audit Logs                |   |           | Alert ID                                     | Alert Name                             |                   | Occurrences | Cluster Name            | Last Occurrence | Category                    | Туре         | Status            |  |
| 60  | Field Messages<br>Reports |   |           | 67970                                        | ANR3693W                               |                   | 1           | spta-spslx-usa-01       | 15 minutes ago  | Agent                       | Data Service | Active            |  |
| ۲   | Settings                  | ~ | •         | ) 165251405                                  | ProtectionGroupFailed                  |                   | 1           | defender-pv-01          | 17 minutes ago  | Backup & Restore            | Data Service | Active            |  |
|     |                           |   |           | 31601103                                     | StorageDomainQuota                     |                   | 1           | nlams-<br>dataprotect01 | 27 minutes ago  | Quota                       | Data Service | Active            |  |
|     |                           |   |           | 3127008                                      | LowReplicationFactor                   |                   | 1           | EL-vRobo                | 32 minutes ago  | Cluster                     | Hardware     | Active            |  |
|     |                           |   |           | 215961924                                    | StorageDomainSpaceUsageHigh            |                   | 5           | spta-pok-dp-01          | 13 minutes ago  | Storage Usage               | Maintenance  | Active            |  |
|     |                           |   | 0 🛆       | 10280957413                                  | RestoreJobStuck                        |                   | 1           | sts-pok-dp-3            | an hour ago     | Archival & Restore          | Data Service | Active            |  |
|     |                           |   | 0 (       | 31601066                                     | VipPingFailed                          |                   | 3           | nlams-<br>dataprotect01 | 19 minutes ago  | Networking                  | Maintenance  | Active            |  |
|     |                           |   | 0 (       | 142848                                       | ANR1893E                               |                   | 1           | spta-sp01               | an hour ago     | General Software<br>Failure | Software     | Active            |  |
|     |                           |   | 0 0       | 142847                                       | ANR09861                               |                   | 1           | spta-sp01               | an hour ago     | Agent                       | Data Service | Active            |  |

Figure 2-13 IBM Storage Defender Health panel showing a list of Alerts

#### Alerts

Administrators can select an alert notification to gather more details (Figure 2-14) including the time the alert was triggered, a detailed description of the severity, type, and the category of the alert. Users can optionally mark alerts as resolved by either tying it to an existing resolution or by creating a new resolution description.

| IB                 | 4 Storage Defender |   | Q Search               |                   |                                |                             | 0 4 8                                                                                  |   |
|--------------------|--------------------|---|------------------------|-------------------|--------------------------------|-----------------------------|----------------------------------------------------------------------------------------|---|
| All Clusters 🗸 🗸   |                    | ~ | $\leftarrow {}_{Back}$ |                   |                                |                             |                                                                                        | - |
| 田                  | Dashboards         |   |                        |                   |                                |                             |                                                                                        |   |
| 8                  | Security           | ~ | Alert Code             | Severity          | Type                           | Category                    | Status                                                                                 |   |
| ß                  | System             | ~ | CE00910012             | Warning           | Data Service                   | Remote Replication          | Active                                                                                 |   |
| 100                | Reports            |   |                        |                   |                                |                             |                                                                                        |   |
| •                  | Settings           | ~ | Description            |                   |                                |                             |                                                                                        | 1 |
|                    |                    |   | Replication to rer     | note cluster def  | ender-data-protect-o           | luster2 of protection group | erver2-ProtectionGroup of type kPhysicalFiles failed                                   | 1 |
|                    |                    |   | Cause                  |                   |                                |                             |                                                                                        | 1 |
|                    |                    |   | [kNonExistent]: F      | ailed to find rem | ote storage domain             | mapping for source storage  | tomain: new-storage-domain. Task UID: 7028402030969002:1705419159016:46997509;         | 1 |
|                    |                    |   | Run Id: 96248. R       | un url: https://1 | 29.40.29.236/protec            | tion/job/86954/run/96248    | 1718130070166288/protection; Run start time is 2024.06.11 23:51:10 India Standard Time | 1 |
|                    |                    |   | Resolution             |                   |                                |                             |                                                                                        | 1 |
|                    |                    |   | • ****                 | -                 | to a state of the second state |                             |                                                                                        | 1 |
|                    |                    |   | Ureate new i           | esolution ()      | Associate with exist           | ng resolution               |                                                                                        | 1 |
| Resolution Summary |                    |   |                        | nmary             |                                |                             |                                                                                        | I |
|                    |                    |   |                        |                   |                                |                             |                                                                                        | 1 |
|                    |                    |   | Resolution Des         | cription          |                                |                             |                                                                                        | 1 |
|                    |                    |   |                        |                   |                                |                             |                                                                                        |   |
|                    |                    |   | Darohm                 |                   |                                |                             |                                                                                        |   |
|                    |                    |   | Hesolve                |                   |                                |                             |                                                                                        |   |

Figure 2-14 Alert details panel

- The resolution summary tab provides administrators with a consolidated view of all the previously generated resolutions
- The silence tab allows users to create rules to suppress certain notifications based on the cluster, severity of the alert, category, type and names
- The notification tab allows users to customize notification delivery via email or webhooks, which allows customization on the alerting and the type of alerts as depicted in Figure 2-15 on page 25 (below)
- Users are able to create alerts specific to clusters, alert levels, preset alert types, alert categories and alert names with deep granularity

| ton storage perentier                             |                                                 |                                                                                                    |             | All clusters - O - O - O |
|---------------------------------------------------|-------------------------------------------------|----------------------------------------------------------------------------------------------------|-------------|--------------------------|
| All Clusters V<br>Dashboards<br>Security V        | Health<br>Alerts Resolution Summary Notifice    | Create Alert Notification Rule                                                                                     |             | Create 💌                 |
| System ^     Health     Simulation     Audit Logs | Clusters • Seventies • Q<br>Name Se             | Natification Nove<br>IBM Redbooks                                                                                  |             | Notification Methods     |
| Field Messages                                    | Alert_Ingest_Rate All DataIngestAnomalyAlert Cr | Notification Filters<br>Counters: dts.gold-dg2-1.) (Alert Stewrity.) (Alert Type.) (Alert Category.) (Alert Name.) | ırt         | Email                    |
| Settings ~                                        | TestAlertDP-01 All                              | Notification Frequency  Real-time  Every 6 hours  Every 24 hours                                                   |             | Email                    |
|                                                   | DPCL-LJLAB backup failed Cr<br>DMS-Test Cr      | Notification Method                                                                                                | nable, +261 | Email                    |
|                                                   | DMS-Test2 Cr                                    | To username@company.com                                                                                            |             | Email                    |
|                                                   |                                                 | Webhook <u>e.g. http://texampla.com/7     Options         </u>                                                     |             |                          |

Figure 2-15 Create notification rule dialog panel

#### Simulation

The Simulation tab (Figure 2-16 on page 25) provides administrators with the ability to simulate new workloads against the existing deployment to help predict storage consumption over time. This is a powerful tool to help administrator proactively plan, if and when additional storage capacity may be required to support environment changes.

| IBM Storage Defender |                                                       |   | Q Search                                                                             |                              | @ \$ ®                     |                              |   |
|----------------------|-------------------------------------------------------|---|--------------------------------------------------------------------------------------|------------------------------|----------------------------|------------------------------|---|
| All Clusters 🗸       |                                                       |   | Simulation                                                                           | Cre                          | ate New Simulation         |                              |   |
| 53<br>6              | Dashboards<br>Security<br>System<br>Health            | ~ | Storage Consumption                                                                  | 184,3 GiB<br>Total           | 0 / 1 Clusters<br>Over 90% | 0 / 1 Clusters<br>A Over 80% |   |
| [00]                 | Simulation<br>Audit Logs<br>Field Messages<br>Reports |   | New VMware Cluster<br>Dec 13, 2023 - Aug 31, 2024   1 Events<br>Storage Consumption  |                              |                            |                              | Ū |
| ۲                    | Settings                                              | ~ |                                                                                      | 30.8 TiB<br>Total            | 1/1 Clusters<br>Over 90%   | 0 / 1 Clusters               |   |
|                      |                                                       |   | New Oracle Database<br>Dec 13, 2023 - Jun 30, 2024   1 Events<br>Storage Consumption |                              |                            |                              | Ū |
|                      |                                                       |   |                                                                                      | 28.7 TiB<br><sub>Total</sub> | 1/1 Clusters<br>Over 90%   | 0 / 1 Clusters               |   |

Figure 2-16 Simulation details panel

To create a new simulation, select the blue toggle on the upper right corner of the screen. From here users can give the simulation a name as well as an end date for the simulation. It will create the ability to model the effect on the IBM Defender Data Protect Cluster of a variety of factors that include adding resources, adding new workloads (protection groups) or expanding the protection groups or Storage domains.

#### 2.2.3 Reporting

The built in reporting tool allows users to schedule or create ad-hoc reports organization wide or narrowed down to specific clusters or workloads. Reports can be filtered, scheduled, emailed or downloaded as desired.

| All Clusters | ~ | Reports<br>Library Scheduled                                                                                                    |                                                                                                 |                                                                                                    |
|--------------|---|----------------------------------------------------------------------------------------------------|-------------------------------------------------------------------------------------------------|----------------------------------------------------------------------------------------------------|
| 11 Reports   |   | Data Protection (9)                                                                                                    |                                                                                                 |                                                                                                    |
| Settings     | Ÿ | Failures What protection failures accurred for each object?                                                                                 | Protected / Unprotected Objects<br>Which objects are protected and which are still unprotected? | Protected Objects           Which unique objects and object types am I protecting?                                                             |
|              |   | Protection Activities     There processes planning registration, and read cloud read) tasks here bees     performed, and sets what regular? | Protection Group Summary What protection groups have I oreard and what is their current status? | Protection Runs           What protection tasks have been performed for each object, and with what results?                                    |
|              |   | Now are in recovery tasks accreeding for each object?                                                                                       | System Connections<br>Are my clusters disconnecting from Data Protect?                          | System Protection     Whet function is each disater performing (backup, replication, archive, and cloud vacati, and how well in it successful? |
|              |   | Storage (6)                                                                                                    |                                                                                                 |                                                                                                    |
|              |   | Data Transferred to External Targets           New much data have I sent to all my external targets, including Perifican cloud earth?       | Storage Consumption By System<br>Which clusters are consuming the most storage?                 | Storage Consumption by Objects<br>Which source objects are consuming the most storage?                                                         |
|              |   | Storage Consumption by Protection Groups<br>Which protection groups are consuming the most storage?                                         | Storage Consumption by Storage Domains<br>Which Storage Domains are consuming the most storage? | Storage Consumption by Views                                                                                                    |

Figure 2-17 DMS Reports panel

DMS provides a comprehensive list of built-in reports to help users gather detailed information about the environment. At the time of publication, DMS provides the following built-in reports:

- Data Protection
  - Failures
  - Protected/Unprotected Objects
  - Protected Objects
  - Protection Activities
  - Protection Group Summary
  - Protection Runs
  - Recovery
  - System Connection
  - System Protection
- Storage
  - Data transferred to external targets
  - Storage Consumption by System
  - Storage Consumption by Objects
  - Storage Consumption by Protection Groups
  - Storage Consumption by Storage Domains
  - Storage Consumption by Views

These reports provide a comprehensive view of the specific category for the environment. Users can further customize the results be selecting from a number of filtered options available within each report.

| 16 <sup>14</sup> Storage Defender |    | Q, Search                                  |                             |                |                 |             |                   |                                      |                                                                                                    | 040                  |
|-----------------------------------|----|--------------------------------------------|-----------------------------|----------------|-----------------|-------------|-------------------|--------------------------------------|----------------------------------------------------------------------------------------------------|----------------------|
| All Clusters                      | ~  | €- Report List                             |                             |                |                 |             |                   |                                      |                                                                                                    |                      |
| B Security                        | ÷  | Failures                                   |                             |                |                 |             |                   |                                      |                                                                                                    | 1 Schedule           |
| di System                         | ж. |                                            |                             |                |                 |             |                   |                                      |                                                                                                    |                      |
| M Reports                         |    | (these) (more and ) (                      | other after a Canada Canada | Hold Of Case   |                 |             |                   |                                      |                                                                                                    |                      |
| Ø Settep                          | ×  | 49 527 30<br>Total Diserce Facial Organics | 29<br>without Strapolists   |                |                 |             |                   |                                      |                                                                                                    |                      |
|                                   |    | Failures in Last Three Backups             |                             |                |                 | Success and | Failed Objects by | Object Type                          |                                                                                                    |                      |
|                                   |    |                                            |                             |                | • 744           |             |                   |                                      |                                                                                                    | • Satises<br>• Faled |
|                                   |    |                                            |                             |                |                 |             |                   |                                      |                                                                                                    |                      |
|                                   |    |                                            |                             |                |                 |             |                   |                                      |                                                                                                    |                      |
|                                   |    |                                            | Weate                       |                |                 | 1           | Villegen          | Moread 303                           | MgarV Other                                                                                                    |                      |
|                                   |    | Data<br>Current Hoveth                     |                             |                |                 |             |                   |                                      |                                                                                                    |                      |
|                                   |    | Q. Courts_                                 |                             |                |                 |             |                   |                                      |                                                                                                    | 0                    |
|                                   |    | Object Marine                              | Sauce                       | Policy         | Last Failed For |             | Falled<br>Backups | Failures in<br>Lost Three<br>Backups | Last Fature Reason                                                                                                    |                      |
|                                   |    | eur animent.                               |                             | Fasthsystem/95 | () May 2, 2004  | 3.32pm      | 2                 | 2                                    | Encountered HTTP area Minespecific onfact adds PO<br>57 respond for International International INSTCO<br>MISICIAN INCOMESTICATION For specified on<br>and ones not avail, or the name supplied does not<br>mark the control of color. |                      |
|                                   |    | C dischederingi                            |                             | distant dist   | (D              |             | - 22              | 12                                   | [5-10-6] An entity being protected was not financi i<br>in the global antity hierarchy. Please check if the V                                                                                                    |                      |

Figure 2-18 DMS report example

Reports can be downloaded locally by selecting the download icon and choosing the desired file format or scheduled for delivery in a variety of formats.

| $\overline{+}$ | Schedule |
|----------------|----------|
| PDF            |          |
| Excel          |          |
| CSV            |          |

Figure 2-19 Download report formats

#### 2.2.4 System View

The DMS consolidates system information of all the Data Protect clusters under management to provide a single pane of glass view of the health organization wide. The DMS Dashboard provides the following information:

- Health information of all clusters. This includes healthy clusters as well as clusters that have warnings or errors.
- ► A protection view. Which reports on the total number of objects currently under protection.
- A compliance view. Which reports on the total number of objects that have met their SLA's over the last 24 hours.
- A Consumption view. Which consolidates the total storage consumed as well as available capacity and overall data reduction ratios.

| IBM Storage Defender               |   | Q Search All Clusters = (6) (2                                                                                                    | 9                             |  |  |
|------------------------------------|---|----------------------------------------------------------------------------------------------------|-------------------------------|--|--|
| All Clusters                       | ~ | Summary ~                                                                                                    |                               |  |  |
| Security System H Reports Settings | * | Health                                                                                                    | 45<br>Caters<br>12<br>Locions |  |  |
|                                    |   | Oppose Protection<br>Oppose Protection         Compliance<br>Oppose Protection         Compliance<br>Oppose Protection         Consumption           0 ther<br>• 35<br>• 06<br>• 5N<br>• 31         0 ther<br>• 35<br>• 06<br>• 5N<br>• 31         0 ther<br>• 38<br>• 1000%         0 ther<br>• 38<br>• 1000%         0 ther<br>• 38<br>• 1000%         0 ther<br>• 38<br>• 1000%         0 ther<br>• 38<br>• 1000%         10 ther<br>• 38<br>• 1000%         10 ther<br>• 1000%         10 ther<br>• 1000%         1 |                               |  |  |

Figure 2-20 IBM Storage Defender Data Management Service Dashboard "System Board"

# 3

# IBM Storage Defender: Data Protect

The IBM Storage Defender Data Protect solution extends the Data Protection and Cyber Resiliency capabilities of the IBM Storage Portfolio by adding new architecture options for Data Resiliency using clustered, scale out data protection services that can also provide rapid recovery capabilities. These Defender Data Protect clusters are managed globally by the Data Management Service (DMS) that is provided as a SaaS subscription. The new capabilities in IBM Defender Data Protect are licensed using the new Resource Unit license model.

The sections below, we will introduce the new architecture and key components, then explore several deployment options to build an IBM Defender Data Protect and Replica solution to service Instant Mass Restore capabilities for hundreds of VMs at once.

This chapter provides, describes, discusses, or contains the following:

- ► 3.1, "Solution Overview" on page 30
- ► 3.2, "What is a Cluster and How does It Work?" on page 30
- ► 3.3, "Physical / Virtual / Robo Implementations" on page 31
- 3.4, "Cluster setup" on page 32
- ► 3.5, "IBM Storage Ready Nodes" on page 39
- 3.6, "IBM Storage Defender Ready Nodes" on page 40
- 3.7, "Registering with IBM Data Management Service" on page 41
- 3.8, "VMware Workload Use Case" on page 42

# 3.1 Solution Overview

The diagram below shows an IBM Defender Data Protect environment with the management plane called the Data Management service (DMS for short). The DMS is cloud based and, is licensed using a SaaS (Software as a Service) subscription. The Data Protection Resources below the management plane can be scaled out to fulfill the services requested by the DMS.

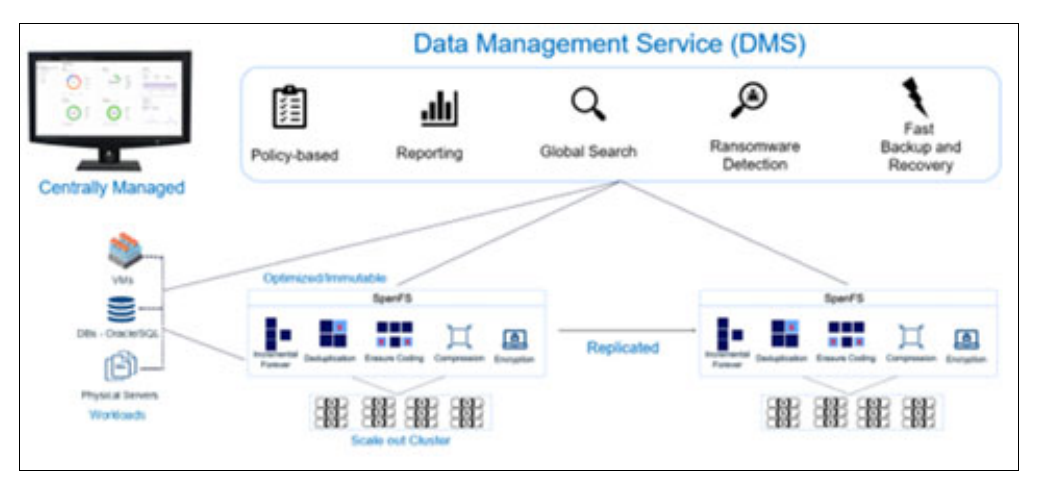

Figure 3-1 IBM Storage Defender Data Protect Architecture Overview

### 3.1.1 Node Based Scale Out Architecture

IBM Defender Data Protect was designed with scalability in mind, so the architecture is described as "scale out" rather than "scale up". It scales out by adding more processor nodes to make a more powerful server component. A cluster can be created on a physical node or a virtual appliance that runs the IBM Defender Data Protect software. Each node has CPU, memory, network and storage capacity resources that are managed by the Data Protect software. Nodes can operate as a single node cluster (ROBO node, Virtual Edition node) or in groups of nodes called clusters. A minimum of four nodes are required to form an IBM Data Protect cluster. Three node clusters are possible, but the recommendation for n+2 node redundancy would require four nodes to allow the cluster to run with up to two nodes being unavailable.

# 3.2 What is a Cluster and How does It Work?

The IBM Defender Data Protect scale out architecture is made with building blocks called nodes. The nodes are server resources that are arranged in clusters to share network, CPU and storage capacity resources. The clusters have powerful local cluster UI for cluster specific management and reporting tasks. The clusters roll up their status and health to the Defender Data Management Service (DMS). Each cluster has disk capacity that is provided as an integrated immutable filesystem called SpanFS, to provide always-on availability, non-disruptive upgrades, and a pay-as-you-grow consumption model. SpanFS supports all the key capabilities required for data protection use cases, including globally distributed NFS, SMB and S3 storage, unlimited snapshots, global deduplication, encryption, replication, global indexing and search, as well as the performance needed for both sequential and random IO.

SpanFS is an integrated part of Defender Data Protect and provides file services for the data protection cluster, spreading the IO across the nodes in the cluster to maximize throughput and performance. The solution offers industry leading global space efficiency technology through variable length deduplication, compression, and erasure coding. This reduces the capacity requirements and lowers software licensing costs. IBM Defender Data Protect provides immutable storage, data encryption and multi-site replication to increase data resiliency.

Immutability ensures that WORM protected data cannot be changed or modified by any process or user including cluster administrators. Only the backup service running on the IBM Storage Data Protect cluster can write to the file system through trusted APIs.

Data at rest encryption using FIPS-validated cryptography supports external key management.

Deduplication is performed using a unique, variable-length data deduplication technology that spans an entire cluster, resulting in significant savings across a customer's entire storage footprint. SpanFS creates variable length chunks of data, which optimizes the level of deduplication no matter the type of file.

The in line deduplication process deduplicates data as it is written to the cluster and the post-process deduplication deduplicates data after it is written to the cluster.

Compression is also default always on capability but can be turned off in selected Storage Domains. IBM Defender Data Protect leverages in line ZSTD compression. Replication -Organizations can achieve enterprise-level resiliency with site-to-site replication between IBM Defender Data Protect clusters. All data on a single IBM Storage Defender Data Protect cluster can be replicated to one or more clusters through the use of Protection Groups. The Protection Group specifies the objects (like databases, physical servers, VMs, Views etc.) to be backed up and replicated. Full and partial fail-over functions are fully automated IBM Defender Data Protect at ether the cluster level or the DMS level for simple, seamless recovery.

### 3.3 Physical / Virtual / Robo Implementations

A cluster can be built to run in traditional datacenters (like Production and D/R), or on the edge of the enterprise at a remote office or branch office using physical or virtual nodes, or out in the public cloud using virtual edition.

The table below shows multiple deployment options for Virtual and Physical nodes as well as some general suggestions and deployment examples. In this table FETB = Front End TB or the amount of data in a workload to be protected.

| Remote Site<br>Considerations | Deployment Type                         | Positioning       | Things To know<br>(Cons)                                                             |
|-------------------------------|-----------------------------------------|-------------------|--------------------------------------------------------------------------------------|
| []]]]]                        | Virtual Edition Node<br>(Single Node)   | < 12TB FETB       | Limited Compute     Must Replicate     Hypervisor Vulnerable     Disruptive Upgrade  |
|                               | Virtual Edition Cluster<br>(Multi-Node) | 12TB - 100TB FETB | Limited Compute     Must Replicate     Hypervisor Vulnerable     24 Node Max         |
| IBM .                         | Physical ROBO Node<br>(Single Node)     | < 24 TB FETB      | Limited Capacity     Must Replicate     No Node Redundancy     Disruptive Upgrade    |
| 138 . 138 .<br>138 . 138 .    | Physical Cluster<br>(Multi-Node)        | All Deployments   | Dense (Compute and<br>storage) Node Form<br>Factor Important     Highest price point |

Figure 3-2 Shows a comparison of Virtual and Physical deployment options

IBM Defender Data Protect Virtual Edition is used for a single node IBM Defender Data Protect cluster or multi-node IBM Defender Data Protect cluster that is hosted on a Virtual Machine on a VMware vCenter Server or Microsoft Hyper-V server or Nutanix AHV. You can use a single node Virtual Edition if your environment has smaller offices with reduced workloads that do not require the full computing power of a IBM Defender Data Protect cluster running on multiple nodes. In addition, IBM Defender Data Protect Clustered Virtual Edition is a multiple node IBM Defender Data Protect cluster that can support larger workflows and is hosted on multiple Virtual Machines in a VMware vCenter Server.

Physical deployment options include the ROBO (Remote Office / Branch Office) single node that offers more compute power than the single virtual node, and limited capacity. Since this is a single node, there is no node redundancy and there is limited disk capacity. To protect the ROBO node, set up replication to a Data Protect cluster to protect the backup data and provide an additional copy of the backup data at a centrally managed site.

While IBM Defender Data Protect is designed with IBM Storage Ready Nodes in mind it does not require the use of a particular vendor's hardware offerings. Several different vendor platforms have been tested and approved for use including Dell, Cisco, HP and others. For more information on vendor platforms see the following link (requires login with IBM ID): https://www.ibm.com/support/pages/node/6985577

Physical clusters are the best options for scaling performance and capacity to meet the needs of Production backup windows and replication to the Disaster Recovery site. Also note the cluster resources are available for Cyber Resiliency design considerations like Instant Mass Restore capability and recovery assurance testing.

## 3.4 Cluster setup

Details for setting up the cluster will vary depending on the choice of hardware or virtual servers being used for the cluster nodes. See the following link for details (requires login with IBM ID): <u>https://ibm.biz/BdGrAv</u>

For the exercise in this Redbook, we will be summarizing the cluster setup process using IBM Storage Ready Nodes

A pre-requisite to having the services team onsite would be to complete the following tasks:

- Racking the cluster
- Cabling the cluster
- Verifying prerequisites for cluster setup
- Configuring the BIOS on the IBM Storage Ready Nodes

#### 3.4.1 Configuration of a Data Protect Storage Domain

Use the following steps to configure a Defender Data Protect Storage Domain

- 1. Expand settings
- 2. Select summary
- 3. Click storage domains
- 4. Click on Create Storage Domain

| IBM Storage Defender                                                                                        | Q. Search                                                                    |                        |                               |           |                          |               |             |            | 0 8                       |
|----------------------------------------------------------------------------------------------------|------------------------------------------------------------------------------|------------------------|-------------------------------|-----------|--------------------------|---------------|-------------|------------|---------------------------|
| sts-oslo-robo-cl01 V<br>Doshboards<br>Obta Protection                                                       | Cluster (3)<br>Summary Storage Domains Hardware Key Management System Systeg |                        |                               |           |                          |               |             |            |                           |
| Intrastructure     ✓       ▲     Test & Dev       ●     System       ▶     Reports                          | 1 1.05 THB<br>Storage Demains Logical                                        | 593.45 GIB<br>Physical | 516.4 GB<br>Cluster Storage / | Available | 1.09 TIB<br>Cluster Size |               |             |            | (4) Create Storage Domain |
| ③ Settings (1) ^<br>Summary (2)                                                                             | Storage Domain                                                               | Logical                | Physical                      | Quota     | Redundency               | Deduplication | Compression | Encryption | Cloud Tier                |
| Access Management<br>Account Socurity<br>Networking<br>SINHP<br>Software Update<br>License<br>Customization | BeleziiStoregeDomein                                                         | 1.05 TE                | 593.45 c/B                    | *         | NF 1                     | Inine         | Inline      | Disabled   | No<br>■ 1-1of1 < >        |

Figure 3-3 Storage Domain configuration steps 1-4

- 5. Input a meaningful name for the storage domain
- 6. Select the type of authentication provider IF required
- 7. Alter deduplication and compressions if requirements differ from default

| × Create Storage Domain |                                                                                                    |  |
|-------------------------|----------------------------------------------------------------------------------------------------|--|
| (5)                     | Storage Domain Name                                                                                                    |  |
| (6)                     | Authoritection Brouklar                                                                                                    |  |
| (6)                     | Automanication Floridar<br>None (Public Access)<br>Active Directory<br>DLDAP                                                                                                   |  |
|                         | Deduplication                                                                                                    |  |
| (7)                     | Triline (Recommended)     Desk plaster rooms at the Custer waves labous to the peritors     Part Process     Desk plaster rooms with the Cluster wates data is the peritors    |  |
|                         | Compression                                                                                                    |  |
|                         | Trifie (Recommended)     Compression access also the Caster waves blacks to the partition     Pact Process     Compression access after the Cluster wates acts to be partition |  |

Figure 3-4 Storage Domain configuration steps 5-7

**Note:** Encryption is either on or off. It cannot be modified after creation. IF encryption needs to be disabled, you will have to delete the Storage Domain and recreate as needed or create another storage domain with the same setting including encryption.

- 8. Enable encryption if required
- 9. Expand more option
- 10. Enable quota and alert options if required
- 11.Set the quota limit for each as needed

| × Create Storage Domain |                                                                                                    |  |
|-------------------------|----------------------------------------------------------------------------------------------------|--|
| (8)                     | Encryption FIPS 140-2 validated tryptography ophens are used. The encryption ophen is AES-GCM Kee Nanagement Service (MM2) Type Internal KMS • |  |
| (9)                     | Less Options                                                                                                    |  |
| (10)                    | Physical Quota & Alterts<br>Set the total quota for the Storage Domain. Includes space on the Cluster as well as Cloud Tier.                   |  |
| (11)                    | Storage Domain Quota           20         GiB           Alert Threshold                                                                        |  |
|                         | Default View Quota & Alerts Note: You can override these settings at the View level. Comp Logical Quota                                        |  |
|                         | Cloud Tier                                                                                                    |  |
|                         | Creme Cancel                                                                                                    |  |

Figure 3-5 Storage Domain configuration steps 8-11
- 12. Enable Cloud tier if designed for external S3 target
- 13. Select the external target
- 14. Specify the Storage Type, Storage class and other options, then Register

| × Create Storage Domain |                                                                                                    |                                                                                            |                                            |  |
|-------------------------|----------------------------------------------------------------------------------------------------|--------------------------------------------------------------------------------------------|--------------------------------------------|--|
|                         | Set the total quote for the Storage Domain. Includes space on<br>Storage Domain Quote.<br>20 © GiB •<br>Akert Threshold                                                              | the Chuster as well as Cloud Tier.                                                         |                                            |  |
|                         | Default View Quota & Alerts<br>Note: You can override these settings at the View level.<br>Legical Quota                                                                             |                                                                                            |                                            |  |
|                         | Cloud Tier<br>When the total data written in the claster accesses the claster<br>target.<br>External Target                                                                          | s space utilization threshold, cold data in the Sto<br>Register External Target<br>Purpose | (12)  age Domein will be hared to the doud |  |
|                         | Register External Target (1.3) No external targets are registered Coldness Threshold 2      Of Months -                                                                              | Stanas Type     Azure     Cetegory     Standard O Gee                                      | * Hot Blob                                 |  |
|                         | Data older than the time specified will be traved to the cloud.<br>Set Storage Domain Space Utilization Threshold<br>Tris overrides the Space Utilization Threshold effect in the on | Container Name<br>The field is required<br>Storage Access Kay<br>The field is required     | Storage Account Name The field is required |  |
|                         | Create Cancel                                                                                                    |                                                                                            | Cancel Register                            |  |

Figure 3-6 Storage Domain configuration steps 12-14

15. Configure Threshold for moving data to Cloud tier

16. Select the required fault tolerance and redundancy requirement

17. If required enable Erasure Coding

18. Select Erasure Coding (EC) configuration from drop down

19.Click create

| × Create Storage Domain         |                                                                                                    |
|---------------------------------|----------------------------------------------------------------------------------------------------|
| * Create Storage Domain<br>(15) | Condineas Threahold 2  3  4  5  5  6  6  6  7  6  7  6  7  6  7  7  7  7                                                                                                    |
| (16)                            | Fault Tolerance & Redundancy<br>Cicital Getting: Tolerate Failure of 3 Node<br>10:3N<br>Tolerate Failure of 3 Dites or 1 Node<br>20:3N<br>Tolerate Failure of 2 Dirives or 2 Nodes<br>30:2N<br>Tolerate Failure of 3 Dirives or 2 Nodes |
| (17)                            | EC 2:2 (18) -<br>Ustable Storage: 50% of raw storage<br>Post Processing Only                                                                                                    |
| (19)                            | Cristia Cancel                                                                                                    |

Figure 3-7 Storage Domain configuration steps 15-19

#### A note on Fault Tolerance and Redundancy:

Data Protect supports the configuration of fault tolerance at the cluster level, as well as at the storage domain level. When deploying a cluster, a cluster-level fault tolerance is selected. This fault tolerance setting becomes the default value for any new storage domains created on the cluster. Optionally, a different fault-tolerance setting can be selected when creating a new storage domain or editing an existing domain. Modification of storage domain fault tolerance is a non-disruptive action and can be performed without taking an outage.

This feature proves invaluable in environments that grow over time. As the amount of physical hardware within a Data Protect cluster grows to meet the increasing storage demands, or changes are made to the protected workloads, the likelihood of a hardware change increases too. Data Protect can adapt to provide increased resilience in such scenarios without requiring end-user disruption.

Once the new settings are applied, all new writes to the system are protected according to the newly-chosen resiliency model, while a background process handles re-protecting the existing data in the storage domain according to the new model settings.

It's also important to note that the available Erasure Coding options in step 18 in Figure 3-7 depend directly on the Fault Tolerance value selected in step 16.

## 3.4.2 Configuration of a Data Protect Protection Group

This section demonstrates how to create a Protection Group, combining all of the previously configured base components together to protect a VMware cluster or ESXi host.

1. Expand Data Protection

- 2. Select Protection
- 3. Click on Protect
- 4. Choose Virtual machine

| 18M Storage Defender |     | Q Search                                                                         |                      |                                   | © ©                    |
|----------------------|-----|----------------------------------------------------------------------------------|----------------------|-----------------------------------|------------------------|
| el-tuc-dp-1          | ~   | Protection                                                                       |                      |                                   | (3) Protect V          |
| Deshboards           | (1) | 1 0 0 0 0 1 0<br>Successes A Working Pieled B Running S Cencered Mec SLA A Maxim | d SLA                | (4)                               | Virtual Machines       |
| Recoveries           | (2) | (Brice Type •) (Brice •) (BLA •) (BEA •) Q                                       |                      |                                   | NAS                    |
| Policies             |     | Group                                                                            | Start Time 🞍         | Duration Success/Error SLA Status | Microsoft 365 +        |
| CloudRetrieve        |     | MH-VMs     Where   Police Short-Resentor-2Dey                                    | Dec 11, 2023 12:15am | 1m 39s 2/0 objects 🖆 🚅            | Physical Server +      |
| D System             | 5   |                                                                                  |                      | Ibams per page 50 👻               | Applications +         |
| ki Reports           | ~   |                                                                                  |                      |                                   | SAN                    |
|                      |     |                                                                                  |                      |                                   | Cohesity View          |
|                      |     |                                                                                  |                      |                                   | Hadoop +               |
|                      |     |                                                                                  |                      |                                   | Remote Adapter         |
|                      |     |                                                                                  |                      |                                   | Kubernetes Cluster     |
|                      |     |                                                                                  |                      |                                   | Universal Data Adapter |

Figure 3-8 Data Protection Policy for virtual machines configuration steps 1-4

- A new Protection Wizard window will pop up to complete the configuration:
- 5. Click Add Objects
- 6. Select your registered VMWare source
- 7. Search for and select the desired VMs/hosts for protection
- 8. Click continue

| Enable Multi-Factor Authent                                                                                                    | cation for Linux support user to improve system security. Do to Setup MFA.                                                                                                    |                                                                   | ×                                             |
|----------------------------------------------------------------------------------------------------|----------------------------------------------------------------------------------------------------|-------------------------------------------------------------------|-----------------------------------------------|
| 18M Storage Defender                                                                                                    |                                                                                                    |                                                                   |                                               |
| IBM Storage Defender<br>el-backig-1   Dasa Pesaesian Dasa Pesaesian Pesaesian Recorries Storas Polices Could@stinee Polices Boftastinizan Polices Boftastinizan Polices Boftastinizan Polices Boftastinizan Polices Polices Poli | Q. Starth         Protection         1       5xxxxxxx         2       3xxxxxx         3       5xxxxxxx         3       5xxxxxxx         3       5xxxxxxx         3       5xxxxxxx         3       5xxxxxx         3       5xxxxxxx         3       5xxxxxxx         3       5xxxxxxx         3       5xxxxxxx         3       5xxxxxxx         3       5xxxxxxxx         3       5xxxxxxxx         4       5xxxxxxx         4       5xxxxxx         5       5xxxxxxx         5       5xxxxxxx | Add Objects Papered Harrs  By By By By By By By By By By By By By | Status<br>C<br>Berna per page 50 + 31.of3 < > |
|                                                                                                    |                                                                                                    | (8)<br>Cercel Continue                                            |                                               |

Figure 3-9 Virtual Machine Data Protection Policy configuration steps 5-8

**Note:** It is possible to view and select VM's and objects by the folder, list of tag views however it is suggested to always use VMware vSphere tags support when selecting objects to ensure consistent data management practices. To use tags select the Tags icon (1) and expand the tags list (2) then select the desired VMware tag (3).

| Add Objects                                                   |   |     |           |     |            |
|---------------------------------------------------------------|---|-----|-----------|-----|------------|
| Registered Source<br>vcenter8, <b>ທັງກິທິງລຽວກຸຣ</b> trl.land | • |     |           |     |            |
| O<br>Virtual Machines                                         |   | 1   |           | (1  | )          |
| Protection Status  Q Tags (3)                                 |   | (2) | ( <u></u> | 8-  | <b>)</b> C |
| VMS<br>Defender-VMS                                           |   |     |           |     |            |
| Defender-VMS                                                  |   |     |           |     |            |
|                                                               |   |     |           |     |            |
|                                                               |   |     | Can       | cel | Continue   |

Figure 3-10 Virtual Machine Data Protection Policy configuration, vSphere tags

- 9. Give the protection group a meaningful name
- 10. Select the policy desired for the protection group
- 11.Select your storage domain
- 12. Click on Protect to complete the configuration.

| er-mc-op-1                | V             | Trocection                                          |                                                                                          |                                  |
|---------------------------|---------------|-----------------------------------------------------|------------------------------------------------------------------------------------------|----------------------------------|
| Deshboard<br>Data Prote   | ls<br>ction ~ | 1 0 0 0<br>© Succeeded A Warning O Failed O Russing | 0 1 0<br>Conversion Stretting Massed Stat                                                |                                  |
| Recover                   | ies           | (Group Type *) (Groups *) (Policy *) (BLA *) (      | New Protection                                                                           |                                  |
| Sources<br>Policies       |               | Group                                               | Add Objects                                                                              | Success/Error SLA Status         |
| CloudRe<br>Re intrastruct | trieve<br>ure | Where   Policy: Short-Retension-2Day                | tinead na stjate fer corr Virtui Nachrez 11   Varualy Prested 11                         | 210 adjuata 📑 🛃 1                |
| 13 System                 |               |                                                     | Protection Group (9)                                                                     | Thems per page 50 * 1-1 of 1 < > |
| Settings                  |               |                                                     | Policy         Burus   Burus 10d   Descare 20d         (10)                              |                                  |
|                           |               |                                                     | 🕃 Storage Domain 🛛 🗙                                                                     |                                  |
|                           |               |                                                     | nline-dedupcomp-Rep2<br>Proppr Via   Despectator Index   Compression Tables (11)<br>(12) |                                  |
|                           |               |                                                     | Cancel More Options Protect                                                              |                                  |
|                           |               |                                                     |                                                                                          |                                  |

Figure 3-11 Protection Policy for virtual machines configuration steps 8-12

Now the Protection Group is ready to run based on the Protection Policy schedule.

## 3.4.3 Monitor the Data Protect Protection Group

This section demonstrates how to monitor a Protection Group task:

- 1. Expand Data Protection
- 2. Select Protection
- 3. Usage filter option and typing the VMware Tags "VMtags"

| Ģ | Data Protection (1) 🔨 | 4<br>Succeeded | 0                        | 3<br>9 Failed | 0             | 0 | 4<br>Met SLA | 3            |          |                   |       |         |
|---|-----------------------|----------------|--------------------------|---------------|---------------|---|--------------|--------------|----------|-------------------|-------|---------|
|   | Protection (2)        |                |                          |               |               |   |              | - Contractor |          |                   |       |         |
|   | Recoveries (2)        | (Choup Type *) | (innus •)                | (Policy 💌 (S  | LA •) (Status |   | ) (3)        |              |          |                   |       |         |
|   | Sources               | Common         |                          |               |               |   | Start Time 4 |              | Duration | Converse (Conver- | STAT. | Station |
|   | Policies              | C Group        |                          |               |               |   | Start time + |              | Duranon  | SUCCESSTERIO      | OC M  | status  |
|   | CloudRetrieve         | U 💿 VMtag      | a<br>e i Policy: VMs-Fil | es-Local-Only |               |   | Dec 13, 2023 | 8:00pm       | 45s      | 3/0 objects       | Ľ     | 2       |

Figure 3-12 Monitoring a Protection Group, steps 1-3

4. click on the Protection Group VMtags and select date and time to view which VMs are in the Protection Group backup set.

| Stat | us 🔻 Q         |                        |                        |                         |          |           |              |         |
|------|----------------|------------------------|------------------------|-------------------------|----------|-----------|--------------|---------|
|      | VM Name        | Start Time             | End Time               | Snapshot<br>Expiry Time | Duration | Data Read | Data Written | Message |
|      | O size: 100 GB | Dec 13, 2023<br>8:00pm | Dec 13, 2023<br>8:00pm | Dec 15, 2023<br>8:01pm  | 25s      | 0 Bytes   | 0 Bytes      |         |
|      | Size: 45 GiB   | Dec 13, 2023<br>8:00pm | Dec 13, 2023<br>8:00pm | Dec 15, 2023<br>8:01pm  | 32s      | 0 Bytes   | 0 Bytes      |         |
|      | W2012_AD       | Dec 13, 2023<br>8:00nm | Dec 13, 2023<br>8:00om | Dec 15, 2023<br>8:01om  | 425      | 113.4 мів | 7.8 MB       |         |

Figure 3-13 Monitoring the list of protected VMs in a Protection Groups Backup set

5. Select the VM for details task events

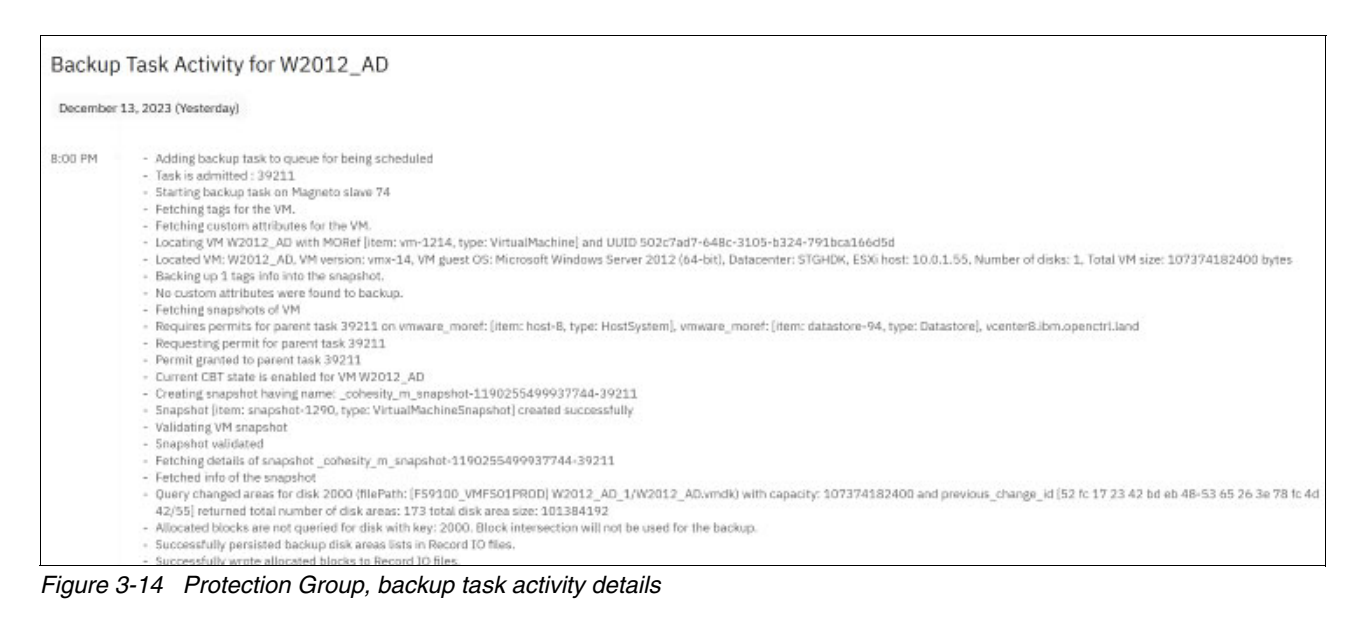

## 3.5 IBM Storage Ready Nodes

IBM Storage Defender Data Protect software installation and configuration services are available from IBM Professional Services or an approved IBM Business Partner.

The following steps are typically done by the Professional Services team following the network requirements and data resiliency parameters used in the sizing.

Setting up nodes

- Creating the initial cluster
- Setting up data sources and protection policies

**Note:** The ISO software installation has to be done on each node. Downloading the ISO image is suggested as a time saver, and having multiple USB devices with the ISO image can save additional time when there are a larger number of nodes to be installed

## 3.6 IBM Storage Defender Ready Nodes

The IBM Storage Ready Node platform can be used as the foundation for an advanced scale out cluster that is highly secure, resilient, and provides exceptional performance using IBM Storage.

Defender. For detailed advice on designing the ideal solution for your enterprise data resiliency needs, contact your IBM seller or business partner.

Together they will review the workload types, the size, retention, and change rate of your data to suggest the necessary scale out cluster architecture needed to meet your enterprise data resiliency goals.

As stated in the previous sections, a minimal cluster can be made using a quantity of four nodes (8U total rack space).

Fore information on the latest IBM Storage Defender supported hardware see: <a href="https://www.ibm.com/support/pages/node/6985577">https://www.ibm.com/support/pages/node/6985577</a>

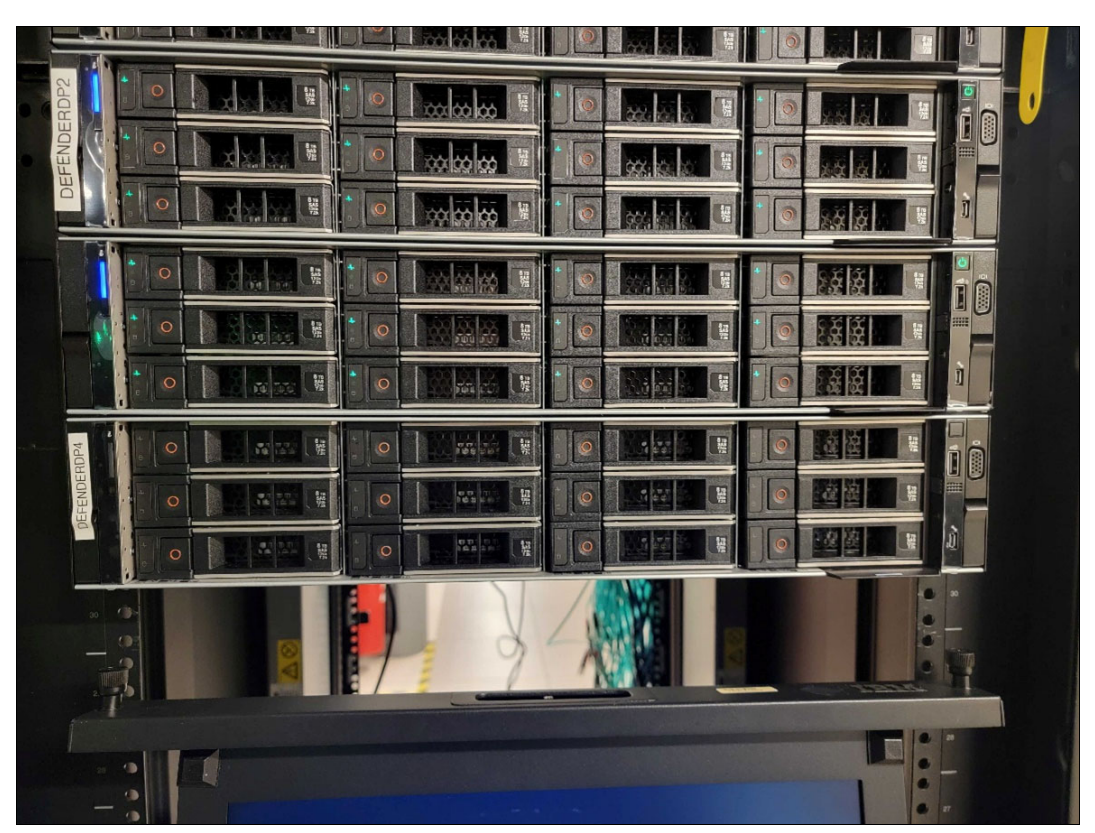

Figure 3-15 IBM Storage Ready Nodes storage bays and USB port access via the front of the cabinet

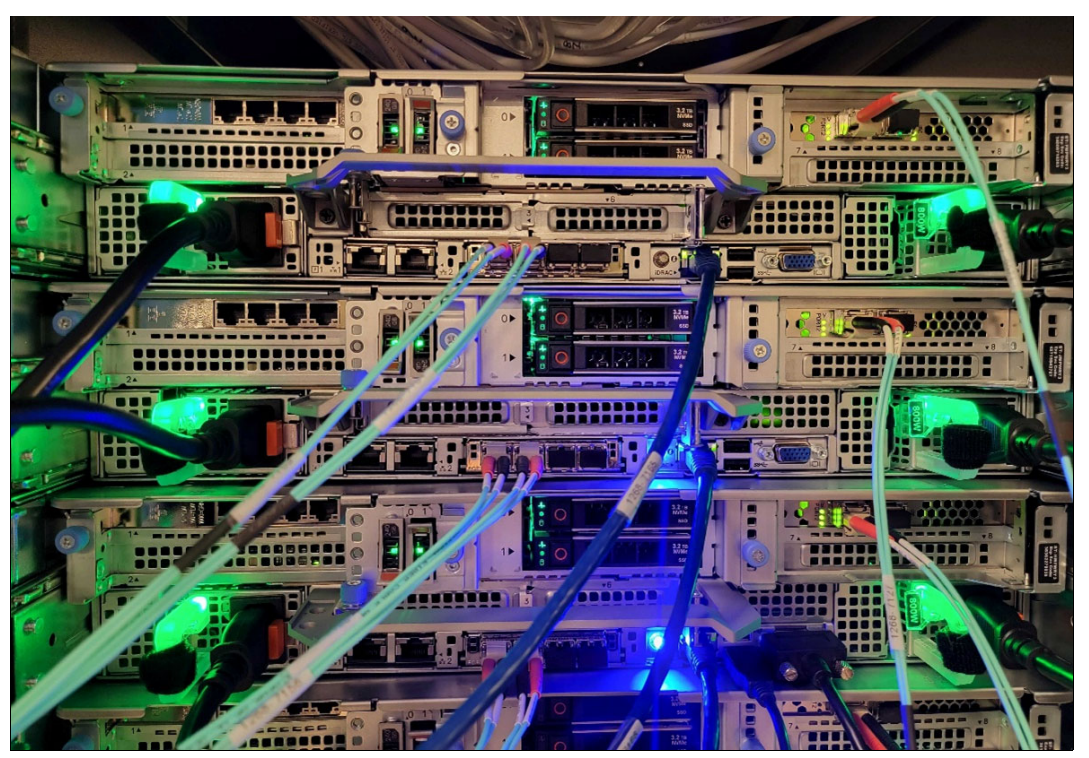

Figure 3-16 IBM Storage Ready Nodes management and network and optional FC adapter access via the rear of the cabinet

## 3.7 Registering with IBM Data Management Service

IBM Storage Defender provide a convenient way to manage the status of Storage Protect servers along with VMs and other protected workloads registered to the Data Management service (DMS) GUI. To register an IBM Storage Protect server with the IBM Storage Defender Data Protect (DDP) DMS, go to the DMS login and select Connection Agents from the left navigation menu. There you will see an option to download the connection agent for the Storage Protect server. Use the directions to download and extract the connection agent on the Storage Protect server.

- 1. Log into the Data Management service by navigating to the <u>Data Management panel</u> and clicking the Launch Data management button
- 2. From the Data Management service page, select the hamburger icon in the top left of the page and select Settings > Access Management
- 3. Select the Tokens tab
- 4. Select the Create box in the upper right corner of the screen. A Create Token input window appears with two input fields, Name and Type. The Name field is a user provided name for this token. Change the Type field to IBM. Select Create to create the token.
- 5. Before closing the Create Token window, copy the token by selecting the copy icon.

6. Register the claim using the following command

/opt/ibm/defender/bin/dcli claim register --token=<token copied from previous
step>

7. To start the Connection Agent, Run the following command

/opt/ibm/defender/bin/dcli eagle-agent start

IBM Storage Defender Data Protect v7.1.0 and beyond can be integrated with snapshots from the following SAN storage arrays:

- IBM FlashSystems (Includes immutable IBM Safeguarded copy snapshots)
- ► Nimble Storage, HPE Alletra 5000, and/or HPE Alletra 6000
- Pure Storage Array

#### Registering VM Hypervisors:

When creating a Protection Group, you can select an existing source, policy, or storage domain. You can also create them while creating the Protection Group. However, you might find it easier to create them prior to creating the Protection Group, as described in Chapter 6, "Integrating IBM Defender Data Protection with IBM Storage Protect" on page 95 of this document.

## 3.8 VMware Workload Use Case

One of the key capabilities of IBM Storage Defender Data Protect is the ability to perform Instant mass Restore to drastically reduce downtime after an incident like a large-scale malware attack or ransomware attack.

Recovering VMS doc reference: https://ibm.biz/BdGrAb

IBM Defender Data Protect can recover Protected Objects (such as VMs) from a Snapshot created earlier by a Protection Group. You can recover VMs from a cluster or a currently registered archive. You can recover VMs to their original location or a new location. The scale out architecture of the IBM Defender Data Protect cluster provides the resources needed to do large scale recovery of hundreds of VMs at a time. This greatly improves the RTO for groups of servers and applications.

For further information see Chapter 6, "Integrating IBM Defender Data Protection with IBM Storage Protect" on page 95 which will explore the VM backup process and the Instant Mass Restore capability using a lab environment.

# 4

## Protecting VMware Workloads With IBM Data Protect

In this chapter, we will explore key concepts, different functions and features of IBM Data Protect as well as how to configure agentless backup workloads designated for a VMWare environment through vCenter or a single ESXi host. Backups are snapshot based incremental forever backup with the ability to recover a whole VM or restore a specific file/folder within a VM.

This chapter includes the following topics:

- ▶ 4.1, "IBM Data Protect Overview" on page 44
- ► 4.2, "Configuration of Data Protect Sources" on page 44
- 4.3, "Recovering Data with IBM Data Protect" on page 47
- 4.4, "Replicating Workloads with IBM Data Protect clusters" on page 53
- ► 4.5, "Monitoring the Protection job list" on page 56
- ► 4.6, "Recover from Replicated Copies" on page 57
- ▶ 4.7, "CloudArchive the Workloads with IBM Data Protect Cluster" on page 61

## 4.1 IBM Data Protect Overview

IBM Data Protect is a powerful tool in the hands of an administrator. An administrator will benefit from understanding the many features and functions that will help an organization realize the full potential of IBM Storage Defender Protect's ability to secure data from potential threats. To help draw visual clarity, below is a list of functions and definitions.

Definitions used in this chapter:

- Protection Protection is used to define parameters around a specific workload, such as a type of workload, objects to backup/protect, a policy for retention/frequency and the storage domain to which the data sets will be stored within.
- Sources Sources are used to register (attach) a source host.
- **Policies** Policies are parameters for retention, frequency, location to where backup is being stored as well as designating replication, archive location and cloud destination.
- Storage Domains Storage Domains are used to define how the data will be processed (dedup and/or compression), stored, quotas can be set as well as Fault tolerance & redundancy can be defined.
- **Remote Cluster** Remote Cluster option is used to configure replication targets for replicated protection
- **External Targets** External target allows for archival or tiering targets to be configured for additional copies of data sets.

The next few sections will walk through configuring each feature, starting with registering sources to configuring a complete protection policy, with the end goal of completing a protection policy for VMWare environments, as well as configuring additional copies for replication and/or archival.

## 4.2 Configuration of Data Protect Sources

When configuring IBM Data Protect sources, 'sources' refer to a host or hosts designated for protection. The focus of this Redbook and its examples use sources that contain Virtual Machines, specifically VMWare.

The following example (Figure 4-1 on page 45) shows the steps used to Register new virtual machines and configure a new source:

- 1. Expand the Data Protection section on the left side of the Defender GUI
- 2. Click on Sources, then select Register
- 3. Select Virtual Machines for registration then select the source type from the drop down
- 4. Select VMWare: vCenter or ESXi host
- 5. Fill out the IP/hostname, Username, password for the designated VMWare cluster/host
- 6. Enable any of the listed options that are desired for Defender to use with the VMware environment this will be applied to
- 7. Click Register to complete the registration process

| IB           | M Storage Defender |     | Q Search                                           |              |                 |                                                                                                    | 0 8 |
|--------------|--------------------|-----|----------------------------------------------------|--------------|-----------------|----------------------------------------------------------------------------------------------------|-----|
| sts-         | oslo-robo-cl01     | ~   | Register Virtual Machines                          |              |                 |                                                                                                    |     |
| 53           | Dashboards         |     | Source Type                                        |              |                 |                                                                                                    |     |
| 0            | Data Protection    | ~   | VMware: vCenter                                    |              |                 |                                                                                                    |     |
| 8 <u>8</u> 8 | Infrastructure     | ~   |                                                    |              | 2010/01/01/02   | Surgery and the second second s | 1   |
| ą            | Test & Dev         |     | Hostname or IP Address" (5)                        | Us           | ername"         | Password*                                                                                                    |     |
| Ð            | System             | ~   | 192.0.2.1                                          | [4]          | yserverusername | <br>MyServerPassword                                                                                                    |     |
| 00           | Reports            | - 1 | CA Certificate                                     |              |                 |                                                                                                    |     |
| ۲            | Settings           | ~   | Latency Based Adaptive Throttling                  |              |                 |                                                                                                    |     |
|              |                    |     | Cap concurrent streams per Datastore               |              |                 |                                                                                                    |     |
|              |                    |     | Cap concurrent VM Backups                          |              |                 |                                                                                                    |     |
|              |                    | (6) | Auto Cancel Backups if Datastore is running low on | space        |                 |                                                                                                    |     |
|              |                    |     | Use VM BIOS UUID to track virtual machines         |              |                 |                                                                                                    |     |
|              |                    |     | Network for Data Transfer                          |              |                 |                                                                                                    |     |
|              |                    |     | Detect VM migration across vCenter to preserve ba  | ckup chain 🚯 |                 |                                                                                                    |     |
|              |                    |     | Register   Cancel     (7)                          |              |                 |                                                                                                    |     |

Figure 4-1 Register Sources, steps 5-7

**Note:** As a best practice, it is strongly recommended to have a minimum of 10GbE links, or higher, between IBM Data Protect cluster and the VMWare hosts to achieve the most effective RPO/RTO.

## 4.2.1 Configuration of a Data Protect Policy

Policies are the mechanism used by Defender for configuring the retention and frequency of recovery points, as well as location to where backup is being stored, replication target, archive location and cloud destination.

The following example shows the steps needed to configure a Data Protect policy for the previously configured VMware backup.

- 1. Expand Data Protection
- 2. Click on Policies
- 3. Click on Create Policy
- 4. Give a policy name
- 5. Set the frequency of the backup (Backup)
- 6. Set the retention of each copy (Primary Copy)
- 7. Click on More options

| Policies     Deshbards     Deshbards     Policies     Policies        Policies <th>IBM Storage Defender</th> <th>Q Search</th> <th></th> <th></th> <th></th> <th>0 ®</th>                                                                                                    | IBM Storage Defender                                        | Q Search                                                                                                    |                                                      |           |                     | 0 ®                   |
|----------------------------------------------------------------------------------------------------|-------------------------------------------------------------|----------------------------------------------------------------------------------------------------|------------------------------------------------------|-----------|---------------------|-----------------------|
| Protection       Perform       Perform <th>sts-oslo-robo-cl01 V<br/>Deshboards<br/>Data Protection (1) ~</th> <th>Policies</th> <th></th> <th></th> <th></th> <th>(3) Create Policy</th> | sts-oslo-robo-cl01 V<br>Deshboards<br>Data Protection (1) ~ | Policies                                                                                                    |                                                      |           |                     | (3) Create Policy     |
| Sources       I AVEEX 0       5       5         Policie       (2)       (2)       (2)       (2)       (2)       (2)       (2)       (2)       (2)       (2)       (2)       (2)       (2)       (2)       (2)       (2)       (2)       (2)       (2)       (2)       (2)       (2)       (2)       (2)       (2)       (2)       (2)       (2)       (2)       (2)       (2)       (2)       (2)       (2)       (2)       (2)       (2)       (2)       (2)       (2)       (2)       (2)       (2)       (2)       (2)       (2)       (2)       (2)       (2)       (2)       (2)       (2)       (2)       (2)       (2)       (2)       (2)       (2)       (2)       (2)       (2)       (2)       (2)       (2)       (2)       (2)       (2)       (2)       (2)       (2)       (2)       (2)       (2)       (2)       (2)       (2)       (2)       (2)       (2)       (2)       (2)       (2)       (2)       (2)       (2)       (2)       (2)       (2)       (2)       (2)       (2)       (2)       (2)       (2)       (2)       (2)       (2)       (2)       (2)       (2)                                                                                                    | Protection<br>Recoveries                                    | Policy 🕈 Pr                                                                                                    | Protection Groups Protected Objects                  | Backup    | Replication Archive | CloudSpin Cloud Vault |
| CourdRetinee       IntelEX_EXTING         Infrastructure       IntelStation         Infrastructure       Archive-34d         System       Archive-39D         Infrastructure       Archive-39D         Infrastructure       Archive-39D         Infrastructure       Archive-39D         Infrastructure       Archive-39D         Infrastructure       Beckup every 1         Infrastructure       Beckup every 1                                                                                                    | Sources<br>Policies (2)                                     | O 1-WEEK 6<br>Backup 1d   Refair 1w   DataLock 3d 5                                                                                                    | 5 5                                                  | •         |                     |                       |
| Gald     Gald     Status     Instanton     Instanton     Instanton       Protect Once<br>Metrics 2a     Protect Once<br>Metrics 2a     Weeks     2     Weeks     Constanton       Status     Protect Once<br>Metrics 2a     Constanton     Constanton     Constanton       Status     Backso 522h     Batslood 21 / Astrive     1     1                                                                                                    | CloudRetrieve                                               | O         1-WEEK_LXTENDED<br>Backup 14] Restan 120           O         Archive-14d. Å<br>Backup 41] Restan 220           O         Archive-98D. Å<br>Backup 40] Restan 220           O         Bronza Å<br>Backup 40] Restan 220           O         Bronza Å<br>Backup 40] Restan 220           O         Bronza Å<br>Backup 40] Restan 220           O         Bronza Å<br>Backup 40] Restan 220           O         Oppop           D         Bronza Å<br>Backup 40] Restan 220                 | 5) - (6)                                             |           |                     |                       |
|                                                                                                    |                                                             | O         Gold A.         Assign in         Assign in         Assign in           O         Backup 4h   Settin 1 to         Local         2         V           O         Protect Once         Backup 2h   Backup 4h         V         V           O         Start 1         Backup 2h   Backup 4h         V         V           O         Start 2h         Backup 2h   Backup 4h         0         V           O         Start 2h         Backup 2h   Backup 4h   Datalach 3d   Archive         1 | Weeks • 2 © Weeks •<br>(7)<br>Cancel<br>U U U<br>1 1 | ns Create | ۵                   |                       |

Figure 4-2 Policy Sources configuration steps 1-7

- 8. Configure Replication, Archive or CloudSpin as needed for the backup settings
- 9. Click create

| × Create Protection Policy |                                                                                                    |  |
|----------------------------|----------------------------------------------------------------------------------------------------|--|
|                            | Build Summary                                                                                                    |  |
|                            | Policy Name DataLock ()                                                                                           |  |
|                            | Backup<br>Backup svery 1 © Day •                                                                                  |  |
|                            | Primary Copy Rees on Retain for Lock                                                                              |  |
|                            | Local     2     Weeks     2     Weeks     4       2     Add Replication     (8)     Add Archive     Add CloudSpin |  |
|                            | (9)<br>Cancel                                                                                                    |  |

Figure 4-3 Policy Sources configuration steps 8 and 9.

**Note:** Replication, Archive or Cloudspin can only be applied to a policy which will be attached to a data protection group. Replication, Archive and Cloudspin have their own frequency/retention when configuring. This will be discussed later in chapter.

To help meet required legal obligations, the following additional backup options are available:

- Quality of Services (QoS) Policy determines the type of storage used and the latency factor in writing data to the view.
- Periodic Full backup Periodic Full Backups are scheduled for: Day, Week, Month, Year. Schedules can also be made for multiple periodic full backups with different frequencies and dates.

- Continuous Data Protection Continuous Data Protection defines the CDP schedule for capturing logs from the VMs as opposed to restore the VM applications to a point-in-time as instead of periodic snapshots available with regular backups.
- Quiet Times Quiet Times define time periods when new protection runs are not started.
- Customize Retires Customize Retries by default, Data Protect attempts to capture Snapshots three times before the protection run fails. The default time between retries is five minutes. Here you can customize the number of retries and how long to wait between each attempt.
- ► BMR (Bare Metal Recovery) Backup BMR Backup provides a backup schedule and retention period for Bare Machine Recovery (BMR) system data on a physical server.
- Log Backup Log Backup adds a database logs schedule if there are plans on restoring databases to a specific point in time between two full database server backups.

## 4.3 Recovering Data with IBM Data Protect

In this section we outline the recovery types available, tasks related to recovery and steps required when recovering data for a protected Data Protect cluster.

## 4.3.1 Recover from a Data Protect Cluster

When recovering from an IBM Data Protect cluster, the following tasks and operations will be created and run:

- 1. A recovery task gets created
- 2. The IBM Data Protect cluster communicates with ESXi or vCenter (based on the source registration) to validate current inventory and the selected recovery task settings
- 3. The IBM Data Protect cluster creates an internal View, clones the VM snapshot (contains VM files), and mounts the View on the target ESXi host as an NFS datastore
- 4. The cloned VM snapshot is migrated to the primary datastore by Storage vMotion
- 5. IBM Defender Data Protect unmounts and detaches the IBM Defender Data Protect NFS datastore/View from the ESXi host once the storage vMotion is complete

IBM Data Protect Cluster supports two methods of recovery:

#### **Instant Recovery:**

Instant recovery enables the recovery of, and access to VMs within minutes, with access to the VMs available while the restore is ongoing. Once the recovery is initiated the VMs will be instantly available after the recovery to the target location begins. Upon completion of the recovery, the VM data will be moved to the target storage location. The VM can be accessed when the data is copied to the VM from the IBM Defender Data Protect cluster. In these cases, the VM's performance may be slow while the Storage vMotion is still in progress. To perform instant recovery, specify a recovery point (by selecting a backup or backup copy) and a target location where the recovered VM will reside.

#### **Copy Recovery:**

The VMs will be available in the target location only after all data is copied to the target storage from the source location (IBM Storage Defender Data Protect cluster or cloud). Once the restore is complete, the VM will be available to use.

**Note:** If you chose to keep the VM in a powered-off state when initiating instant recovery, wait for the Storage vMotion to complete before powering the VM on. As a best practice, IBM Storage Defender Data Protect recommends for better performance, to choose Copy Recovery for powered-off VMs.

To perform a VM recovery:

- 1. Expand Data Protection
- 2. Select Recoveries
- 3. Click on Recover
- 4. Select Virtual Machines
- 5. Select VMs

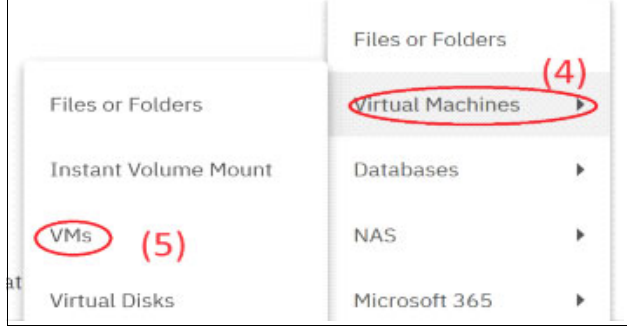

Figure 4-4 Recovering VM with Data Protect, steps 4-5

- 6. Filter by Protection Group (VMtags)
- 7. Search by words (W2012\_AD)

| Vm Virtual Machines                                                        |                          |
|----------------------------------------------------------------------------|--------------------------|
| (7)<br>W2012_AD                                                            |                          |
| Source  VMtags × Storage Domain  Dec 08, 2023 - Dec 14, 2023 ×             |                          |
| VMtags<br>vCenter: vcenter8.ibm.openctrl.land   Protection Group: VMtags   | Last Backup:20 hours ago |
| W2012_AD<br>vCenter: vcenter8.ibm.openctrl.land   Protection Group: VMtags | Last Backup:20 hours ago |

Figure 4-5 Recovering VM with Data Protect, steps 6-7

- 8. Select the VM to recover and Next for the recovery method (Instant Recovery)
- 9. Select the Existing VM Handling

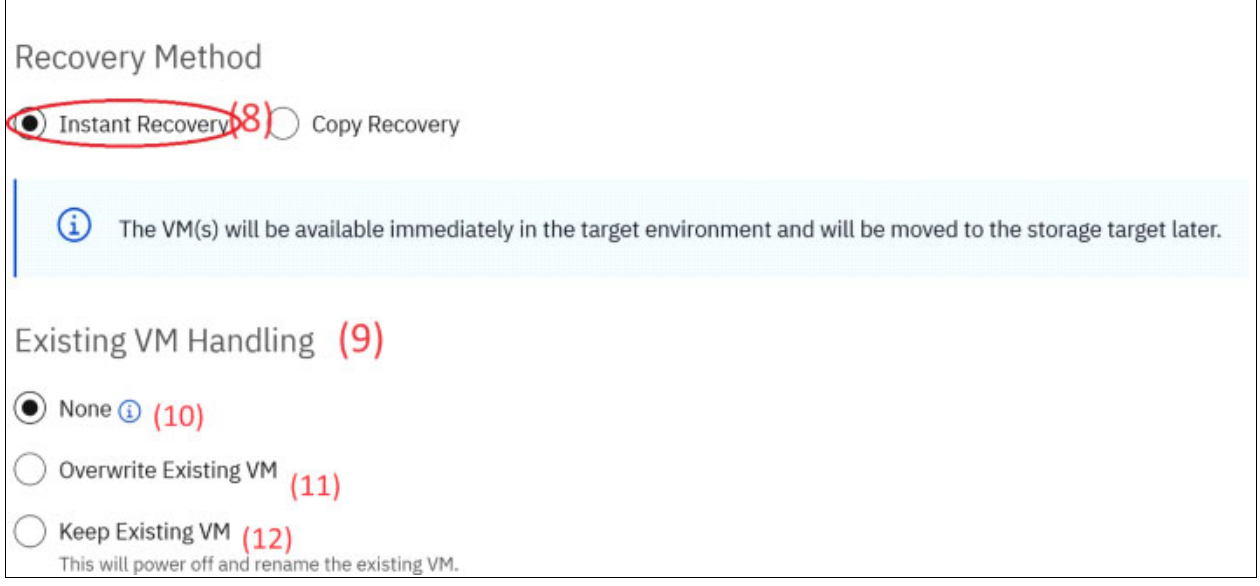

Figure 4-6 Recovering VM with Data Protect, steps 8-12

#### 10.None:

Recover will fail if there is an existing VM: Recovers the VM as a new VM and retains the original VM. In the Rename field available in the Recovery Options, specify the name of the recovered VM by adding prefix and/or suffix strings to the name of the original VM. By default, the recovered VM is named as copy-<original\_VM\_name>.

11. Overwrite Existing VM:

Recovers the VM by deleting the original VM. The recovered VM will have the original VM name. When choosing this option, the original VM is deleted prior to the recovery taking place. A recovery failure will result in the loss of the original VM.

**Note:** 'Attempt Differential Recovery': Attempts to recover the VM by overwriting only the difference between the original VM and the snapshot selected for recovery. Any newly added data in the original VM is deleted. If you want to reclaim free space for thin-provisioned disks, then IBM Storage Defender Data Protect recommends not to attempt differential recovery and only perform a recovery using Overwrite Existing VM. Differential recovery reduces the amount of data transfered during the recovery process. In the pulse log, you can view the amount of data transfer saved by selecting differential recovery.

- 12.Keep Existing VM: Recover the VM as a new VM with the original VM name. The original VM is retained powered off. The original VM will be renamed to obsolete\_<time\_stamp><Orginal\_VM\_Name>.
- 13. Finish the recover task and monitor the workflow. If needed review the recovery activity log associated with the recovery process.

| ICOS_slicestor06-dp01                             | Nam    | e                        | 1 | Status         | Type           | Datastore Cluster | Capacity | Free            |
|---------------------------------------------------|--------|--------------------------|---|----------------|----------------|-------------------|----------|-----------------|
| THEL77-ACCESSPOINT                                | 0 : 0  | cohesity_int_39724_16969 |   | V Normal       | NES 3          | S1                | 1.04 TB  | 869.09 G8       |
| <ul> <li>ID.0.1.55</li> </ul>                     |        |                          |   |                | 1000 C 1000    |                   |          |                 |
| 間3:20:57_W2012_AD                                 |        |                          |   |                |                |                   |          |                 |
| 🖨 cohesity-03-rep                                 |        |                          |   |                |                |                   |          |                 |
| Cohesity-dp01                                     |        |                          |   |                |                |                   |          |                 |
| 3 SCDM-2.2.20.0-64                                |        |                          |   |                |                |                   |          |                 |
| TechConnect01_testing01                           |        |                          |   |                |                |                   |          |                 |
| 🔠 Ubuntu-scripting                                |        |                          |   |                |                |                   |          |                 |
| 값 Ubuntu_VPN01<br>값 vCenter8 V                    | EXPORT |                          |   |                |                |                   |          |                 |
| ✓ Recent Tasks Alarms                             |        |                          |   |                |                |                   |          |                 |
| Task Name T Target                                |        | Status                   | ٣ | Details        | ۲              | Initiator         | ٣        | Gueued T<br>For |
| Selocate virtual machine 🔐 _obsolete_13:20:57_W20 | 12_AD  | 61%                      | 3 | Migrating Virt | ual Machine ac | VSPHERELOCAL\coad | Imin     | 3 ms            |

Figure 4-7 Data Protect Instance Recovery vMotion from NFS to Production

| Recove   | ry Activity for Recover_VM_Dec_14_2023_9_42_PM                                                                                                    |
|----------|----------------------------------------------------------------------------------------------------|
| December | 14, 2023 (Today)                                                                                                    |
| 9:43 PM  | <ul> <li>Cloning VMs files to destination view cohesity_int_39724_1b969</li> <li>Adding restore task to queue for being scheduled</li> <li>Successfully cloned VMs files</li> <li>Fetching information about VMs to restore</li> <li>Successfully fetched VMs information</li> </ul>                                                                                                    |
| 9:44 PM  | <ul> <li>Created 0 additional view clone(s)</li> <li>Preparing to mount Cohesity datastore</li> <li>Fetching datacenter associated with resource pool [item: resgroup-10, type: ResourcePool]</li> <li>Mounting datastore on resource pool: [item: resgroup-10, type: ResourcePool]</li> <li>Mounted datastore on 1 hosts</li> <li>Successfully moved datastore [item: datastore-1300, type: Datastore] into the parent folder [item: group-s6, type: Folder]</li> <li>VM created on host 10.0.1.55. VM _obsolete_13:20:57_W2012_AD has 1 disks with total disk size 107374182400 bytes.</li> </ul> |
| 9;54 PM  | <ul> <li>Unmounting datastore from 1 datacenters</li> <li>Unmounting datastore [item: datastore-1300, type: Datastore]</li> </ul>                                                                                                    |

Figure 4-8 Data Protect Recover Activity Log

## 4.3.2 Instant Volume Mount recovery from Data Protect Cluster

The Instant Volume Mount operation restores an entire volume, to a running VM, and is the best way to restore data when a large data set needs to be recovered. This restoration method mounts the restored VMDK to a Windows VM allowing access to copy the required data wherever it is needed.

To recover a VMDK as Instant Volume Mount:

- 1. Expand Data Protection
- 2. Select Recoveries
- 3. Click on Recover
- 4. Select Virtual Machines
- 5. Select Instant Volume Mount

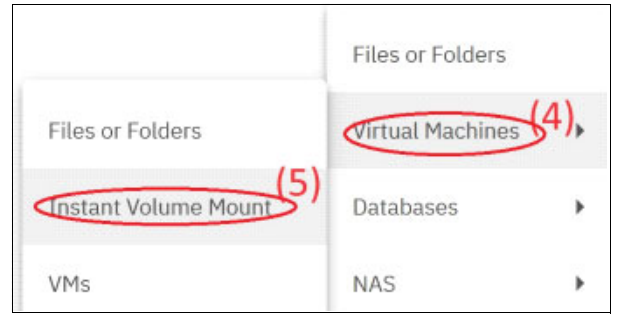

Figure 4-9 Instant Volume Mount recovery from Data Protect, steps 4-5

- 6. Filter by Protection Group (VMtags)
- 7. Search by string (W2012\_AD)

| 😡 Instant Volume Mount                                                                                         |                  |
|----------------------------------------------------------------------------------------------------|------------------|
| W2012_AD(7)                                                                                                    |                  |
| vcenter8.ibm.openctrl.land     VMtags     DefaultStorageDomain     Set       Dec 08, 2023 - Dec 14, 2023     X | rver Type 💌      |
| W2012_AD     VCenter: vcenter8.ibm   Protection Group: VMtags   Last Ba                                        | ckup:2 hours ago |

Figure 4-10 Instant Volume Mount recovery from Data Protect, steps 6-7

- 8. Next select the recover options and the volume to recover
- The default recover option will be the Original Location (Figure 4-11). If it is required that the vmdk should mount to another VM target, select New Location and browse to the vCenter and VM where the vmdk should be mounted (Figure 4-12 on page 52).

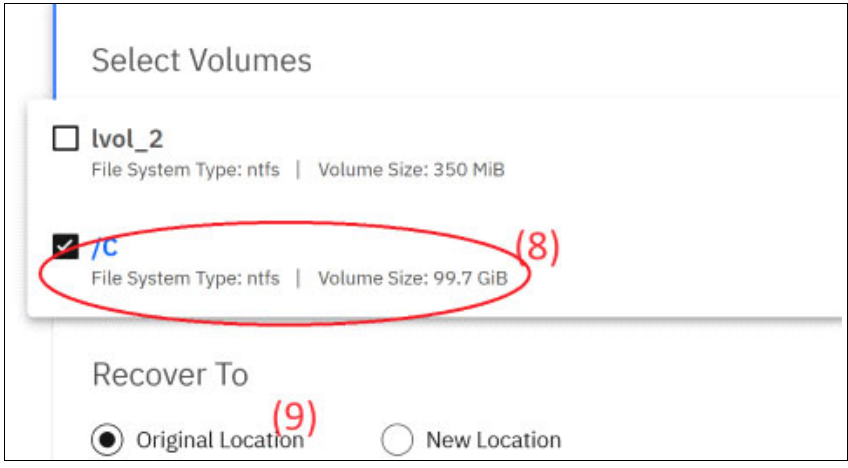

Figure 4-11 Instant Volume Mount recovery from Data Protect, steps 8-9

| Recover To                 |                             |   |
|----------------------------|-----------------------------|---|
| Original Location New Loc  | cation                      |   |
| Source                     |                             |   |
| W2012_AD                   |                             | • |
| Target<br>₩ linux-vm-02 ③  |                             | • |
| Ensure Disks are Online?   |                             |   |
| Auto Deploy Cohesity Agent | Jse Existing Cohesity Agent |   |
| Mount Target Credentials   |                             |   |
| Username                   | Password                    |   |
|                            |                             |   |

Figure 4-12 Instant Volume Mount recovery to a new VM location

10. Finish recover and monitor the workflow

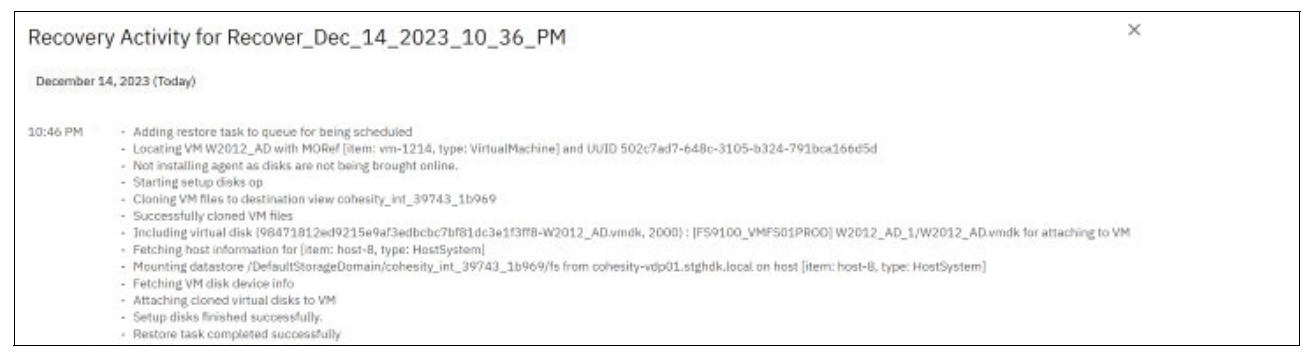

Figure 4-13 Instant Volume Mount recovery from Data Protect activity log

The volume will be available in Windows disk manager and can be brought online via Windows disk management.

| wonters                                        |                                              | Name                                                                               | Type       | Datastore Cluster | Capacity | Pree      |
|------------------------------------------------|----------------------------------------------|------------------------------------------------------------------------------------|------------|-------------------|----------|-----------|
| 2012_40                                        | U                                            | <ul> <li>BL conearthTustTasker2 integen</li> <li>Mol</li> </ul>                    | nar NES 3  |                   | 1.04 18  | 809.09 G8 |
| 1.56                                           |                                              | II FS9100_VMFS01PROD V Nor                                                         | nai VMFS 6 |                   | 5 TB     | 4.75 TB   |
| <                                              | н                                            | 2                                                                                  |            |                   |          |           |
| Basic System Reserved<br>100,00 GB 350 MB NTFS |                                              |                                                                                    |            |                   |          |           |
| 100.00 GB                                      | 350 MB NTFS                                  | (C3)<br>99.66 GB NTFS<br>Healthu (Root, Page File, Crach Dump, Priman, Partition)  |            |                   |          |           |
| 100.00 GB<br>Online                            | 350 MB NTFS<br>Healthy (System, Active, Prir | 96.69<br>99.66 GB NTFS<br>Healthy (Boot, Page File, Crash Dump, Primary Partition) |            |                   |          |           |
| 100.00 GB<br>Online                            | 350 MB NTFS<br>Healthy (System, Active, Prir | 96.3<br>99.86 GB NTFS<br>Healthy (Boot, Page File, Crash Dump, Primary Partition)  |            |                   |          |           |

Figure 4-14 Instant Volume Mount recovery from Protect Windows volume status

When access to the volume is no longer needed, use the "Teardown" option on the mounted volume in the Data Protect GUI to remove the volume from the target. The actions that occur during a teardown are described in the following procedure:

- 1. The Data Protect cluster deletes the compute instances of the cloned VM object in the ESXi host.
- 2. The VM files (such as VMDK and VMX) are deleted on the view acting as a datastore.
- 3. If no VMs are using the view (datastore), the view is umounted from all ESXi hosts.

| Recover_Dec_14_2023_10_36_PM<br>1 Objects | Dec 14, 2023 10:46pm | Succeeded | 13s | :        |
|-------------------------------------------|----------------------|-----------|-----|----------|
|                                           |                      |           |     | Resubmit |
|                                           |                      |           |     | Teardown |

Figure 4-15 Volume recovery Teardown option

## 4.4 Replicating Workloads with IBM Data Protect clusters

With IBM Storage Defender Data Protect, backups that are ingested in the IBM Data Protect cluster can be replicated to one or more target clusters. IBM Data Protect supports the following replication configurations:

- 1. One-to-one model
  - A single production cluster can backup to a disaster recovery site
- 2. One-to-many model
  - A single production cluster can backup to multiple disaster recovery sites
- 3. Many-to-one model
  - Multiple production cluster can backup to remote cluster
- 4. Many-to-many model
  - Multiple production cluster can backup to multiple remote clusters across several sites

This technology works in conjunction with global data deduplication to greatly reduce storage requirements when data is spread across several sites. This also allows for a reduction in the network bandwidth required for replication of data for DR purposes.

#### 4.4.1 VMware replication workflow one-to-one model

In this section, the replication workflow of VMware and IBM Data Protect Cluster according to the design principal One-To-One is described in further detail. The backup data originating from the source VMware vCenter on the primary host are ingested in the primary IBM Data Protect cluster DC1, which is then replicated to a secondary DR cluster (DC2).

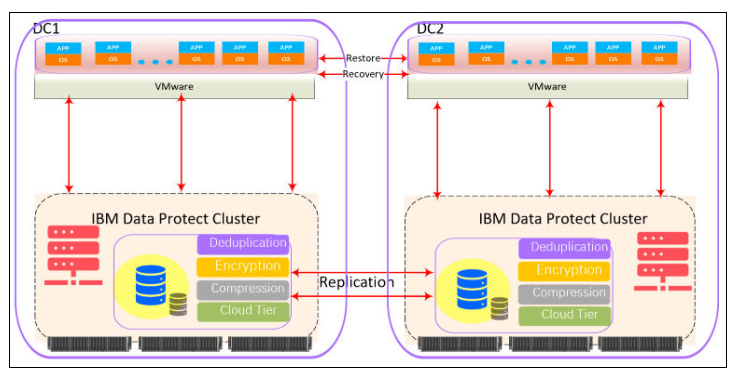

Figure 4-16 Replication workload One-To-One model

The DR cluster in DC2 can be failed over to the VMware vCenter Cluster to continuity backup and restore the production workload. After a successful failover, the option exists to fail back to DC1 and continue using it as the primary cluster.

#### **IP Failover and Load Balancing**

Each node has a Virtual IP address (VIP), and clients can access any node on the cluster using its VIP. When the node that was directly serving a client goes down, the VIP seamlessly switches over to another available node. The client continues to access the same IP address and the fully distributed architecture allows the cluster to access client data that is physically present on any node on the cluster. The cluster depends on an external DNS server to do a round-robin on the VIP addresses so that client requests can be load-balanced.

The IBM Data Protect Cluster performs source-side data deduplication and sends only changed data in increments to the other site. The Cluster also continues to scan and auto-heal on the other site.

#### **Register Remote Cluster**

To register a remote cluster, the ip-address of the node, node-cluster, as well as the admin account and password are required. In a multiple node cluster always used the Virtual IP-address (VIP) to register the remote cluster.

Note: The recommend best practice is to use one virtual IP for each cluster node

After connecting the clusters, it is possible to enable Remote Access [1] and Replication [2]. Replication is done by Storage Domain pairing. Map the storage domains in the source cluster to storage domains in the remote cluster, Figure 4-17.

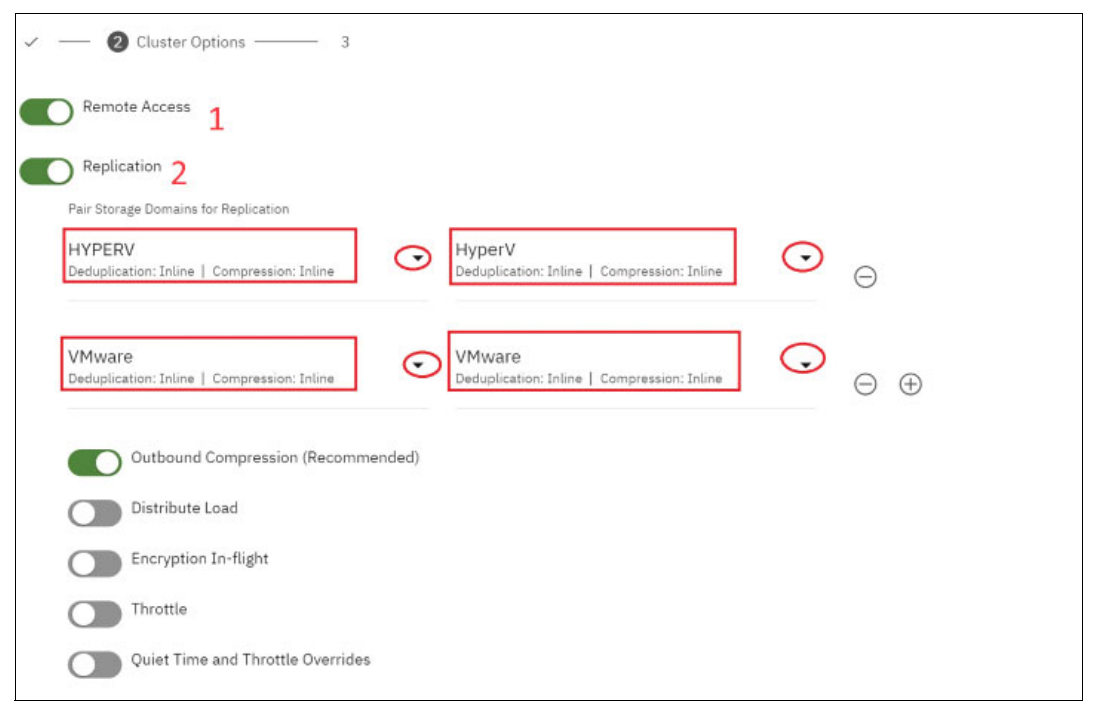

Figure 4-17 Remote Cluster setup with Paired Storage Domains for Replication

Enable any additional features to apply to the cluster pairing configuration. Once the pairing is set up on between clusters, configure the pairing on the other cluster to point back to this primary cluster.

After the replication setup is finished, update the existing backup policies. From Data Protection select 'Policies' then to configure:

- 1. In the replication field selected "replicate to": Remote Cluster
- 2. Select the desired host name as the remote "Replication Target"

Note: The following options may be toggled on/off as desired for the cluster

- Outbound Compression
- Distribute Load
- Encryption In-flight
- ► Throttle
- Quiet time and Throttle Overrides

| Policy Name<br>VMs-Replication |       |            |      |            |      |      |      |    |     | 2 |
|--------------------------------|-------|------------|------|------------|------|------|------|----|-----|---|
| Backup                         |       |            |      |            |      |      |      |    |     |   |
| Backup every 1 Day             |       |            | •    |            |      |      |      |    |     |   |
| Primary Copy                   |       |            |      |            |      |      |      |    |     |   |
| Keep on                        |       | Retain for |      |            |      | Lock |      |    |     |   |
|                                | v     | 5          | Days | •          |      | 2    | Days | *  |     |   |
| Replication                    |       |            |      |            |      |      |      |    |     |   |
| Replicate to                   | Every |            |      | Retain for |      |      |      | ko |     |   |
| Remote Cluster                 | 1     | Day        | •    | 2          | Days | 1    | • 1  |    | Day |   |
| Replication Target             |       |            |      |            |      |      |      |    |     |   |

Figure 4-18 Modify the existing backup policy

After modifying the policies, double check the policies details view to ensure the configuration is correct.

| lams-dp01                                   | ~ | ← Policy Details                                        |                                                                                  |
|---------------------------------------------|---|---------------------------------------------------------|----------------------------------------------------------------------------------|
| Dashboards<br>Data Protection<br>Protection | ^ | VMs-Replication                                         |                                                                                  |
| Recoveries<br>Sources                       |   | Backup<br>Every day   Retain 5 days   DataLock 2 days   | Replicate to nlams-ucure .i.,-dp01<br>Every day   Retain 2 days   DataLock 1 day |
| Policies<br>CloudRetrieve                   |   | Retry Options<br>Retry 3 times on error 5 minutes apart |                                                                                  |
| Infrastructure<br>Test & Dev                | ~ | Protected Using VMs-Replication                         |                                                                                  |
| System                                      | ~ | P-VMs-Replication                                       |                                                                                  |

Figure 4-19 Reviewing the backup policy to confirm replication feature is enabled

## 4.5 Monitoring the Protection job list

To monitor the Protection jobs, use the left menu to navigate to the Data Protect section:

Under Data Protection select 'Protection' and Click on the protection group. For this example the group name is "DP01-P-VMs-Replication".

| Protection     |                                         |                 |                |                 |              |                      |          |               |     |        |  |  |
|----------------|-----------------------------------------|-----------------|----------------|-----------------|--------------|----------------------|----------|---------------|-----|--------|--|--|
| 4<br>Succeeded | 0<br>A Warning                          | 5<br>• Paled    | 3<br>B Running | 0<br>S Canceled | 4<br>Met SLA | 5<br>A Missed SLA    |          |               |     |        |  |  |
| Group type •   | (aroups •)                              | The DT-Rue-Help |                | · (Hulling      |              | Start Time 🕹         | Duration | Success/Error | SLA | Status |  |  |
|                | 1-P-VMs-Replica<br>are   Policy: DP01-0 | Ms-Replication  |                |                 |              | Nov 26, 2023 12:21pm | 211 75   | 0/1 objects   |     | 00     |  |  |

Figure 4-20 Protection group status

Selecting the Protection Group will then display a list of the replication tasks associated with the group.

| Group Details: DP01-P-VMs-Replication     Policy: DP01-VMs-Replication     Source: yestel:0.bron.opendtrlland |          |             |           |              |               |           |   |  |  |  |  |
|----------------------------------------------------------------------------------------------------|----------|-------------|-----------|--------------|---------------|-----------|---|--|--|--|--|
| Audit Trial Settings Consumption Trans                                                                        |          |             |           |              |               |           |   |  |  |  |  |
| (Past 7 Days X) (Badoup Type *)                                                                               |          |             |           |              |               |           |   |  |  |  |  |
| Start Time                                                                                                    | Duration | Backup Type | Data Read | Data Written | Success/Error | SLA Statu | 5 |  |  |  |  |
| Nov 26, 2023 12:23pm                                                                                          | ₿ 9m 13s | Incremental | 977.3 MiB | 12.2 MiB     | 1/0 objects   | 2 3       | 2 |  |  |  |  |
| Nov 25, 2023 6:30pm                                                                                           | ₿ 2m 9s  | Incremental | 1.2 GB    | 132 MB       | 1/0 objects   | Ë 3       | 3 |  |  |  |  |

Figure 4-21 Backup and replication task details

Once the list of jobs for the group is displayed, click on the desired job you wish to monitor, in this example the job list of "Nov 25, 2023 6:30pm" by clicking on it and selecting the tab "Replication" the details of the jobs replication process and reviewed.

In this example, the replication job did finish successfully with 16 GiB Logical Data backed up and 1 GiB of data transferred to the target replication group.

| Run Details: DP01-P-VMs-Replication |                    |                                                    |                                     |                           |                 |                       |  |  |  |  |
|-------------------------------------|--------------------|----------------------------------------------------|-------------------------------------|---------------------------|-----------------|-----------------------|--|--|--|--|
| Backup Replication Indexing         |                    |                                                    |                                     |                           |                 |                       |  |  |  |  |
| Replicate to nlams-cohesity-dp01    |                    |                                                    |                                     |                           |                 |                       |  |  |  |  |
| Succeeded Status                    | 4m 51s<br>Duration | Nov 25, 2023 6:35pm<br>Completed                   | 1.6 GiB<br>Logical Data Transferred | 1 GiB<br>Physical Data Tr | ransferried     | 15<br>Entries Changed |  |  |  |  |
| Q,                                  |                    |                                                    |                                     |                           |                 |                       |  |  |  |  |
| Object Name                         |                    | Start Time                                         | Duration                            | Progress                  | Replicated Data | Message               |  |  |  |  |
| Ubuntu_VPN01                        |                    | Nov 25, 2023 6:34pm<br>Queued: Nov 25, 2023 6:32pm | 49s                                 | 100%                      | 1 GiB           |                       |  |  |  |  |

Figure 4-22 Replication task details

## 4.6 Recover from Replicated Copies

In this section we will describe how to recover data from Replicated Copies in the event that a disaster strikes the Source Cluster. This can also be used when there is planned maintenance outage of the Source Cluster to maintain access to needed data and systems. When the IBM Defender Data Protect cluster or the Source is down or not available, Protection Groups can be failed over to the replication partner to maintain continuity.

After creating a Protection Group on a cluster with a replication schedule, once the first snapshot is replicated, the Protection Group is mark as 'Failover Ready' and the Protection Group become inactive. The Objects (VMs) and Policy are no longer associated with the inactive Protection Group.

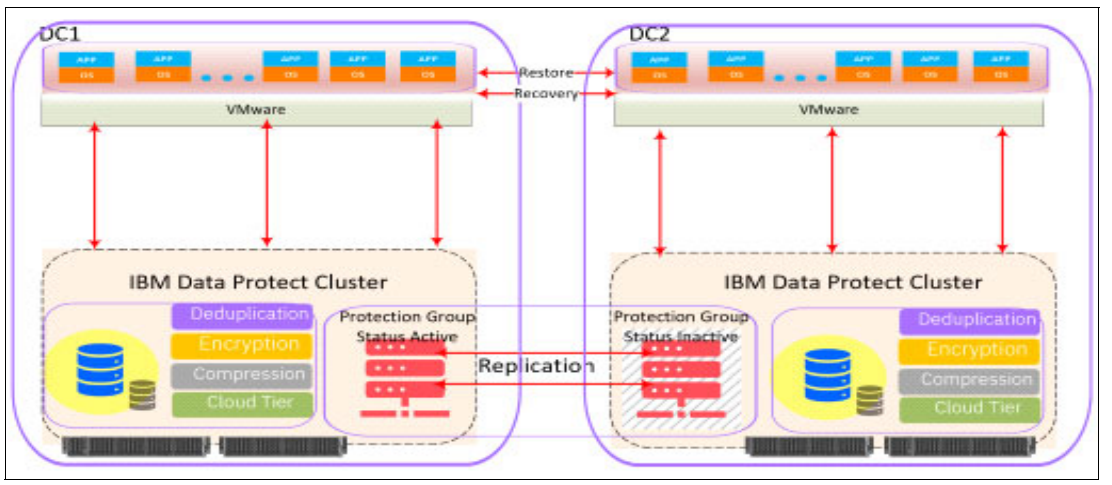

Figure 4-23 Protection Group Active / Inactive status

When an active Protection Group is deactivated, the Protection Group becomes Failover Ready. The selected VMs and Policy are still associated with the Protection Group on the source cluster. Snapshots will no longer be captured by the original Protection Group on the original capturing cluster. However, the existing snapshots captured by the Protection Group are not deleted, they remain stored in the associated storage domain.

In the following example, the active Protection Group on the source cluster is DP01-P-VMs-Replication. The following actions can be taken on this Protection Group: Run Now, Pause Future Runs, Deactivate, Edit and Delete.

|   | Group                                | Start Time          | Duration | Success/Error | 🕈 SLA   | Statu   | 5  |   |    |                   |
|---|--------------------------------------|---------------------|----------|---------------|---------|---------|----|---|----|-------------------|
| 0 | Where I Policy: DP01-Wis-Replication | Dec 12, 2023 6:30pm | 5m 58s   | 2/0 objects   | ľ       | ්       | 3  |   |    | :                 |
|   |                                      |                     |          |               | [tems p | er page | 50 | ÷ | 1. | Run Now           |
|   |                                      |                     |          |               |         |         |    |   |    | Pause Future Runs |
|   |                                      |                     |          |               |         |         |    |   |    | Deactivate        |
|   |                                      |                     |          |               |         |         |    |   |    | Edit              |
|   |                                      |                     |          |               |         |         |    |   |    | Delete            |

Figure 4-24 Protection Group Actions

On the replicated cluster the Protection Group is marked as inactive and Failover Ready. This Protection Group will only have the options: Failover and Delete.

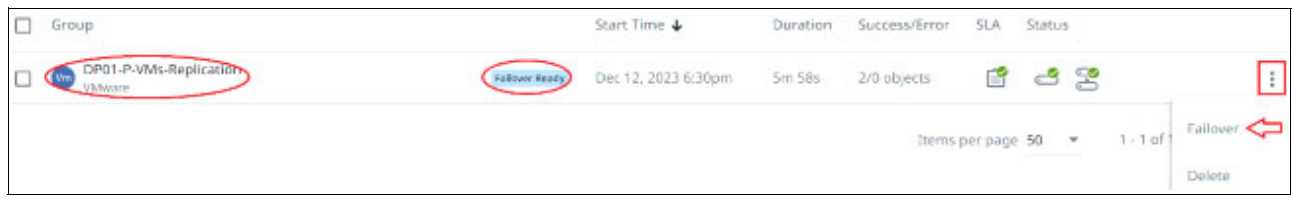

Figure 4-25 Inactive Protection Group Actions

When activating the Failover feature specify the source vCenter server where recovered VMs will be placed. The example below shows vcenter8 specified as the new source.

Note the following message: On Failover this Protection Group will be activated on this Cluster. If this Inactive Protection Group was created by replication, this Failover causes the rejection of the incoming replicated Snapshots created by the associated Protection Group on the Primary Cluster. As part of the Failover, you can recover VMs from Snapshots located on this Cluster. Specify a Source to place the recovered VMs.

| Failover DP01-P-VMs-Replication Protection ×<br>Group<br>On Failover this Protection Group will be activated on this Cluster. If this Inactive<br>Protection Group was created by replication, this Failover causes the rejection of<br>the incoming replicated Snapshots created by the associated Protection Group on<br>the Primary Cluster. As part of the Failover, you can recover VMs from Snapshots<br>located on this Cluster. Specify a Source to place the recovered VMs. |  |
|----------------------------------------------------------------------------------------------------|--|
| Failover to Source*                                                                                                    |  |
| vcenter8. <b>jhu</b> p.openctrl.land                                                                                                    |  |
| Policy*                                                                                                    |  |
| DP02-VMs-Replication                                                                                                    |  |
| Backup daily  Retain 2d  Replicate                                                                                                    |  |
| Failover Protection Group and Continue to Recovery Cancel                                                                                                    |  |

Figure 4-26 Protection Group configured for failover allowing continuous protection

After the Failover feature is activated the Protection Group DP01-P-VMs-Replication now has the following options available: Run Now, Pause Future Runs, Deactivate, Edit and Delete.

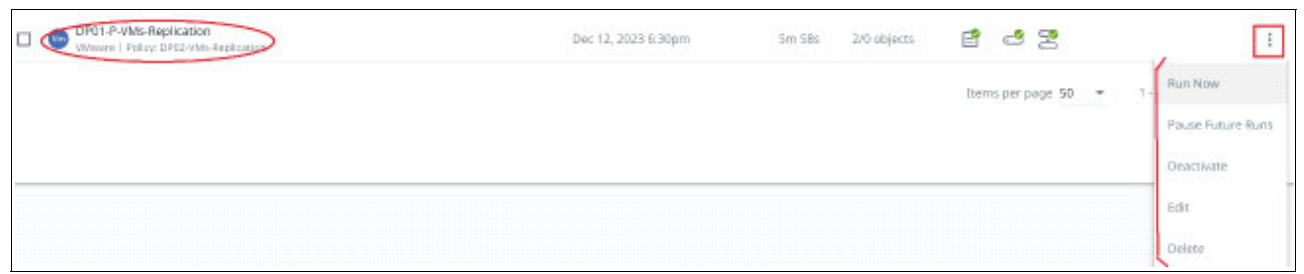

Figure 4-27 Protection Group Available Actions after Failover

The Protection Group is now ready to continue protecting the VMs on the replicated cluster and, there is now the ability to Edit the objects which require protection, Figure 4-28.

| Objects<br>0<br>Virtual Machines                                                                                   |                                                                                | 1 |
|----------------------------------------------------------------------------------------------------|--------------------------------------------------------------------------------|---|
| Protection Group                                                                                                   |                                                                                |   |
| Name<br>DP01-P-VMs-Replication                                                                                     |                                                                                |   |
| Policy                                                                                                    |                                                                                |   |
| DP02-VMs-Replication                                                                                               | - 0                                                                            |   |
| Backup     Every day 1 Retain 2 days 1 DataLock 1 day     Retry Options     Retry 3 times on error 5 minutes apart | Replicate to nlams-dataprotect01<br>Every run   Retain 2 days   DataLock 1 day |   |

Figure 4-28 Failover Protection Group for continuous protection, Editing a workload

**Note:** If a failover back to the original cluster is required, choose "Deactivate" on the Protection Group for the source cluster.

## 4.6.1 Preparing a failover back to the original source cluster.

When the original source cluster has been returned to an available and accessible status, the system can be reverted back to running on the primary cluster by selecting "Deactivate" on the backup cluster. If the backup Protection Group is not Deactivated, the local backup job will continue to run successfully but the replication tasks will end in error state (Figure 4-29).

| Runs Audit Trail Settings Core<br>Past 7 Days X Backup Type + | sumption Trend |             |           |              |               | RPC to versicle cluster rilars-datapasect11 failed<br>with verse (https://dl.) rilaria.ika reported as<br>hour jan<br>1150229-099077-44.002902754470-4441 (treked |   |
|---------------------------------------------------------------|----------------|-------------|-----------|--------------|---------------|----------------------------------------------------------------------------------------------------|---|
| Start Time                                                    | Duration       | Backup Type | Data Read | Data Written | Success/Error | to nemote jub<br>scar extraooscelor transmission-clove, e<br>active Folied                                                                                        |   |
| Dec 13, 2023 12:15pm                                          | 214 525        | Incremental | 0 Bytes   | 0 Bytes      | 0/0 objects   | e 🙁                                                                                                    | 1 |

Figure 4-29 Fallback Protection Group for continuous protection, replication error.

In this example, the backup finished successfully with 287.2 MB of incremental data written (Figure 4-30 on page 59).

| VM Name                         | Start Time              | End Time                | Snapshot Expiry<br>Time | Duration | Data Read | Oata Written | Message |
|---------------------------------|-------------------------|-------------------------|-------------------------|----------|-----------|--------------|---------|
| O Ubuntu_VPN01<br>Size: 100 Gi8 | Dec 13, 2023<br>12:17pm | Dec 13, 2023<br>12:32pm | Dec 15, 2023<br>12:32pm | 15m 15s  | 25.5 GiB  | 287.2 Mit    |         |

Figure 4-30 Fallback Protection Group for continuous protection, local backup status

If the original source cluster is up and running, then "Deactivate Only" can be selected to make the Protection Group Failover Ready, Figure 4-31.

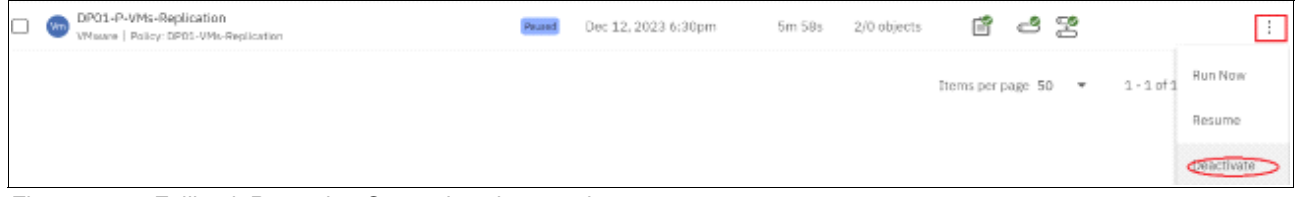

Figure 4-31 Fallback Protection Group deactivate option

Once 'Deactivate' is selected, the following options are presented for the Fallback cluster (Figure 4-32).

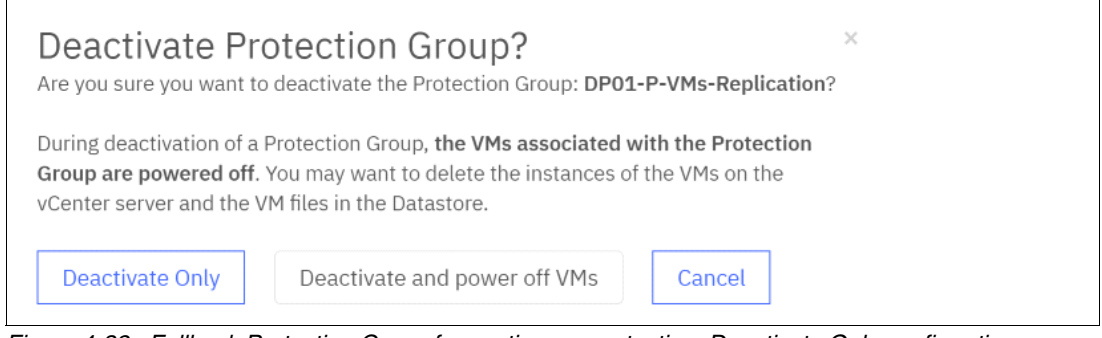

Figure 4-32 Fallback Protection Group for continuous protection, Deactivate Only confirmation

*Figure 4-33* **Note:** The Deactivate and power off VMs options are only valid if there is an Active/Passive Datacenter or each vCenter on each Datacenter.

| dit Run: DP01-P-<br>ackup                                                                     | VMs-Replication                                                               | ×        |
|-----------------------------------------------------------------------------------------------|-------------------------------------------------------------------------------|----------|
| A Incremental Success<br>Data expires on Dec 15, 2023 12:                                     | 32pm.                                                                         | 💭 Edit 👘 |
|                                                                                               |                                                                               |          |
| eplication                                                                                    |                                                                               |          |
| eplication<br>Replicate to nlams-dataprot                                                     | ect01 @ Error                                                                 | Re-sync  |
| eplication<br>Replicate to nlams-dataprot<br>Re-run Options                                   | ect01 O Error                                                                 | Re-sync  |
| eplication<br>Replicate to nlams-dataprot<br>Re-run Options<br>This will re-run the current r | ect01 <sup>©</sup> Error<br>un and update the retention to what is set below. | Re-sync  |

Figure 4-34 Fallback Protection Group for continuous protection, Re-Sync after Deactivate Only

In this example, once the replication task finishes the Re-sync is completed. The run details show the replication task completed within 4m57s and replicated 1.7GB of data.

| Run Details          | : DP01-P-VN         | ls-Replication                                       |                                     |                          |                 |                       |
|----------------------|---------------------|------------------------------------------------------|-------------------------------------|--------------------------|-----------------|-----------------------|
| Backup Replication   | Indexing            |                                                      |                                     |                          |                 |                       |
| Replicate to nlams-d | ataprotect01        |                                                      |                                     |                          |                 |                       |
| Succeeded Status     | 35m 49s<br>Duration | Dec 13, 2023 12:51pm<br>Completed                    | 100 GiB<br>Logical Data Transferred | 1.7 GiB<br>Physical Data | Transferred     | 14<br>Entries Changed |
| Q                    |                     |                                                      |                                     |                          |                 |                       |
| Object Name          |                     | Start Time                                           | Duration                            | Progress                 | Replicated Data | Message               |
| Ubuntu_VPN01         |                     | Dec 13, 2023 12:46pm<br>Queued: Dec 13, 2023 12:32pm | 4m 57s                              | 100%                     | 1.7 GIB         |                       |

Figure 4-35 Fallback Protection Group for continuous protection, Re-Sync incremental Data Written

Now that replication is complete showing the full 1.7 GiB as Replicated Data.

## 4.7 CloudArchive the Workloads with IBM Data Protect Cluster

In today's technology-driven world, it is a major challenge having to store, protect and maintain availability of the ever-growing amount of data being created; think of everything from sensitive HR data and healthcare records to large media and entertainment files. As many organizations store their growing data collections on network-attached storage (GPFS/NAS) and run most of their workloads on VMWare infrastructure, it has never been more important to focus on NAS and VMWare data protection, how to store, protect and retain all that data.

CloudArchive Direct (CAD) is a policy-driven archival feature in IBM Storage Defender Data Protect that was built specifically to address these challenges by streaming data directly to lower-cost storage on an External Target without storing local backups. And While IBM Storage Defender Data Protect does not store the data, it indexes it and stores the metadata locally for fast search and recovery while offering options to compress and encrypt the data.

IBM Data Protect CloudArchive Direct can help to reliably archive this dataset securely to a supported S3 object store, one of which includes on premise IBM Cloud Object Storage.

## 4.7.1 VMware CloudArchive workflow S3 to IBM Cloud Object Storage (ICOS)

In this section, we describe the CloudArchive workflow of VMware according and provide an example of a One-to-One configuration using IBM Data Protect CAD. The backup data originates from the source VMware vCenter on the primary host and is then ingest to the primary IBM Data Protect cluster DC1. This data is then replicated to a secondary (DR) cluster DC2. In this configuration there is also an optional step of using the on-premises IBM iCOS erasure coding process solution for long-term data retention.

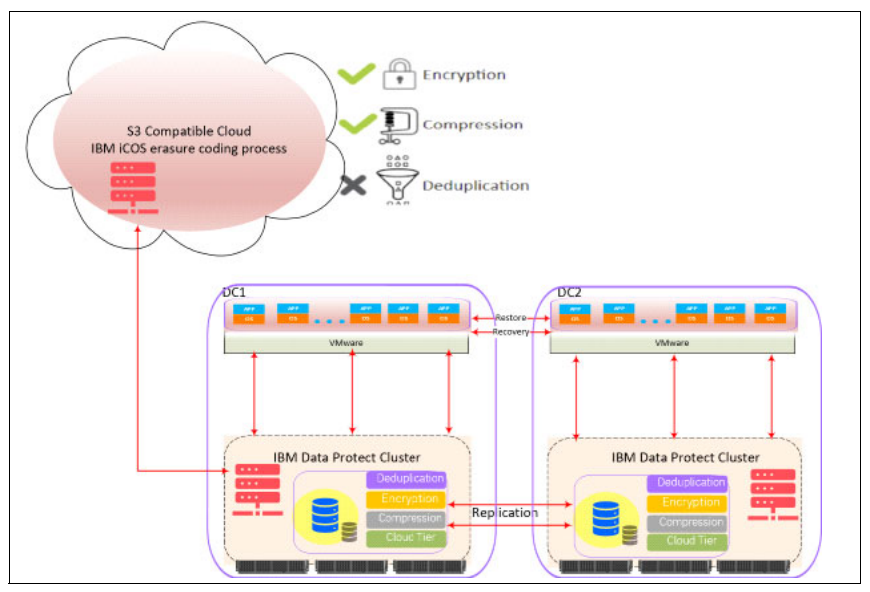

Figure 4-36 One to One CloudArchive workflow

#### **Register External Targets as S3Compatible**

To register an External Target the ip-address of the endpoint (iCOS Accessor) is needed, as is the Bucket name, admin Access Key ID and the Secret Access Key.

From the Infrastructure tab, select 'External Targets' then 'Add external target'. When presented with the External Target fields, this example was configured using the following settings:

- select "Purpose": Archival
- select "Storage Type": S3Compatible
- select "Storage Class": Regular
- ► fill-in "Bucket Name": iCOSbucket
- fill-in "Access Key ID": iCOSkeyID
- fill-in "Secret Access Key": xxxxxxxxxxxxx
- ► fill-in "Endpoint": 10.0.2.x
- fill-in "AWS Signature Version": Ver 4
- fill-in "External Target Name": AnyName
- ► fill-in "Archival Format": Incremental with Periodic Full

| Register External Target                 |               |        |          |
|------------------------------------------|---------------|--------|----------|
| Purpose                                  |               |        |          |
| Archival      Tiering                    |               |        |          |
| Storage Type                             | Storage Class |        | 1.50     |
| S3Compatible ▼                           | Regular       |        | •        |
| Bucket Name                              | Access Key ID |        |          |
| COSbucket                                | COSKeyID      |        |          |
| Secret Access Key                        | Endpoint      |        |          |
| ••••••                                   | 0.0.2         |        |          |
| Port                                     | Region        |        |          |
| Secure Connection (HTTPS)                |               |        |          |
| Avvs Signature version () Ver 2 () Ver 4 |               |        |          |
| COS11                                    |               |        |          |
|                                          |               |        |          |
| Archival Format                          |               |        |          |
| Incremental with Periodic Full           |               |        |          |
|                                          |               |        |          |
|                                          |               | Cancel | Register |

Figure 4-37 Register External Target IBM iCOS configuration example

Select Register to complete the registration process and finish creating the external target.

#### **Incremental with Periodic Full:**

The first archive of a Protection Group is always a Reference Full Archive. A Reference Full forms the basis for Incremental Archives. With incremental archives, the next archive after a reference full is an Incremental Archive and designates the Reference Full Archive as its reference.

An Incremental Archive contains only data that is different between its reference's snapshot and the snapshot being archived. Once initiated, the changed blocks are identified and any changed data blocks are compared to the reference snapshot. Only the necessary data is sent to the external target. If deduplication is enabled and data blocks have not changed, only metadata is transferred.

To reconstruct this snapshot of an incremental archive, both the incremental and the reference full must be processed. Then, the next Incremental Archive constitutes an increment on top of the previous incremental archive, i.e. it designates the previous Incremental Archive as its reference. In this way, incremental archives form an "archival chain" that starts at the selected archive and ends with the Reference Full.

In order to limit the number of archives that must be processed to restore a snapshot, the chain is "broken" every 90 days. When the threshold is reached, the next archive will not be an Incremental Archive, but rather a Periodic Full Archive. A regular, non-reference Full Archive is full in the sense that it covers all previous increments since the Reference Full Archive. However, the Periodic Full still refers to the Reference Full archive as its base, similar to the initial Incremental Archive.

The next Incremental Archive after a Full Archive will use the Full Archive as its a reference.

The threshold is not configurable through the web interface and is always 90 days regardless of how many archives have been performed.

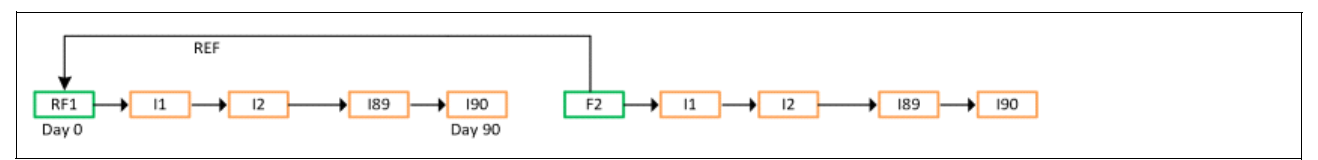

Figure 4-38 Incremental Archives reference workflow - using Reference Full Archive

During incremental archives, if the use of the current Reference Full Archive becomes too inefficient, mainly if its utilization as a reference drops below 50%, the Reference Full Archive is retired. At this point a new Reference Full Archive will be created.

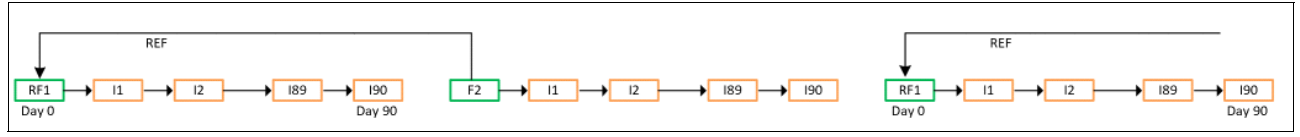

Figure 4-39 Reference Full Archive workflow - new base Reference Full Archive

Retiring a Reference Full Archive means that the next time a Full Archive needs to be created, it is created as a Reference Full Archive, rather than a regular non-reference Full Archive. The next Incremental then uses the new Reference Full Archive as its reference base.

#### **CloudArchive Direct (CAD) incremental Forever:**

Enabling this option will perform a first full archive and then continue with incremental forever archival of data from the Data Protect cluster to an external target. Incremental forever archival eliminates the need for periodic full archive and supports global deduplication, which improves utilization of the target storage location.

This option is enabled by default when registering a new external target. To enable this option for an existing registered external target, edit the registered target to enable this option. The migration from Incremental Archival to Incremental Forever Archival will take place during the next reference archive creation.

**Note:** IBM recommends using Incremental Forever and turning on Source Side Deduplication. This increases cloud performance and reduces the amount of data that the Data Protect cluster transfers to the external target.

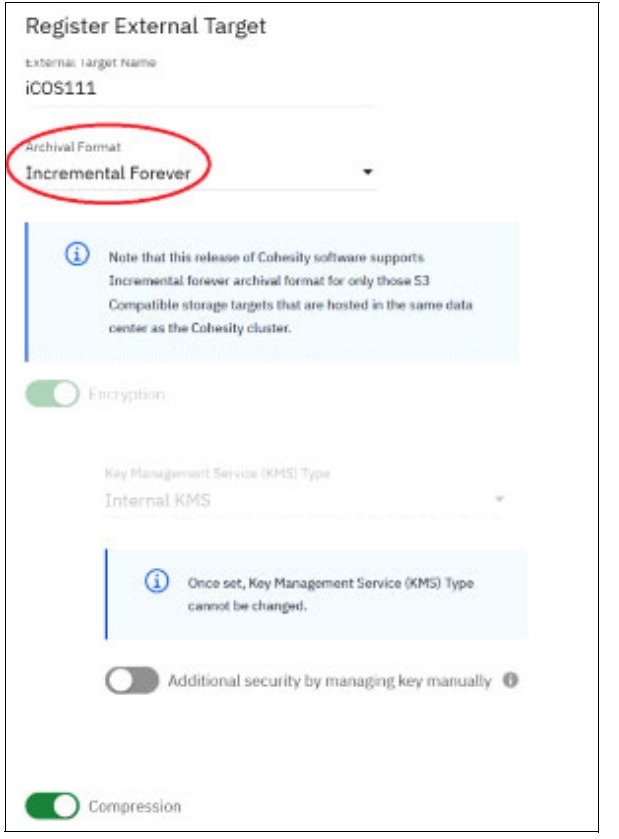

Figure 4-40 Default settings when Registering an External Target

## 4.7.2 VMware CloudArchive restore IBM S3 IBM Cloud Object Storage

The following section provides an example of selecting and restoring an archive from IBM S3 iCOS. To perform the restore, select the Data Protection tab, then select 'Recoveries' and finally 'Recover'. From here, filter the selections to find the desired VM archives:

Select the desired VM from the list to restore, then click on the pencil icon as shown in Figure 4-41 on page 65 to specify the location of the cloud and the recovery point.

| × New Recovery |                                                                                                    |                    |
|----------------|----------------------------------------------------------------------------------------------------|--------------------|
|                |                                                                                                    |                    |
|                | 😡 Virtual Machines                                                                                                 |                    |
|                |                                                                                                    |                    |
|                |                                                                                                    | Selected (1)       |
|                | w2012_AD                                                                                                    |                    |
|                | sts-pok-vcenter-1.ww.pbm.ihost.com         Protection Group         DefaultStorageDomain                           | Vm W2012, AD       |
|                | Jan 04, 2025 - Jan 10, 2025                                                                                        | 3an 9, 2025 6:50pm |
|                | - Daily Lah Tofra Backune                                                                                          | C From: Local      |
|                | VCenter: sts-pok-vcen   Protection Group: Daily Lab Infr   Last Backup:21 hours ago                                |                    |
|                | Wim W2012, AD<br>vCenter: sts-pok-vcen   Protection Group: Daily Lab Infr   Last Backup:21 hours ago   Size: 1 TiB |                    |
|                |                                                                                                    |                    |
|                |                                                                                                    |                    |
|                |                                                                                                    |                    |
|                |                                                                                                    |                    |
|                |                                                                                                    |                    |
|                |                                                                                                    |                    |
|                |                                                                                                    |                    |
|                | Next: Recover Options                                                                                              |                    |
|                |                                                                                                    |                    |
|                |                                                                                                    |                    |

Figure 4-41 Virtual Machine restore settings pencil icon

| × New Recovery |                                  |             |               |
|----------------|----------------------------------|-------------|---------------|
|                | Midwel Markins                   |             |               |
|                | Edit recovery point for W2012_AD |             | _             |
|                |                                  |             | List Timeline |
|                | (Dec 11, 2024 - Jan 10, 2025 -)  |             |               |
|                | Snapshot Time                    | Backup Type | Location      |
|                | ) Jan 9, 2025 6:50pm             | Incremental | □ <u>△</u>    |
|                | Jan 8, 2025 6:50pm               | Incremental |               |
|                | Jan 7, 2025 6:50pm               | Incremental |               |
|                | Jan 6, 2025 6:50pm               | Incremental |               |
|                | Jan 5, 2025 6:50pm               | Incremental | □ △           |
|                | ) Jan 4, 2025 6:50pm             | Incremental | □ △           |
|                | Jan 3, 2025 6:50pm               | Incremental | □ △           |
|                | Jan 2, 2025 6:50pm               | Incremental | <u> </u>      |
|                | ) Jan 1, 2025 6:50pm             | Incremental | ۵             |

Figure 4-42 Point in time recover from cloud location

Once the archive is chosen and selected, the "Recovery Method" prompt will allow a choice of recovery methods and options. For this example the 'Instance Recovery' was selected and "Existing VM Handling": Keep Existing VM option was used. Note that this option will power off and rename the existing VM as "\_obsolete\_xxx". (Figure 4-43)

| Recovery Method Instant Recovery Ocopy Recovery                                                                    |
|----------------------------------------------------------------------------------------------------|
| i The VM(s) will be available immediately in the target environment and will be moved to the storage target later. |
| Existing VM Handling                                                                                               |
| Overwrite Existing VM                                                                                              |
| Keep Existing VM This will power off and rename the existing VM.                                                   |

Figure 4-43 Recover method CloudArchive

In the activity log for the recovery process we can see the recovery is from the iCOS location (indicated by the kListVaultFSfiles task, Figure 4-44 on page 66).

| Recove   | ery Activity for Resubmit_Recover_VM_Dec_6_2023_1_02_PM                                                                                                    |
|----------|----------------------------------------------------------------------------------------------------|
| December | 6, 2023 (Today)                                                                                                    |
| 1:30 PM  | <ul> <li>Job is being validated</li> <li>Scheduling task of type: kValidateObjects, task_id: 1</li> <li>Setting task complete - job_id: 1190255499937744:1689682794475:11559281, job_type: kRestore, task_id: 1, task type: kValidateObjects</li> <li>Job preprocessing is in progress</li> <li>Created kListVaultFSFiles task for icebox job: 1190255499937744:1689682794475:11559281, task id: 3</li> <li>Created kListVaultFSFiles task for icebox job: 1190255499937744:1689682794475:11559281, task id: 4</li> </ul> |

Figure 4-44 Recovery Activity with CloudArchive task creation details

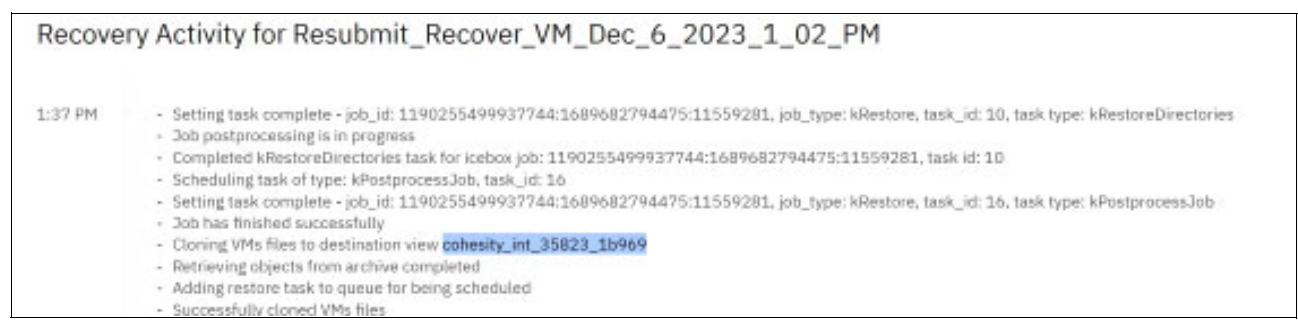

Figure 4-45 Recovery Activity with CloudArchive full action summary

The recovery snapshot is exported and can be seen in the NFS view for the vCenter DataCenter. The VM is then relocated to the original datastore. After the VM is successful cloned the NFS view is removed (Figure 4-45).

| □ D = (<br>~ □ 10.0.1.55                                                                                                    | 2                                                                                            | 🗗 W<br>Summa | 2012_AD<br>ry Monitor | Configure      | Permissions         | CTIONS<br>Datastores | Networks Snapsho      | 45           | Updates       |              |                |          |
|----------------------------------------------------------------------------------------------------|----------------------------------------------------------------------------------------------|--------------|-----------------------|----------------|---------------------|----------------------|-----------------------|--------------|---------------|--------------|----------------|----------|
| ② _obsolete<br>③ cohesity-<br>③ Cohesity-<br>③ SCDM-2.2<br>③ TechCom<br>⑥ Ubuntu-9<br>⑥ Ubuntu-9<br>⑥ Ubuntu-9<br>⑥ Ubuntu-1<br>⑥ Ubuntu-1<br>◎ Ucenter8 | 13 20:57 W     03-ep     dp01     12.20.0-64     nect01_testing     cripting     /PN01     V |              | Kerne<br>Cohesty_     | int_35823_169f | ↑ Status            | Type<br>at NFS 3     | Detastore Custer      | Capy<br>1.04 | TB            | Pree<br>876. | 15 GB          |          |
| ✓ Recent Tasks A Task Name     ▼                                                                                                    | larms<br>Target                                                                              | ۲            | Status                | ۲              | Detain              | Ŧ                    | initiator             | Ŧ            | Queued<br>Por | Ŧ            | Start Time     | . *      |
| arelocate virtual machine                                                                                                    | D W2012_AD                                                                                   |              |                       | 73% 😒          | Migrating Virtual M | lachine ac.          | VSPHERE.LOCAL\coadmin |              | 5 ms          |              | 12/06/2023, 1: | 36.54 PM |
| Power On virtual machine                                                                                                    | W2012_AD                                                                                     |              | Ocompleted            |                | Powering on the r   | ew Virtual           | VSPHERE.LOCAL\coadmin |              | 3 ma          |              | 12/06/2023, 1: | 36.54 PM |
| initialize powering On                                                                                                    | STGHDK                                                                                       |              | Completed             |                |                     |                      | VSPHERE.LOCAL\coadmin | 6            | 5 ms          |              | 12/06/2023, 1: | 36.54 PM |

Figure 4-46 Instant recovery CloudArchive to vCenter

From the vCenter tasks, the VM creation and VMotion processes can be monitored for the recovered VM. Once the tasks are complete the recovery process is finished.

# 5

## **Rapid Restore of Virtual Machines**

In Chapter 4, "Protecting VMware Workloads With IBM Data Protect" on page 43 we learned about the various features and capabilities that Defender Data Protect offers for the protection of VMware virtual machine workloads. Chapter 5 will explore the different VMware recovery options available with Defender Data Protect:

- ► 5.1, "VM Recovery" on page 70
- ► 5.2, "File or Folder Recovery" on page 77
- ► 5.3, "Virtual Disk Recovery" on page 85
- ► 5.4, "Instant Volume Mount" on page 90

## 5.1 VM Recovery

Defender Data Protect allows for the recovery of one or more protected virtual machines from snapshots created previously by a Defender Data Protect Protection Group. See chapter 4 for more details on protecting VMware workloads. VMs can be recovered directly from a Data Protect cluster, or alternatively, from a currently registered archival external target, and the destination can be the original location or a new location.

## 5.1.1 Recovering VMs

To recover a VMware virtual machine from a Defender Data Protect backup:

1. Use the **DMS** left navigation menu to go to **Data Protection > Recoveries**, as shown in Figure 5-1:

| sts-pok-dp-2 |                 | ~ |
|--------------|-----------------|---|
| 53           | Dashboards      |   |
| 9            | Data Protection | ^ |
|              | Protection      |   |
|              | Recoveries      |   |
|              | Sources         |   |
|              | Policies        |   |
|              | CloudRetrieve   |   |
| a.           | Infrastructure  | ~ |
| ٩,           | Test & Dev      |   |
| 8            | System          | ~ |
| 00           | Reports         |   |
| 8            | Settings        | ~ |

Figure 5-1 Storage Defender Data Protection menu

Then use the Recover menu on the top right of the Recoveries page to select Recover > Virtual Machines > VMs, as shown in Figure 5-2:

|         |                           | Recove                 | r V |
|---------|---------------------------|------------------------|-----|
|         |                           | Files or Folders       |     |
|         | Files or Folders          | Virtual Machines       | •   |
|         | Instant Volume Mount      | Databases              | •   |
| tatus   | VMs                       | NAS                    |     |
| Cancel  | Virtual Disks             | Microsoft 365          | ×   |
| Cancel  | Migrate VMs (VMware only) | Physical Server        | ,   |
| Cancele | d 1h 3m                   | Applications           | •   |
| Failed  | 28m 2                     | SAN                    |     |
| Failed  | 19m 3                     | Cohesity View          | ,   |
| Failed  | 2m 22                     | Hadoop                 | •   |
| Failed  | 45                        | Kubernetes Cluster     |     |
|         | Items per page 50 -       | Universal Data Adapter |     |

Figure 5-2 Virtual Machines Recovery Panel
3. In the **New Recovery** window, enter a wildcard search term to search for individual VMs or protection groups, as shown in Figure 5-3:

| rhei                                                                                                    | Selected (2)                           |
|----------------------------------------------------------------------------------------------------|----------------------------------------|
| (an pair vanter 1 verptes Anatom ) (Protection George) (Schuttteruptionen )                                                                                                    | - Mit-pol-meta-09                      |
| Corts 2004-06/07 2006-3                                                                                                    | O Oct 36, 2024 6/20pm<br>60 Fram Latal |
| October utripetivises.   Protection Group: Daily VM Bac.   Last Beckup20 Hours age     Oth Series Beckups     Other utripetivises.   Protection Group: DRS Instan R.   Last BeckupA Invest age                                                                                                    | m stype melle 10                       |
| Imposited#41     Senter: Hopek-state.   Periodice-linear: Early VM Bal   Last Backup2D Novin Age   Sinc: 13 G B                                                                                                    | O Oct 16, 2024 6:20pm Ø                |
| Storgeler Helle OF<br>Vormer: Ho-polynem.   Personan lang: Bally IM Bac.   Last heliop 25 hove age   Sile: 12 Gill                                                                                                    |                                        |
| thr-poin-thelib-10<br>victorize: utr-poin-search.   Protection-formage Early VM Rac.   Last Rankup 25 Street age   Size: 52.538                                                                                                    |                                        |
| Summer and the period of the period of |                                        |
| Striptorearty<br>Control to polycome.   Petrocheckerup: Early William.   Last hockup 25 hows ago   Size 12 Gill<br>on Control to polycome.   Petrocheckerup: Early William.   Last hockup 25 hows ago   Size 12 Gill                                                                                                    |                                        |
| La Conter; strapet-con   Anticipation; baily Million   Last Backup 25 hours ago   See: 12 GB                                                                                                    |                                        |
| Venter ab-private.   Providenting: Baly Miller.   Last Beckgr20 term ap   See 1258     See 1258                                                                                                    |                                        |

Figure 5-3 New recovery VM search panel

**Note:** For each virtual machine selected, Data Protect will automatically select the most recent snapshot. To select an earlier snapshot for any of the selected VMs, click the **pencil** icon for that VM in the right-hand column, then use the pop-up window to select the desired snapshot, as shown in Figure 5-4.

|                                  |             | Uit Timeline                     |
|----------------------------------|-------------|----------------------------------|
| (Sep 17, 2024 - Oct 17, 2024 - ) |             |                                  |
| Snapshot Time                    | Backup Type | Location                         |
| Oct 16, 2024 6:20pm              | Incremental | 0                                |
| Oct 15, 2024 6:20pm              | Incremental | •                                |
| Oct 14, 2024 6:20pm              | Incremental | 0                                |
| Oct 13, 2024 6:20pm              | Incremental | •                                |
| Oct 12, 2024 6:20pm              | Incremental | 0                                |
| Oct 11, 2024 6:20pm              | Incremental | •                                |
| Oct 10, 2024 6:20pm              | Incremental | 0                                |
|                                  |             | Items per page 50 + 1-7 of 7 < > |
|                                  |             | Items per page 50 • 1-7 of 7 <   |

Figure 5-4 Alternate restore point selection panel

#### Note:

- Selecting a Protection Group (In our example, "Daily VM Backups" or "DRS Sensor Backups") will restore all the VMs present in that protection group at the time of the selected backup.
- In a single restore job, only VMs or Protection Groups with snapshots in the same storage domain and data protection source can be selected.
- In this example, there are only local (on-cluster) snapshots available for recovery. If the example Data Protect cluster had created archive copies on external targets like cloud storage or Spectrum Protect, those snapshots would be indicated by cloud icons under the Location column. Simply click on the cloud icon to recover from an archival snapshot.

- 4. Once you have selected the desired snapshot(s), click the blue **Next: Recover Options** button to proceed.
- 5. On the next screen, note the summary of the selected VMs at the top of page, as show, in Figure 5-5. If necessary, click the **pencil** icon to edit your selection.

| Virtual Machines Se                                                                              | atest              | C Local                                                                       | View Selected Objects | 0 |
|--------------------------------------------------------------------------------------------------|--------------------|-------------------------------------------------------------------------------|-----------------------|---|
| Recover To                                                                                       |                    |                                                                               |                       |   |
| Original Location                                                                                | New Location       |                                                                               |                       |   |
| Recovery Method                                                                                  |                    |                                                                               |                       |   |
| Instant Recovery                                                                                 | Copy Recovery      |                                                                               |                       |   |
| (i) The VM(s) will be a                                                                          | vailable immedia   | tely in the target environment and will be moved to the storage target later. |                       |   |
| Existing VM Handling                                                                             | (                  |                                                                               |                       |   |
| None ()                                                                                          |                    |                                                                               |                       |   |
| Overwrite Existing VM                                                                            |                    |                                                                               |                       |   |
| Keep Existing VM<br>This will power off and renam                                                | e the existing VM. |                                                                               |                       |   |
| Recovery Options                                                                                 |                    |                                                                               |                       |   |
| Network                                                                                          |                    | Unattached                                                                    |                       |   |
|                                                                                                  |                    | Prefix: copy-                                                                 |                       |   |
| Rename                                                                                           |                    |                                                                               |                       |   |
| Rename<br>Power State                                                                            |                    | On                                                                            |                       |   |
| Rename<br>Power State<br>Leverage SAN Transport for Co                                           | opy Recovery       | On<br>Off                                                                     |                       |   |
| Rename<br>Power State<br>Leverage SAN Transport for Cr<br>Continue on Error                      | opy Recovery       | On Off                                                                        |                       |   |
| Rename<br>Power State<br>Leverage SAN Transport for Ci<br>Continue on Error<br>Cluster Interface | spy Recovery       | On<br>Off<br>No<br>Auto Select                                                |                       |   |

Figure 5-5 Virtual machine recovery summary panel

Also note that the **Recover To** value is set to **Original Location**. In our example, the two selected VMs will be restored to their original location. To recover the selected VMs to an alternate location, click **New Location**, then use the **Registered Source** drop-down menu to either select from and existing registered ESX host or vCenter, or to register a new one, as shown in Figure 5-6:

| 2<br>Virtual Machines                    | Latest<br>Snapshot                    | C Local | View Selected Objects               | 0 |
|------------------------------------------|---------------------------------------|---------|-------------------------------------|---|
| Recover To                               |                                       |         |                                     |   |
| Original Location                        | New Location                          |         |                                     |   |
| Search                                   |                                       |         |                                     |   |
| StS-pok-vcenter<br>Objects: 376   Size   | -1.ww.pom.inost.c                     | om      |                                     |   |
| sts-pok-vcenter<br>Objects: 0   Size: 0  | -2.ww.pbm.ihost.c<br><sub>Bytes</sub> | om      |                                     |   |
| sts-pok-vcenter<br>Objects: 1   Size: Si | -3.ww.pbm,ihost.c<br>56.8 GB          | om      |                                     |   |
| Register Sou                             | arce                                  |         | proceed to the storage target later |   |

Figure 5-6 Virtual Machine recovery setting panel

Further, note that the **Recovery Method** is set to **Instant Recovery**.

Note: When recovering VMs, two recovery methods are supported:

- Instant Recovery: Instant recovery is the fastest method to get the VM(s) up and running. In Instant Recovery, the Data Protect cluster creates a writeable snapshot of the immutable snapshot(s) selected in step 3, and mounts it as a temporary NFS datastore(s) in the target VMware environment. The VMs present in this datastore are then registered to the target vCenter and powered on. After the last VM in the recovery job is powered on, Data Protect then orchestrates the storage vMotion of the VMs from the NFS datastore to the target datastore. Once the vMotion tasks complete, the Data Protect cluster unmounts the temporary datastore. The benefit of Instant Recovery is that the VMs being recovered can be powered on before any data is moved from the backup to the target datastore. Instant Recovery provides the foundation for Instant Mass Restore, which we will cover in more detail in section 5.1.2, "Instant Mass Restore" on page 76.
- Copy Recovery: Copy Recovery is the fastest method to get the VM files out of the backup system and back to the VMware datastore. It will first copy the VM files from the Data Protect cluster to the VMware target datastore, and only once the VM files are fully restored to the datastore can the VM(s) be powered on. To reiterate, Copy Recovery provides a faster method to move the files back to the datastore than Instant Recovery, but the VMs cannot be powered up until the VM files are fully restored.

When performing a VM restore and **Original Location** is selected, Data Protect offers multiple options for how to handle existing VMs in the original location:

- ► **None**: VM recovery will fail if there is an existing VM in the recovery location.
- Overwrite Existing VM:
  - For an Instant Recovery, the existing VM will first be deleted from the target system prior to the restoration
  - For a Copy Recovery, Data Protect will attempt a differential restore, where only the blocks that differ between the existing VM and the backup copy are restored from the backup. This can result in a faster overall restore time. An example use case for differential restore is recovering from a large-scale operating system patching error.
- Keep Existing VM: The existing VM will be powered off and renamed prior to the restoration.
- 6. Finally, make note of the available **Recovery Options** shown in Figure 5-7:

| Recovery Options                         |                                |  |
|------------------------------------------|--------------------------------|--|
| Network                                  | Attach                         |  |
| Power State                              | On                             |  |
| leverage SAN Transport for Copy Recovery | off                            |  |
| Continue on Error                        | No                             |  |
| Cluster Interface                        | Auto Select                    |  |
| Task Name                                | Recover VM Oct 17 2024 2 23 PM |  |

Figure 5-7 VM Recovery Options panel

#### Network:

For recovery to the Original Location, default value is Detached - all VMs will be powered on detached from any network. If Attached is selected, all VMs will be powered on attached to their original virtual network. Additionally, selecting Attached unlocks the **Start Connected** option. If **Start Connected** is selected, the VMs will connect to the original network(s) when the VMs reboot. If unselected, the VMS will not be connected to any virtual networks up reboots.

**Note:** When recovering to the **Original Location**, Data Protect will recover the original MAC address for VMs that had manual MAC addresses at the time of the backup. If the VMs were set to have automatically generated MAC addresses at the time of the backup, the recovered VMs will have the same setting.

- For recovery to a New Location, default value is Detached all VMs will be powered on detached from any network. If Attached is selected, a drop-down menu is displayed, allowing you to select the destination virtual network to attach the VMs to. This network will be attached to all the VMs in the recovery job. To override this, you can click the Add Network Override link and select separate network settings for each VM in the recovery job.
- Additionally, selecting Attached unlocks the Start Connected and Preserve MAC Address options. If Start Connected is selected, the VMs will be connect to the selected network when the VMs reboot. If unselected, the VMs will not be connected to any virtual networks up reboots. If Preserve MAC Address is selected, VMs that were set to have manual MAC addresses will be restored with their original MAC addresses.

**Note:** When recovering to a **New Location**, VMs that were set to have automatically generated MAC addresses at the time of the backup, the recovered VMs will have manual MAC addresses.

#### Rename:

► Allows you to enter a prefix and/or suffix to the names of the recovered VMs.

#### **Power State:**

► Default value is **Power On** - VMs will be powered on upon restoration.

#### Leverage SAN Transport for Copy Recovery:

 Instruct Data Protect to leverage SAN transport for datastores that reside on Fibre Channel (FC) or iSCSI-based storage arrays. Enable this option to enable SAN transport mode over FC or iSCSI for recovery of VMware VMs.

**Note:** SAN transport over FC requires that FC is configured and zoned between the Data Protect cluster and the target ESX host(s).

#### Continue on Error:

Default value is No - the recovery job will fail upon the first error recovering a VM. If Yes is selected, the protection job will continue to run even if errors are encountered.

#### Cluster Interface:

Only available for Instant Recoveries. Default value is Auto Select - the Data Protect cluster will automatically select the correct interface group to use for the recovery. To manually select the desired Interface Group, click the Cluster Interface row, disable the Auto Select slider and use the Interface Group drop-down menu to select the desired Interface Group to use for the recovery job.

#### Task Name:

- Optionally, change the default name of the recovery job.
- 7. Click **Recover** to initiate the restore job. You will be presented with a **Recovery Summary** screen, as shown in Figure 5-8:

| Recovery Summary     |                                             |                       |
|----------------------|---------------------------------------------|-----------------------|
| Objects              | Virtual Machines : 2   Protection Group : 0 | View Selected Objects |
| Recover To           | New Location                                |                       |
| Recovery Type        | Copy Recovery                               |                       |
| Existing VM Handling | None                                        |                       |
|                      |                                             | Cancel Start Recovery |

Figure 5-8 Recovery summary panel

 If the details look correct, click the Start Recovery button to initiate the restore. You will be redirected to the Data Protection > Recoveries page, where you will see the restore job running, as shown in Figure 5-9:

| 1011 Storage Defender                                |   | Q, Search                                                                                                  |                     |           | mandar2 17 (3) (3) |
|------------------------------------------------------|---|----------------------------------------------------------------------------------------------------|---------------------|-----------|--------------------|
| sta-pok-dp-2                                         | ~ | Recoveries                                                                                                 |                     |           | Becover 😒          |
| E Bashboards E Bata Protection Protection Responsive |   | Consuminar Conservation (International Conservation Conservation (International Conservation Conservation) | Localise            |           |                    |
| Sources                                              |   | Recovery Task                                                                                              | Start Time 4        | Status    | Duration           |
| Palicies<br>Claudhetrieve                            |   | Recover, VM, Dot, 37, 2024, 8, 09, 794<br>2 Japan                                                          | Ger 17, 2024 & 10pm |           | 6e - 1             |
| Da Sofrastructure<br>4, Text & Dev                   | - | Autowe, VM (5ct, 37, 3034, 4, 33, 394<br>1 Haves                                                           | Get 17, 2024 6:06pm | ① Failed  | 2m4%               |
| () System                                            | ~ | MM_VM_GU_17_2004_5_36_M<br>301 Open                                                                        | Oct 17, 2024 #38pm  | 🧭 Canadat | 1h 17m 30h         |

Figure 5-9 Recoveries details panel

9. Click on the recovery job to load its details, as shown in Figure 5-10:

| 1814 Shorage Defender                                                                                                    |         | Q, Search                                                                                                    |                |                     |                         | ===================================== |
|----------------------------------------------------------------------------------------------------|---------|----------------------------------------------------------------------------------------------------|----------------|---------------------|-------------------------|---------------------------------------|
| sta-pok-dp-2                                                                                                    | ~       | E- Recoveries                                                                                                    |                |                     |                         |                                       |
| Darkboards     Darka Protection     Darka Protection     Darka Protection     Darka Protection     Vestern     Vestern     Darka     Settings | 1 1 1 1 | Recover_VM_Oct_17_20      Brain     Optime      Running 27% 2 0     tool     Topen      Topen      Control     Topen      Topen      Control     Topen      Topen      Tope | 024_6_09_PM    | Caronal             |                         | Const                                 |
|                                                                                                    |         | Olipect                                                                                                    | Recovered From | Receivery Paint     | Statut Start Time       | Duration                              |
|                                                                                                    |         | (A) eapy was point-haldin-bit                                                                                                    | C Level        | 00116,2024.6.20pm   | #2% O(#37,2004.b.22bpm  |                                       |
|                                                                                                    |         | (A) empy who poin-theritik bit                                                                                                    | C Local        | 0x) 16, 2024 6 20pm | 41% Oct 17, 2004 h 38pm |                                       |
|                                                                                                    |         |                                                                                                    |                |                     | itama par paga 50       | • 1-141 ( )                           |

Figure 5-10 Recovery job details panel

10. Click the **Show Subtasks** button to view the log of the recovery job. An example of the log is shown in Figure 5-11:

| Recove     | ry Activity for Recover_VM_Oct_17_2024_6_09_PM                               | $\times$ |
|------------|------------------------------------------------------------------------------|----------|
| October 17 | , 2024 (Today)                                                               |          |
| 6:10 PM    | - Restore job is waiting to be scheduled                                     |          |
| 6.11 PM    | Bestore job is scheduled     Cossing restore tasks     Restore tasks created |          |
|            |                                                                              | Close    |

Figure 5-11 Recovery job log details

11. The figure Figure 5-12 on page 76 shows the successful completion status of the recovery job:

| Descure VM Oat 1                         | 7 2024 6 00 04                       |                     |              |                     |          |  |
|------------------------------------------|--------------------------------------|---------------------|--------------|---------------------|----------|--|
| Recover_vm_oct_tv_zoz4_6_o4_PM           |                                      |                     |              |                     |          |  |
| Details Options                          |                                      |                     |              |                     |          |  |
| Succeeded 4m 50s 2<br>Data Duration Tela | 2 0 0<br>© Tennes © Felief © Running | 0<br>Canadiad       |              |                     |          |  |
| Shaw Tudrasha<br>Diject                  | Recovered From                       | Recovery Point      | Status       | Start Time          | Duration |  |
| 🚡 copy-sto-pok-thel8-09                  | 🗢 taol                               | Oct 56, 2024 6:20pm | G Succeeded  | Oct 17, 2024 6:58pm | 410.470  |  |
| 🖹 copy-sta-pok-field-10                  | C Land                               | Oct 16, 2024 5:20pm | () Succeeded | Oct 17, 2024 6-50pm | den 34e  |  |
|                                          |                                      |                     |              | Dente per page 50 . | 1.242    |  |

Figure 5-12 Recovery job completion status details

12. Further, as shown in Figure 5-13, we can confirm in vCenter that our VMs have been successfully restored:

| E vSphere Client Q Search in all analyzements                                                                                                    |                                                                                                    |
|----------------------------------------------------------------------------------------------------|----------------------------------------------------------------------------------------------------|
| C D D D C C C C C C C C C C C C C C C C                                                                                                    | Discovered virtual machine     Active Servery Matter Configure Permissions Vite Updates      Vite Resolute     Vite Tergenees Vite ViteTermen |
| <ul> <li>C colty rate</li> <li>C colty rate</li> <li>D solary and</li> <li>D solary</li> </ul>                                                                                       | Duin Plan - Enter value                                                                                                    |
| Contract     Contract of the Annual Statements                                                                                                    | ☐ (ii) <sup>(D)</sup> <u>coevits cost that 09</u> Powered ✓ Name Mide C8 Mide C8 0 Hz 125 C8<br>On all                                        |
| Copy ats pole fields 09     Copy ats pole fields 09     Copy ats pole fields 10     Code sensitivities on     Code sensitivities on     Code sensitivities on     Code sensitivities | ☐ :2                                                                                                    |

Figure 5-13 Restored VMs displayed in Vcenter

Now that we have explored the fundamental capabilities of VMware virtual machine restoration, we will examine how Data Protect leverages these capabilities, along with its scale-out architecture, to support large scale, raid restore of virtual machines.

### 5.1.2 Instant Mass Restore

In this section you select the VMs to recover in the Recover task. In a recover task, you can select multiple VMs to restore. The ability to select more than one VM in a recovery task is called Instant Mass Restore (IMR). With IMR, you can use the Cohesity NFS views as the datastore, allowing the recovery process to happen much faster or instantly and circumventing the requirement of restoring the VMs to the original datastore before booting.

Before you can recover Protected Objects (VMs), a Snapshot must exist.

Key to recovery from a large-scale data corruption incident or other major intrusion is the ability to respond to the need to bring the business services back online quickly. The ability to select multiple VMs in a recovery task, and to recover them leveraging the Instant Recovery method discussed above in link to Recovery Method description above>, is called Instant Mass Restore (IMR). In an Instant Mass Restore, the IBM Defender Data Protect cluster performing the recovery follows the same process as described above, but allows for Instant Recovery at scale. IMR facilitates the rapid recovery of hundreds or even thousands of VMs that is often required in cyber incidents.

The chart below details the use cases tested during a Data Protect Proof of Concept. It illustrates a variety of different recovery scenarios, including multiple types of large-scale restoration in a VMware environment. This set of use cases highlight the power of IBM Storage Defender Data Protect to drive workload restoration at scale and speed.

| Instant Mass Restore –<br>PoC Example  |                  |                                 |                               |                                                                                       |  |  |  |
|----------------------------------------|------------------|---------------------------------|-------------------------------|---------------------------------------------------------------------------------------|--|--|--|
| Scenario                               | Scope of<br>VMs  | Time to Recover<br>Today        | Time to Recover<br>Goal       | POC Results                                                                           |  |  |  |
| Deleted or<br>Corrupted File           | 1                | Variable based on<br>file-count | Variable based on<br>Ne-count | Global Search with flexible restore<br>options. < 1 minute                            |  |  |  |
| Single VM<br>Corruption                | 1                | 2 hours                         |                               | Enstant VM Restore<br>< 1 minute                                                      |  |  |  |
| Storage Volume<br>Corruption           | 30-50            | 3 hours                         |                               | Instant VM Restore of 50 VMs<br>< 3 minutes                                           |  |  |  |
| Storage Array<br>Corruption            | 300-1,200        | 8 hours                         |                               | Instant Recovery of 1,000 VMs<br>39 minutes                                           |  |  |  |
| Application                            | 1-50             | 30 minutes                      |                               | Instant VM Restore of 50 VMs<br>< 3 minutes                                           |  |  |  |
| OS Patching<br>Goes Wrong              | 300-1,000        | 5 Days                          |                               | Instant VM Restore of 250 Randomly<br>selected VMs<br><7 minutes                      |  |  |  |
| Large-Scale<br>Malware Attack          | 1,000-16,000     | 4 Weeks                         |                               | 2.200 VMs Powered on and available<br>47 Minutes<br>Back on primary storage – 4 hours |  |  |  |
| 0 2024 30M Carponation - Storage for D | Lata Rasiliantes | Exc                             | eeded custo                   | mer's requirements!                                                                   |  |  |  |

Figure 5-14 Instant Mass Restore PoC details table

The example depicted here highlights the recovery of 200 virtual machines.

| × New Recovery |                                                                                                    |                         |
|----------------|----------------------------------------------------------------------------------------------------|-------------------------|
|                | Wrtsal Hachines                                                                                                    |                         |
|                | 200 Nov 28, 2024 5:20pm Cocal United Streams                                                                                           | View Scherhed Citysetts |
|                | Recover To                                                                                                    |                         |
|                | Original location     Mee Location     Magnitude locat     stars pole-wanter-Lawaghth-Host.com     .                                   |                         |
|                | terena fisit"<br>Resources                                                                                                    |                         |
|                | Datastores*                                                                                                    |                         |
|                |                                                                                                    |                         |
|                | Select or type new                                                                                                    |                         |
|                | Recovery Method                                                                                                    |                         |
|                | Evaluat factory      Capy Reservey     The UH(s) will be available immediately in the target environment and all be moved to the along | n taget later.          |
|                | Recovery Options                                                                                                    |                         |

Figure 5-15 Instant Mass Restore finished restore example

# 5.2 File or Folder Recovery

In addition to full virtual machine restoration, Data Protect provides the ability to recover files and folders from a virtual machine backup, to either their original location or to a new location. Alternatively, you can download the desired files and or folders contained in a Data Protect backup directly via the Data Protect UI (DMS). Optionally, you can instruct Data Protect to preserve the file and folder permissions and attributes at the time of the backup.

### 5.2.1 Indexing and Recovery

Fundamental to the ability of Data Protect to offer granular, file and folder level restore capabilities from VMware virtual machine backups is filesystem indexing. Data Protect, by default, attempts to index the filesystems of the Windows and Linux VMs that it backs up. While indexing is an optional parameter for VM backups, most users will find great benefit in leaving it enabled. Doing so allows Data Protect to include this index data in a global catalog, allowing Defender users to leverage a single search interface for recovering all the file data across their estate.

**Note:** Data protect supports recovering files and/or folders from Windows VMs to Windows VMs, and from Linux VMs to Linux VMs only.

File recovery and instant volume mount from a Data Protect backup of a Windows VM with Windows deduplication enabled for one or more volumes is only supported when the target Windows machines had deduplication installed. (Deduplication does not need to be enabled on the target machined volume(s), only installed.)

### 5.2.2 Recovering Files or Folders

Follow these steps to recover files or folders with Defender Data Protect:

1. Navigate to Data Protection > Recoveries, as shown in Figure 5-16:

| IB   | M Storage Defender |   |
|------|--------------------|---|
| sts- | pok-dp-2           | ~ |
| 53   | Dashboards         |   |
| 0    | Data Protection    | ^ |
|      | Protection         |   |
|      | Recoveries         |   |
|      | Sources            |   |
|      | Policies           |   |
|      | CloudRetrieve      |   |
| a.   | Infrastructure     | ~ |
| ٩    | Test & Dev         |   |
| 8    | System             | ~ |
| [00] | Reports            |   |
| 8    | Settings           | ~ |

Figure 5-16 Storage Defender Data Protection menu

2. Then use the **Recover** menu on the top right of the **Recoveries** page to select **Recover** > **Virtual Machines** > **Files or Folders**, as shown in Figure 5-17:

| sts-                      | pok-dp-2 \Xi 🤅   |     |
|---------------------------|------------------|-----|
|                           | Recover          | r Y |
|                           | Files or Folders |     |
| Files or Folders          | Virtual Machines | •   |
| Instant Volume Mount      | Databases        | •   |
| VMs                       | NAS              | ,   |
| Virtual Disks             | Microsoft 365    | •   |
| Migrate VMs (VMware only) | Physical Server  | ٠   |
| celed 1h 1                | Applications     |     |

Figure 5-17 VM Recovery drop down menu

3. In the **New Recovery** window, enter a wildcard search term to search for individual files or folders, as shown in Figure 5-18:

| × New Recovery |                                                                                                    |                                                            |
|----------------|----------------------------------------------------------------------------------------------------|------------------------------------------------------------|
|                | 6 Files                                                                                                    |                                                            |
|                | Files and Folders     Browse                                                                                                    |                                                            |
|                | redbooks                                                                                                    |                                                            |
|                | Object Type •       Source •       Object •       (Frotection Group •)       Storage Domain •)       (File or Folder •)         Ren/book-set/245641 pdf                                                                                                    |                                                            |
|                | Individual Age-Lobacypaper Lobacypaper Lobacypape |                                                            |
|                | Ic/Users/Administrator/Desize     Server Type: Virtual Machine Protection Group: cephcert-cav1     Redbooks-sg248541.pdf                                                                                                    |                                                            |
|                | [/[Users/Administrator/Desktop     Server Name: 129.40.101.240   Server Type: Physical Server     Protection Group: Windows Physical Server                                                                                                    |                                                            |
|                |                                                                                                    |                                                            |
|                |                                                                                                    |                                                            |
|                |                                                                                                    |                                                            |
|                | Items per page                                                                                                    | 3 record(s) returned. Next: Recover Options Download Files |
|                |                                                                                                    |                                                            |

Figure 5-18 VM New Recovery file search panel

**Note:** The **Files and Folders** search feature allows you to search across all **Protection Groups** within a **DMS** instance. In our example, the search term **Redbooks** returns three file results from three separate **Protection Groups**.

A single **File/Folder Recovery** job can restore multiple files and/or folders that were backed up as part of the same **Protection Group**. Use separate **File/Folder Recovery** jobs to recover files and/or folders backed up in separate **Protection Groups**.

4. Check the box for your desired file(s) or folder(s), to add the item(s) to the Recovery Cart. Note that selecting an item the search results will immediately filter the search results to only show items from the same Protection Group and Recovery Point, as shown in Figure 5-19 on page 80:

| All files and folders being recovered together need to belong to the same Protection Group and recovery | paint.                                |
|----------------------------------------------------------------------------------------------------|---------------------------------------|
| Greach for more files to recover or browse sta-pol-w233-01                                              | Selected (1)                          |
| (Signet Type - (He prin tal 3-51) (Bally VM backups - (Saland Strangedomain - (File at holder -         | Oct 16, 2024 6:20pm<br>ED Fram: Local |
| Rotoosk-rg24541.pdf<br>/C/Uners/Administration/Derricols<br>Server Name: tropik-zb                      | Redbooks-sg248541.pdf                 |
|                                                                                                    |                                       |
|                                                                                                    |                                       |
|                                                                                                    |                                       |
|                                                                                                    |                                       |

Figure 5-19 Files selection for recovery example

 Optionally, click the **pencil** icon to select an earlier version. (Again, Data Protect defaults to the latest backup copy.)

**Note:** The option to select an earlier recovery point is only available when a single file is selected for recovery.

 Optionally, click the link to the source VM, in our example sts-pok-w2k3-01. Figure 5-20 shows how to browse the index of backed up files from this VM and select additional files and/or folders for recovery:

| 🖻 sts-pok-w2k3-01 |        | (                    | Browse on Indexed Data (Dat Sa. 3 | illet 4.20pm (cp) |
|-------------------|--------|----------------------|-----------------------------------|-------------------|
| 8                 |        |                      | 1 Selected                        | Remove All        |
| Name              | Size * | Last Hod/Red         | Redbooks-sg348541.pdf             |                   |
|                   |        |                      |                                   |                   |
| 0.8.0004          |        | 2 record(s) returned |                                   |                   |
|                   |        |                      |                                   |                   |
|                   |        |                      |                                   |                   |
|                   |        |                      |                                   |                   |
|                   |        |                      |                                   |                   |
|                   |        |                      |                                   |                   |
|                   |        |                      |                                   |                   |
| Torres per page   |        |                      | Canal Developed                   | im heat           |
| 100 -             |        |                      | Carter _ constant /               |                   |

Figure 5-20 Browsing indexed data for a specific VM

Note the **Browse on Indexed Data** slider at the top of the page. By default, Data Protect presents an indexed (cached) representation of the filesystem of this VM at the date and time of the selected **Recovery Point** shown at the top right. Browsing on indexed data allows for better search performance, only displaying files and folders that are indexed. Hidden paths, as well as manually excluded paths are not shown in this mode.

Flipping the slider off will trigger Data Protect empty the **Recovery Cart**, mount the selected backup internally, and refresh the file browser to show all the files that are available in the selected **Recovery Point**.

Clicking the **Recovery Point** timestamp allows you to select an alternate **Recovery Point**, as shown in Figure 5-21:

| Ast Modified Sep 17, 2024 - Oct 17, 2024 - Snapshot Time Backup Type Location Oct 16, 2024 6:20pm Incremental Oct 15, 2024 6:20pm Incremental Oct 14, 2024 6:20pm Incremental Oct 14, 2024 6:2 |             |                                                   | Browse on Indexed Data | Oct 16, 2024 6:20pm C |
|----------------------------------------------------------------------------------------------------|-------------|---------------------------------------------------|------------------------|-----------------------|
| Oct 16, 2024 6:20pm         Incremental           Oct 15, 2024 6:20pm         Incremental           Oct 14, 2024 6:20pm         Incremental                                                                                                    | st Modified | (Sep 17, 2024 - Oct 17, 2024 - )<br>Snapshot Time | Васкир Туре            | List Timeline         |
| O Oct 15, 2024 6:20pm         Incremental           O Oct 14, 2024 6:20pm         Incremental                                                                                                    |             | Oct 16, 2024 6:20pm                               | Incremental            | Ð                     |
| Oct 14, 2024 6:20pm Incremental                                                                                                    |             | Oct 15, 2024 6:20pm                               | Incremental            | 0                     |
|                                                                                                    |             | Oct 14, 2024 6:20pm                               | Incremental            | 0                     |
| Oct 13, 2024 6:20pm Incremental                                                                                                    |             | Oct 13, 2024 6:20pm                               | Incremental            | Ð                     |

Figure 5-21 Alternative recovery point selection

 In our example, we click the Cancel button on the Recovery Point selection pop-up window, then click Cancel again to exit the file browser and return to the original Recovery Cart, as shown in Figure 5-22:

| × New Recovery |                                                                                                    |                                                                   |
|----------------|----------------------------------------------------------------------------------------------------|-------------------------------------------------------------------|
|                | Files                                                                                                    |                                                                   |
|                | All flass and folders being recovered together need to being to the same Protection Group and recovery processing to the same Protection Group and recovery processing to the same Protectio | spirs,                                                            |
|                | Search for more files to recover at browse to pole w2x3-C1                                                                                                    |                                                                   |
|                | redbooks                                                                                                    | Selected (1)                                                      |
|                | Object Type         des part w000 KL         Date, VM Stankage         Default Stangeborean         Office of State                                                                                                    | Oct 18, 2024 6:20pm<br>so From Latel                              |
|                | Retbooks-sg245342.pdf     C/Uses/Administrator/Downloads     Deriv State: Ling-Administrator/Downloads     Deriv State: Ling-Administrator/Downloads     De   | Anthronia ug248541.pdf                                            |
|                |                                                                                                    |                                                                   |
|                | • 100 -                                                                                                    | 1 record(u) returned.<br>Net: Recover Options<br>Disentical Files |

Figure 5-22 Return to recovery cart

- 8. From the original Recovery Cart, we can select either:
- Next: Recover Options to proceed with recovering the selected item(s)

or

- Download Files to download a zip archive of the selected items directly through the browser
- 9. In our example, we choose **Next: Recover Options**. The **New Recovery** page now displays a summary of the selected items at the top of the page (Again, click the **pencil** icon to edit the items selected for recovery) followed by additional recovery parameters and options, as show in Figure 5-23 on page 82:

| × New Recovery |                                                                                          |                                                |  |
|----------------|------------------------------------------------------------------------------------------|------------------------------------------------|--|
|                | () Files                                                                                 |                                                |  |
|                | 1 Oct 16, 2024 6:20pm<br>Files Stapelot                                                  | ⊂ Local sts-pok-w2k3-01<br>Isoatum Isoner Name |  |
|                | Recover To © organic Server Restore Nethod  Anto Snyley Cohesity Agent Username Password | ng Collessity Agente 🌔 Lone VMwarer Tauto      |  |
|                | Recover to Original Fach                                                                 |                                                |  |
|                | Recovery Options                                                                         |                                                |  |
|                | Overwrite Existing FlacPuider                                                            | No                                             |  |
|                | Preserve File/Polder Attributes                                                          | Yes                                            |  |
|                | Continue on Binter                                                                       | Ves                                            |  |
|                | Chueter Interface                                                                        | Auto Select                                    |  |
|                | Task Name                                                                                | Recover_Files_001_17_2024_8_53_PM              |  |
|                | Recover                                                                                  |                                                |  |

Figure 5-23 New recovery summary page

The **Recover To** field allows you select either the **Original Server** or a **New Server** as the target for the file/folder restore. When the default selection, **Original Server**, is selected, the **Recover to Original Path** slider is set to **On**, as shown in Figure 5-24:

| Original   | Server O New Serv  | er                          |                        |
|------------|--------------------|-----------------------------|------------------------|
| Restore Me | thod               |                             |                        |
| Auto Dep   | loy Cohesity Agent | ) Use Existing Cohesity Age | ent 🔘 Use VMware Tools |
| Usernar    | ne                 |                             |                        |
| Passwo     | d                  |                             |                        |

Figure 5-24 Recovery to original location settings panel

To recover the item(s) to an alternate path on the **Original Server**, flip the slider **Off** and enter the desired path for restoration.

To recover the item(s) to a **New Server**, select the **New Server** radio button, then use the **Source** and **Target** drop-down menus to select the destination ESX host or vCenter server and **Target** VM. Optionally, the **Source** drop-down menu allows for the registration of a new **Source** server "on the fly." In our example, we select the already-registered vCenter server sts-pok-vcenter-1.ww.pbm.ihost.com as our **Source**, then select virtual machine sts-pok-rhel8-10-8 as the **Target** for restore, as shown in Figure 5-25 on page 83:

| ) Origin          | al Server 🔘 New Server                                                                                                    |
|-------------------|----------------------------------------------------------------------------------------------------|
| Source<br>sts-pol | k-vcenter-1.ww.pbm.ihost.com                                                                                                    |
| 0                 | VMware Tools must be installed and running to recover files to source.<br>If a VM is not listed, VMware Tools is not installed or running. |
| Target            |                                                                                                    |

Figure 5-25 Recovery to new server settings panel

**Note:** The use of the term **Server** on this panel, whether **Original** or **New**, can be a bit misleading. Here **Server** denotes the **Virtual Server** (VM) to which you want to recover the item(s).

The use of the term **Server** here, whether **Original** or **New**, can be a bit misleading. Here **Server** denotes the **Virtual Server** (VM) to which you want to recover the item(s).

Additionally, **Source** is used here in the context of registered Data Protect protection sources. When **New Server** is selected, the **Source** drop-down menu loads the registered VMware data protection sources in this DMS instance (vCenter Servers and/or ESX hosts) and the **Target** drop-down menu dynamically loads based on the selected Source, allowing you to select the target VM to which you want to recover the item(s).

Regardless of whether the item(s) are recovered to the **Original Server** or a **New Server**, we must select the **Restore Method.** The available methods are:

- Auto Deploy Cohesity Agent: Data Protect will deploy the Cohesity agent using the supplied credentials, then recover the item(s) to the Target VM leveraging the agent.
- Use Existing Cohesity Agent: Data Protect will leverage the existing Cohesity agent on the Target VM to restore the items.

**Note:** Recovering VMware files and/or folders with the IBM Storage Defender Data Protect agent requires that VMware tools be installed and running on the **Target** VM.

- Use VMware Tools: Data Protect will leverage VMware Tools to perform the recovery of the item(s). VMware Tools must be installed and running on the Target VM.
- 10.In our example, we know that VMware Tools are already installed on the original, source VM, so in Figure 5-26 on page 84 we select Original Server, Use VMware Tools, enter user credential to access the Target VM, and select Recover to Original Path:

| <ul> <li>Original Server</li> </ul> | New S        | erver         |                  |                    |
|-------------------------------------|--------------|---------------|------------------|--------------------|
| Restore Method                      |              |               |                  |                    |
| Auto Deploy Co                      | hesity Agent | O Use Existin | Cohesity Agent   | Use VMware Too     |
| Username                            | nearly Agent | O ose existin | g concerty Agent | o use viriwale loc |
| user                                |              |               |                  |                    |
| Password                            |              |               |                  |                    |
|                                     |              |               |                  |                    |

Figure 5-26 Recovery to original location settings panel

Data Protect offers the following additional Recovery Options for VMware file and folder recovery:

- Overwrite Existing File/Folder: Default value, No; If Yes, existing files may be overwritten as part of the recovery job.
- Preserve File/Folder Attributes: Default value, Yes; By default, Data Protect will preserve the ACLs, permissions, and timestamps for all recovered item(s). If No, the ACLs and permissions are not preserved.

**Note:** When recovering both folders and files, folders will receive new timestamps, while files will be restored with their timestamps from the time of the backup. For file-only recovery, the files will receive new timestamps.

- Continue on Error: Default value, Yes; The recovery job will upon the first error encountered. If set to No, the recovery will continue when errors are encountered.
- Cluster Interface: Default value is Auto Select the Data Protect cluster will automatically select the correct interface group to use for the recovery. To manually select the desired Interface Group, click the Cluster Interface row, disable the Auto Select slider and use the Interface Group drop-down menu to select the desired Interface Group to use for the recovery job.
- ► Task Name: Optionally, change the default name of the recovery job.
- 11. To initiate the recovery job, click the Recover button. You will be redirected to the Data Protection > Recoveries page, where you will see the restore job running, as shown in Figure 5-27:

| Recoverie        | es                   |                        |              |                      |           |          | Recover 😒 |
|------------------|----------------------|------------------------|--------------|----------------------|-----------|----------|-----------|
| 0<br>Succeeded   | 0                    | 0<br>• Failed          | 0<br>Burning | 0<br>S Cancelled     |           |          |           |
| Recovered From • | (Recovery Type +) (1 | itatus -) (Paul 7 Days | <u>)</u> q   | Start Time 🕹         | Status    | Duration |           |
| Recover_Files    | _Oct_18_2024_12_14_  | АМ                     |              | Oct 18, 2024 12:15am |           | 0% -     | I         |
| Recover_Files    | _0ct_17_2024_11_51_  | РМ                     |              | Oct 18, 2024 12:10am | Succeeded | 385      | 1         |
| Becover_VM_      | Oct_17_2024_6_09_PM  |                        |              | Oct 17, 2024 6:10pm  | Succeeded | 4m SOs   | 1         |

Figure 5-27 Recoveries status dashboard

12. Click on the recovery job to load its details, as shown, in Figure 5-28 on page 85:

| Details Options               |            |                 |                    |                 |   |                  |         |
|-------------------------------|------------|-----------------|--------------------|-----------------|---|------------------|---------|
|                               |            |                 |                    |                 |   |                  |         |
| Show Subtasks                 |            |                 |                    | Baccuprad Erom  |   | Barrowery Brist  |         |
| ender:                        |            |                 |                    | nessreres risin |   | necessity cann   |         |
| sts-pok-w2k3-01               |            |                 |                    | C Local         |   | Oct 17, 2024 6:2 | Opim    |
| Running 6%<br>Status Progress | 1<br>Total | 0<br>© Finished | 0<br>S In Progress | 0<br>Stimution  | 1 |                  |         |
| File or Folder 🕈              |            |                 |                    |                 |   | Status           | Message |
| Recbooks-sg248541.p           | dl         | di la           |                    |                 |   | Not Started      | C.2     |

Figure 5-28 File recovery job details panel

13. Click the Show Subtasks button to view the log of the recovery job:

| October 18, | 2024 (Today)                                                                                                    |
|-------------|----------------------------------------------------------------------------------------------------|
| 1215AM      | <ul> <li>Locating (W1 to spok-s23-3 CL with ROMI (Jenn: wr.213527, type: V1+salPachod and UUD 5311142-0714-17tc-3x8-2uet/2454456.</li> <li>Viewen Hold warsing UBA (Jenn: Wr.213527, type: V1+salPachod (Jenn: Wr.213527, type: V1+salPachod (Jen: Wr.213527, type: V1+salPachod (Jen: Wr.213527, type: V1+salPachod (Jen: Wr.213527,</li></ul> |
| 2.16 AM     | Unmounting datastore (lenn: datastore: ) 47594, type: Datastore() on [item: datastore/jystem-129436, type: HostDatastore/jystem)     Bentore took consolited successfully.                                                                                                    |

Figure 5-29 File recovery log details

14. While the recovery process is running, you can monitor the Recoveries panel to see the status of the job. Figure 5-30 shows the successful completion status of the recovery job:

| Recoverie                                                                                                    | s                   |              |              |                      |           | Re       | cover 🗸 |
|----------------------------------------------------------------------------------------------------|---------------------|--------------|--------------|----------------------|-----------|----------|---------|
| 0<br>Succeeded                                                                                                    | 0<br>Warning        | 0<br>• Faled | 0<br>Running | O<br>Ganceled        |           |          |         |
| Recovery Task +                                                                                                    | Carcovert (Mrs.)    | Past 7 Days  | Ju           | Start Time 🕹         | Status    | Duration |         |
| Recover_Files                                                                                                    | _Oct_18_2024_12_14  | AM           |              | Oct 18, 2024 12:15am | Succeeded | 1m 18s   |         |
| Recover_Files                                                                                                    | _Oct_17_2024_11_51  | PM           |              | Oct 18, 2024 12:10am | Succeeded | 38s      | 1       |
| Content of the second second s | Oct_17_2024_6_09_P* | •2           |              | Oct 17, 2024 6:30pm  | Succeeded | 4m 50s   | 1       |
| -                                                                                                    |                     |              |              |                      |           |          |         |

Figure 5-30 Recovery job status panel

# 5.3 Virtual Disk Recovery

Defender Data Protect supports the recovery of VMware VM virtual disks from snapshot backups that it has created. For more information on creating VMware VM backups with Data Protect, see **4.2.3, Configuration of a Data Protect Protection Group**. Recovery can be to the original VM or to a different VM registered within the same vCenter.

The process of virtual disk recovery consists of the following steps:

- Data Protect creates a writable clone of the selected VMDK file from the selected Recovery Point and mounts it to the target ESX host(s) as a temporary NFS datastore from the Data Protect cluster.
- 2. Data Protect attaches the new VMDK virtual disk(s) to the target VM and initiates a storage vMotion of the new VMDK from the temporary datastore to the target datastore.
- 3. The temporary datastore is automatically removed upon vMotion completion.

**Note:** After virtual disk recovery competes, it may be necessary to perform additional, operating system-level actions to make the recovered disks online and available.

### 5.3.1 Recovering Virtual Disks

Follow these steps to recover VMware virtual disk with Defender Data Protect:

1. Navigate to **Data Protection > Recoveries**, as shown in Figure 5-31:

| sts- | pok-dp-2        | ~ |
|------|-----------------|---|
| 53   | Dashboards      |   |
| 0    | Data Protection | 1 |
|      | Protection      |   |
|      | Recoveries      |   |
|      | Sources         |   |
|      | Policies        |   |
|      | CloudRetrieve   |   |
| 3    | Infrastructure  | ~ |
| 2    | Test & Dev      |   |
| 8    | System          | ~ |
| [00] | Reports         |   |
| â    | Settings        |   |

Figure 5-31 Storage Defender Data Protection menu

Then use the Recover menu on the top right of the Recoveries page to select Recover > Virtual Machines > Virtual Disks as shown in Figure 5-32:

|       | sts                       | -pok-dp-2 \Xi 🤅  | ) |
|-------|---------------------------|------------------|---|
|       |                           | Recover          | ~ |
|       |                           | Files or Folders |   |
|       | Files or Folders          | Virtual Machines | • |
|       | Instant Volume Mount      | Databases        | , |
|       | VMs                       | NAS              | , |
| Succ  | Virtual Disks             | Microsoft 365    | , |
| Succ  | Migrate VMs (VMware only) | Physical Server  | , |
| Succe | eded 38s                  | Applications     | • |

Figure 5-32 Virtual disks recovery option

3. In the **New Recovery** window, as shown in Figure 5-33, enter a wildcard search term to search for the virtual machine whose disks you want to recover, then select the desired

VM. Note that Data Protect defaults to the most recent **Recovery Point**. Again, optionally use the pencil icon to select an earlier **Recovery Point**. In our example, we leave the default **Recovery Point** selected and click the **Next: Recover Options** button:

| rhel     |                                                                                                    | Selected (1)                           |
|----------|----------------------------------------------------------------------------------------------------|----------------------------------------|
| Source - | (Protection Group •) (Storage Domain •) (Oct 12, 2024 • Oct 18, 2024 •)                                              | Im sts-pok-rhei8-01                    |
| •        | sts-pok-rhel8-01<br>VCenter: sts-pok-scen   Protection Group: Daily VM Bac   Last Backup:7 hours ago   Size: 12 GiB  | ④ 0ct 17, 2024 6:20pm<br>○ From: Local |
| 0 🖻      | sta-pok-thel8-09<br>vCenter: sta-pok-ucen   Protection Group: Daily VM Bac   Last Backup:? hours ago   Size: 12 Gill |                                        |
| 0 🖻      | sts-pok-rhel8-10<br>vCenter: sts-pok-vcen   Protection Group: Daily VM Bac   Last Backup:a day ago   Size: 12 G/B    |                                        |
| 0 8      | Sti-pok-thel8-08<br>vCenter: sts-pok-vcen   Protection Group: Daily VM Bac   Last Backup:? hours ago   Size: 12 Gill |                                        |
| 0 0      | sta-pok-rhel8-07<br>vCenter: sta-pok-vcen   Protection Group: Daily VM Bac   Last Backup:7 hours ago   Size: 12 Gill |                                        |
|          | sts-pok-rhel8-06<br>vCenter: sts-pok-vcen                                                                            |                                        |
| 0 8      | sts-pok-rhel8-02<br>vCenter: sts-pok-cen   Protection Group: Daily VM Bac   Last Backup:7 hours ago   Size: 12 GiB   |                                        |
| 0 🖻      | sts-pok-rhel8-05<br>vCenter: stu-pok-vcen   Protection Group: Daily VM Bac   Last Backup:7 heurs ago   Size: 12 GiB  |                                        |
| 0 8      | sts-pok-rhel8-04<br>vCenter: sts-pok-vcen   Protection Group: Daily VM Bac   Last Backup:7 hours ago   Size: 12 G/B  |                                        |

Figure 5-33 Virtual disk recovery search panel

The **New Recovery** screen (Figure 5-34) will now show a summary of the selected source virtual machine and associated **Recovery Point**. The **Recover To** option defaults to **Original Location**. Select **New Location** to restore the virtual disk(s) to a different VM:

| ts-pok-rhel8-01 Latest<br>rtual Machines Snapshot L | D Local                  |          |               |   |           | 0 |
|-----------------------------------------------------|--------------------------|----------|---------------|---|-----------|---|
| Pecover To Original Location New Location           |                          |          |               |   |           |   |
| Disk Selection                                      |                          |          |               |   |           |   |
| ] Source Disks                                      | Mapped Volume(s)         | Size     | Recovery Type |   | Datastore |   |
| ]                                                   | /boot./                  | 12 GiB   | Select        | • | Select    |   |
| lecovery Options                                    |                          |          |               |   |           |   |
| ower State                                          | 0#                       |          |               |   |           |   |
| tuster Interface                                    | Auto Select              |          |               |   |           |   |
| isk Name                                            | Recover_VMDK_Oct_18_202- | 1_1_20_A | 4             |   |           |   |

Figure 5-34 Virtual disks recovery options panel

4. Next, check the box(es) for the disk(s) that you want to recover (Figure 5-35 on page 88), and for each disk, select the recovery type:

| sts-pok-rhel8-01<br>Virtual Machines | Latest<br>Snapshot   | C Local          |        |                                                      |                    | 0 |
|--------------------------------------|----------------------|------------------|--------|------------------------------------------------------|--------------------|---|
| Recover To  Original Location ON     | lew Location         |                  |        |                                                      |                    |   |
| Disk Selection                       |                      |                  |        |                                                      |                    |   |
| Source Disks                         |                      | Mapped Volume(s) | 5ize   | Recovery Type                                        | Datastone          |   |
| SCSI 0:0<br>UUID: 6000C296-791       | 9-ddDe-b1a0-c0fe7dec | ec13 /boot/      | 12 G/B | Overwrite Original Disk<br>SCSI 0:0   -   UUED: 6000 | C296-7939-dd0e-b1/ |   |
|                                      |                      | -                |        |                                                      |                    |   |

Figure 5-35 Virtual disks recovery panel disk selection

The available Recovery Types are:

- Overwrite Original Disk: The original disk will be overwritten in the original datastore with the recovered virtual disk. It is recommended that VM disk IO be quiesced prior to performing the disk recovery.
- Recover as a new Disk: The recovered virtual disk will be attached to the target VM as a new virtual disk. You must chose this option if the virtual disk has been deleted from the VM since the time of the backup.

If **Recover as a new Disk** is selected, you must select a target datastore for the new disk with the Datastore drop-down menu, as show in Figure 5-36:

| Recovery Type         | Datastore             |   |
|-----------------------|-----------------------|---|
| Recover as a new Disk | Search                | Ï |
|                       | None                  | 1 |
|                       | sts-pok-drs-datastore | 1 |
|                       | sts-pok-ds-01-general | I |
|                       | sts-pok-ds-02-dp      | μ |

Figure 5-36 Virtual disk recovery panel 'Recovery as a new disk option' panel

**Note:** If recovery fails with **Overwrite Original Disk** selected, the original disk will not be available. If this occurs, retry the recovery to restore the disk(s).

For recoveries where one or more disks will be overwritten, Data Protect will automatically powered off the target VM prior to recovery. Optionally, the target VM can be powered on automatically after successful recovery.

5. In our example (Figure 5-37 on page 89), we select **Original Location** and choose **Recover as a new Disk**, then select **sts-pok-ds-01-general** as the target datastore:

| sts-pok-rhel8-01<br>Virtual Machines                    | Latest      | C Local          |      |               |           | 0 |
|---------------------------------------------------------|-------------|------------------|------|---------------|-----------|---|
| lecover To                                              |             |                  |      |               |           |   |
|                                                         |             |                  |      |               |           |   |
| Original Location                                       | ew Location |                  |      |               |           |   |
| Original Location     N                                 | ew Location |                  |      |               |           |   |
| Original Location     N Disk Selection     Source Disks | ew Location | Mapped Volume(s) | Size | Recovery Type | Datastore |   |

Figure 5-37 Virtual disk recovery options panel

Virtual Disk **Recovery Options** are:

- Power State: Default value is Off VMs will not be powered off prior to restoration
- Cluster Interface: Default value is Auto Select the Data Protect cluster will automatically select the correct interface group to use for the recovery. To manually select the desired Interface Group, click the Cluster Interface row, disable the Auto Select slider and use the Interface Group drop-down menu to select the desired Interface Group to use for the recovery job.
- ► **Task Name**: Optionally, change the default name of the recovery job.
- 6. Click the **Power State** row under **Recovery Options** (Figure 5-38). Note that the value changes from **Off** to a slider labeled **Power off VMs before Restore**:

| Recovery Options  |                                  |   |
|-------------------|----------------------------------|---|
| Power State       | Power off VMs before Restore     | * |
| Cluster Interface | Auto Select                      |   |
| Task Name         | Recover_VMDK_Oct_18_2024_1_20_AM |   |
|                   |                                  |   |

Figure 5-38 Recovery options panel power options

7. Flip the **Power off VMs before Restore** slider on (Figure 5-39). Note that there is now an option to **Power on VMs after Restore**:

| Recovery Options  |                                                         |
|-------------------|---------------------------------------------------------|
| Power State       | Power off VMs before Restore Power on VMs after Restore |
| Cluster Interface | Auto Select                                             |
| Task Name         | Recover_VMDK_Oct_18_2024_1_20_AM                        |

Figure 5-39 Recovery options panel power options

**Note:** The Power State options can be helpful when recovering virtual disks to VMs that do not support "Hot Add" disk operations.

 In our example (Figure 5-40 on page 90), we revert to the default Power State options and click Recover. The browser redirects to the Data Protection > Recoveries page, and we can see our virtual disk restore job running:

| Recoverie              | IS                  |                       |              |   |                      |             |          | Becaver 😒 |
|------------------------|---------------------|-----------------------|--------------|---|----------------------|-------------|----------|-----------|
| 0<br>Succeeded         | 0<br>A Warning      | 0<br>• Failed         | 0<br>Running | 0 |                      |             |          |           |
| Recovery Task          | (Incorry Type -) (1 | Statur -) (Past 7 Day | 🖻 a          |   | Start Time +         | Status      | Duration |           |
| Recover_VMO     LOgech | (.00,18,2024,1,20,  | , АМ                  |              |   | 0ci 18, 2024 2.34am  | <u></u>     | - 25% -  | 1         |
| Recover_VMD            | K_OOL_18_2024_12_51 | 1_AM                  |              |   | Oct 18, 2024 12:54am | G Succeeded | 311 525  |           |
| C Recover_files        | 011_18_2024_12_14   | АН                    |              |   | Oct 18, 2024 12:15em | @ Succeeded | 1m 18a   | 1         |

Figure 5-40 Recoveries status panel

9. Click the Show Subtasks button (Figure 5-41) to view the recovery job logs (Figure 5-42):

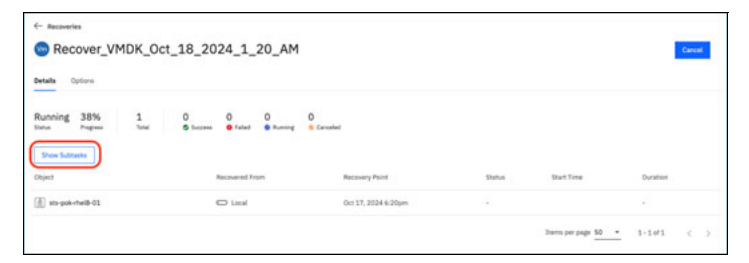

Figure 5-41 Recovery details panel

| Recove    | ery Activity for Recover_VMDK_Oct_18_2024_1_20_AM |
|-----------|---------------------------------------------------|
| October 1 | 8, 2024 (Today)                                   |
| 234.AM    |                                                   |
|           | Close                                             |

Figure 5-42 Recovery job log details

10. Figure 5-43 shows our virtual disk recovery job has completed successfully:

| Recoverie                  | s                  |                      |               |                 |                       |                               |          | Recover 🗸 |
|----------------------------|--------------------|----------------------|---------------|-----------------|-----------------------|-------------------------------|----------|-----------|
| 0<br>Sutcented             | 0<br>A Warring     | 0<br>• Failed        | 0<br>• Ranneg | 0<br>9 Canorial |                       |                               |          |           |
| (Accessed Fram -)          | (Asseryfips-) (    | hana -) (Past 1 days | ۵             |                 |                       |                               |          |           |
| Recovery Task              |                    |                      |               |                 | Start Time 4          | Status                        | Dutation |           |
| Recover_VMD<br>1 (Rijects) | K_OH_18_2024_1_20  | АМ                   |               |                 | Oct 18, 2024 2:34am   | <ul> <li>Succeeded</li> </ul> | 4m 59s   |           |
| Becover_VMD                | K_0(1_18_2024_12_5 | I_AM                 |               |                 | Oct 18, 2024 12:54am  | Succeeded                     | 3m 52s   |           |
| Recover_Files              | Oct_18_2024_12_14  | лм                   |               |                 | Oct 18, 2024 12:15ers | @ Succeeded                   | 3m 18a   | 1         |

Figure 5-43 Recoveries job summary panel

# 5.4 Instant Volume Mount

Instant Volume Mount (IVM) allows selected backup volume(s) to be made available to a target server target without the need for any automated movement of the backup data from the Data Protect system. Common use cases include granular recovery of Microsoft SQL, Exchange and Sharepoint databases, where the database/application admin can then perform the desired granular recovery operations manually or via scripting. Instant Volume Mount supports mounting to the original VM or a new VM.

**Note: Instant Volume Mount** is only available for backup volumes stored locally on the Data Protect cluster. In other words, **Instant Volume Mount** is not available from cloud/archive backup copies.

The default path of the recovered file or instantly mounted volume is <*Cluster\_IP\_address*>/<*Cloned view name*>\<*PATH*>. In order to access this location, both the target for the IVM and the Data Protect cluster must be in the same Active Directory domain.

### 5.4.1 Instant Volume Mounting a VMware virtual disk

Follow these steps to recover VMware virtual disk with Defender Data Protect:

1. Navigate to **Data Protection > Recoveries**, as shown in Figure 5-44:

| sts- | ~               |   |
|------|-----------------|---|
| 5    | Dashboards      |   |
| 0    | Data Protection | ^ |
|      | Protection      |   |
|      | Recoveries      |   |
|      | Sources         |   |
|      | Policies        |   |
|      | CloudRetrieve   |   |
| a.   | Infrastructure  | ~ |
| ٩,   | Test & Dev      |   |
| 8    | System          | ~ |
| 00   | Reports         |   |
| a    | Settings        | ~ |

Figure 5-44 Storage Defender Data Protection menu

 Then use the Recover menu on the top right of the Recoveries page to select Recover > Virtual Machines > Instant Volume Mount as shown in Figure 5-45:

|   |                           | sts-pok-dp-2 \Xi | ?   |
|---|---------------------------|------------------|-----|
|   |                           | Recove           | r V |
|   |                           | Files or Folders |     |
|   | Files or Folders          | Virtual Machines | •   |
|   | Instant Volume Mount      | Databases        | ,   |
|   | VMs                       | NAS              | ,   |
|   | Virtual Disks             | Microsoft 365    | ,   |
|   | Migrate VMs (VMware only) | Physical Server  | •   |
| 1 | anadad da                 | Applications     |     |

Figure 5-45 Instant Volume Mount option

 In the New Recovery window, as shown in Figure 5-46, enter a wildcard search term to search for the virtual machine whose disks you want to instantly mount, then select the desired VM. Note that Data Protect defaults to the most recent Recovery Point. Again, optionally use the pencil icon to select an earlier **Recovery Point**. In our example, we leave the default **Recovery Point** selected and click the **Next: Recover Options** button:

| - new necovery | Enstant Volume Mount                                                                      |              |
|----------------|-------------------------------------------------------------------------------------------|--------------|
|                | (Press Texas) (Press Texas) (Statille applices) (See Tay)<br>(St 12 Texas St 13 Texas)    | Selected (1) |
|                | # 12MA3.00.241 Protection for any Workson Phys   Let Bockup.17 Name age ( Store 143.4.648 | D frem Land  |
|                |                                                                                           |              |
|                | Rent. Recover Carlinov                                                                    |              |

Figure 5-46 Recovery point options panel

4. The New Recovery screen will now show a summary of the selected source virtual machine and associated Recovery Point, as shown in Figure 5-47. The Select Volumes slider defaults to Off, allowing the selection of one or more specific volumes for instant mounting in the drop-down menu. Optionally, flip the slider to select all of the volumes that were backed up with this VM at the time of the selected Recovery Point:

| Hysical Servers Snapshot                                               | C Local     | C |
|------------------------------------------------------------------------|-------------|---|
| Select Volumes                                                         |             |   |
| Recover To <ul> <li>Original Location</li> <li>New Location</li> </ul> |             |   |
| Recovery Options                                                       |             |   |
| Read-Only                                                              | off         |   |
| Cluster Interface                                                      | Auto Select |   |
|                                                                        |             |   |

Figure 5-47 Instant Volume mount options panel

 The Recover To option defaults to Original Location. Select New Location to instantly mount the selected virtual disk(s) to a different VM.

#### Additional Recovery Options for VMware Instant Volume Mount are:

- Read-Only: Default value is Off the selected volumes will be mounted to the target VM in read-only mode.
- Cluster Interface: Default value is Auto Select the Data Protect cluster will automatically select the correct interface group to use for the recovery. To manually select the desired Interface Group, click the Cluster Interface row, disable the Auto Select slider and use the Interface Group drop-down menu to select the desired Interface Group to use for the recovery job.
- ► **Task Name**: Optionally, change the default name of the recovery job.

6. In our example (Figure 5-48), we choose to recover the **F** drive to a **New Location**:

| Latest         | C Local     | 6                                           |
|----------------|-------------|---------------------------------------------|
|                |             |                                             |
|                |             |                                             |
|                |             |                                             |
|                |             |                                             |
|                |             |                                             |
| O New Location |             |                                             |
|                |             |                                             |
|                |             |                                             |
|                |             |                                             |
|                | Auto Select |                                             |
|                | NewLocation | Latest     Locat     Locate     NewLocation |

Figure 5-48 Instant volume mount recover to options

7. The Figure 5-49 below shows our **Instant Volume Mount** job has been successfully initiated:

| Recoverie         | rs.                 |                        |              |                 |                      |             |          | Recover 👽 |
|-------------------|---------------------|------------------------|--------------|-----------------|----------------------|-------------|----------|-----------|
| 0<br>S Successful | 0<br>A Marring      | 0<br>• Falset          | 0<br>Barring | 0<br>© Canceled |                      |             |          |           |
| Recovery Task     | (heavery Type -) (  | Status -) (Past 7 Days | <u>ο</u> α   |                 | Start Time 🌢         | Status      | Duration |           |
| Recover_Oct_      | 18,2024,3,54,44     |                        |              |                 | Oct 38, 2024 3:24am  | -           | - 25     | 1)        |
| Becover_VMD       | K_Oct_58_2024_1_20; | АМ                     |              |                 | Oct 18, 2024 2:34am  | G Succeeded | 4155%    | 6         |
| Bacover_VMD       | K_0(1_18_2024_12_5) | LAM.                   |              |                 | Oct 38, 2024 12:54am | G Succeeded | 3m 52s   |           |

Figure 5-49 Recoveries job log panel

Once the mount job completes the volume will be mounted and accessible on the target VM

### 5.4.2 Teardown of a Mounted Volume

Once the mounted volume is no longer needed, it can unmounted from the target host by selecting Teardown from the top-right menu, as shown below:

| $\leftarrow$ Recoveries       |                                         |                                      |                               |                      |             |  |  |  |  |
|-------------------------------|-----------------------------------------|--------------------------------------|-------------------------------|----------------------|-------------|--|--|--|--|
| Recover_                      | Jan_11_2025_11_33_                      | AM                                   |                               |                      | Resubmit    |  |  |  |  |
| Details Options Teardown      |                                         |                                      |                               |                      |             |  |  |  |  |
| Succeeded 3s<br>Status Durati | on                                      |                                      |                               |                      |             |  |  |  |  |
| Show Subtasks                 |                                         |                                      |                               |                      |             |  |  |  |  |
| Object                        | Recovered From                          | Recovery Point                       | Status                        | Start Time 🕹         | Duration    |  |  |  |  |
| 🛕 linux-vm-01                 | 🖾 Local                                 | Jan 11, 2025 11:06am                 | Succeeded                     | Jan 11, 2025 11:36am | 35          |  |  |  |  |
| Source Volume 🕈               | Target Volume                           |                                      |                               |                      | File System |  |  |  |  |
| /                             | /home/cohesityagent/cohesity_agent_mour | nt_paths/vol_mounts/1736613389816170 | _task1107964_1_agent_vmfs_vmf | s                    | xfs         |  |  |  |  |
|                               |                                         |                                      |                               |                      |             |  |  |  |  |

Figure 5-50 Recovery panel Teardown option selection

|                                 |                                                                   |                                              |                  | sts          | i-pok-dp-2 \Xi | 0 | 0 |
|---------------------------------|-------------------------------------------------------------------|----------------------------------------------|------------------|--------------|----------------|---|---|
| ← Recoveries                    | Teardown recovery obie                                            | ects?                                        | _                |              |                |   |   |
| Recover_Jan_11_                 | Are you sure you want to teardow<br>This action cannot be undone. | n the recovery objects? All recovery objects | will be deleted. |              | Resubmit       |   |   |
| Details Options                 |                                                                   | Cancel                                       | Teardown         |              |                |   |   |
| Succeeded 3s<br>Status Duration |                                                                   |                                              |                  |              |                |   |   |
| Show Subtasks                   |                                                                   |                                              |                  |              |                |   |   |
| Object                          | Recovered From                                                    | Recovery Point                               | Status           | Start Time V | Duration       |   |   |

Then click to Teardown to confirm that you want to unmount the volume:

Figure 5-51 Teardown recovery object confirmation dialog

# Integrating IBM Defender Data Protection with IBM Storage Protect

In this chapter, we demonstrate how to configure IBM Storage Defender Data Protect to send archives to an external S3 target using the S3 agent. The target in this example is a Storage Protect server. This type of configuration provides a Glacier-like S3 to tape archive for longer term retention use cases. We will show use cases, examples how to setup a DP Policy and a protection group along with an example data retrieval.

This chapter contains the following sections:

- ► 6.1, "Data Protection Overview" on page 96
- ► 6.2, "Deployment Exercise Overview" on page 97
- ▶ 6.3, "Create an S3 Bucket on the IBM Storage Protect Server" on page 97
- ▶ 6.4, "Capture Access Credentials on the SP server" on page 101
- ▶ 6.5, "Register the S3 Bucket as External Target on Data Protect Cluster" on page 101
- ► 6.6, "Create Polices to Archive Data to The S3 Bucket" on page 104
- ▶ 6.7, "Monitoring the Protection status" on page 109
- ▶ 6.8, "Retrieve from the S3 External Storage" on page 111
- ► 6.9, "Additional Process Monitoring Examples" on page 115

# 6.1 Data Protection Overview

IBM Storage Defender Data Protect (DP) provides support for sending data to external S3 targets. These S3 external target resources can be located in a public cloud, private cloud or on-premises S3 capable storage devices. For example an S3 compatible object storage on the cloud or S3 object storage on-prem (ICOS), allowing for configurations which fit a wide range of customer needs and requirements.

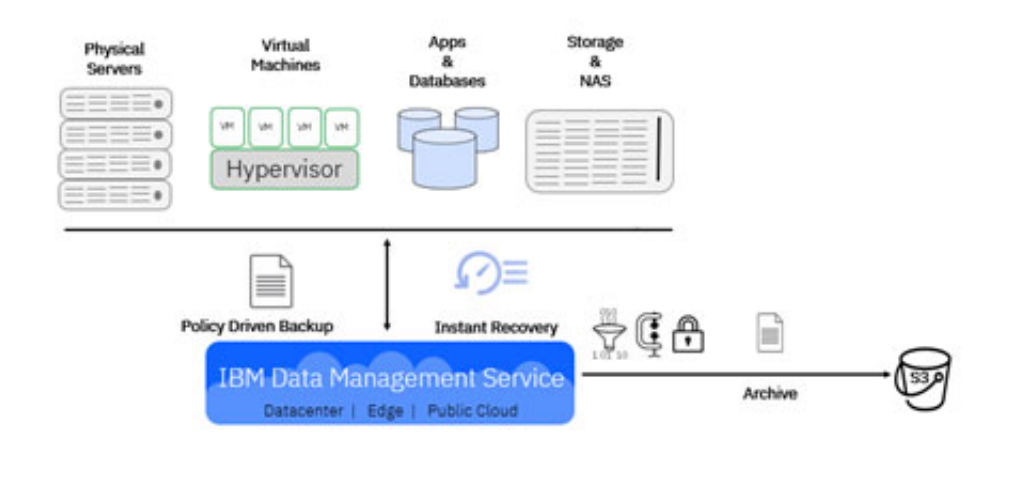

Figure 6-1 Workload protection with Archive to S3 Storage example

**Note:** DP archive to Storage Protect (SP) tape currently is intended for weekly or monthly archives. Each archive is a full copy of the protection group from DP to SP. Incremental functionality for archives is not yet available.

#### S3 Offload Use Cases and Scenarios

- The IBM Storage Protect Server S3 agent can be set up for use by other components in the IBM Storage Defender stack. For example, it is possible to use the SP S3 Agent to provide an object storage bucket for Data Protect and IBM Storage Fusion.
- A requirement is in place to have a weekly copy that goes to tape, following the 3-2-1 rule. The S3 Archive to tape function protects a FULL copy of the specified data by creating a physical air gap once the data is sent to tape. The Archive copy/s can also be on a separate device and can be in a separate location on separate media for added protection.
- Data is protected by the DP cluster with options to replicate the data so there are two copies for DR and Resiliency. A weekly third Archive copy to tape can be added for air-gapping and longer-term retention, often needed for legal requirements.
- A great use for existing tape libraries in the environment. When an archive copy is sent to the SP S3 bucket, the data is cached on the SP S3 cold data cache pool. It is then migrated to physical tape volumes that can be managed onsite or offsite for longer term retention needs. This cold data cache pool is helpful in reducing the number of tape drives required to meet the desired data throughput. Additionally, this disk cache will be used for restores.

### **Compatibility Details**

A complete list of S3 storage compatibility for DP is available in the DP Support pages. At the writing of this book, the current release of DP is v7.1 and SP is 8.1.20. To find the latest information on IBM Storage Defender Data Protect see the following link:

https://www.ibm.com/docs/en/storage-defender/base?topic=storage-defender-data-prot
ect

# 6.2 Deployment Exercise Overview

In this section, we take a closer look at how the IBM Storage Protect S3 Agent integration is set up for use with DP.

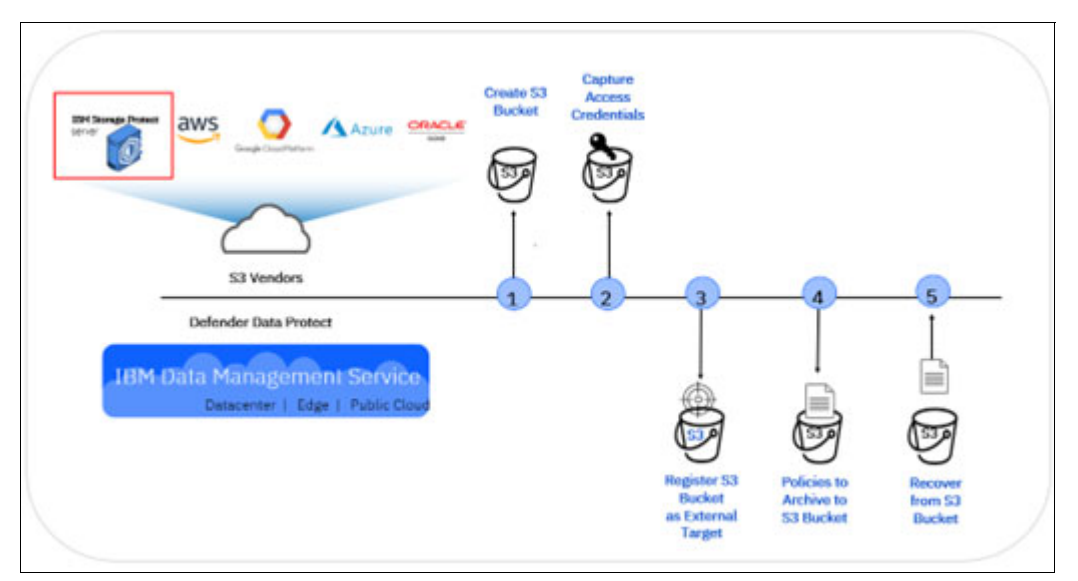

Figure 6-2 Leverage S3 compatible storage with IBM Storage Defender Data Protect

This diagram (Figure 6-2) shows S3 Storage options on the top left, with the IBM Data Management Server (DMS) at the bottom. In the middle is a timeline which shows the steps required to complete this integration.

These details for setup are covered in the sections below:

- 1. Create S3 Bucket on the SP Server
- 2. Capture the access credentials on the SP server
- 3. Register the S3 bucket as external target on DP cluster
- 4. Archive to the S3 bucket
- 5. Recover from the S3 bucket

## 6.3 Create an S3 Bucket on the IBM Storage Protect Server

These steps can be performed on a server with either IBM Storage Protect or IBM Defender Storage Protect licensing. Storage Protect servers need to be version 8.1.20 or higher.

#### How to Set up the SP server to receive DP archives

The command below will create the 'coldcache' storage pool (a FILE type device class) for the cold-data-cache storage pool. The nextstgpool option is used to define the tape storage pool where archives will be stored. In the command below the tape pool is defined as *coldtapestg*.

**Note:** When creating a cache, ensure that it is big enough for the largest retrieve that may need to be done, as well as additional space for any additional incoming archives which may need to be processed.

This Storage pool is used as a temporary cache location for the Data Protect (DP) archives before migrating them to the tape pool.

For recovery, the IBM DP Protection Group is brought back from this tape storage and placed in the cold-data-cache storage pool where it is held for 7 days. Because of this, the size of DP groups and size of the VM's protected will need to be taken into consideration when determining the amount storage pool space required for successful archive and retrieve operations.

Example 6-1 Define a coldcache storage pool on the SP server

TSMSRC> define stgpool coldcache stgt=colddatacache nextstgpool=coldtapestg directory=/sp-src/coldcache migpro=3 Migpro=# is the number of tape drives used

ANR2200I Storage pool COLDCACHE defined (device class COLDCACHEDEVCLASS)

#### Create the S3 Storage Agent:

Next, use the define server command to create the S3 agent. In the example below the server is defined as 's3-dp'.

Example 6-2 Define the Storage Agent which will connect to the S3 enabled storage

TSMSRC> def server s3-dp hla=<ip-address-of-SP-server> lla=9000 objecta=yes

ANR4601I A configuration file for the object agent was created in the instance directory and is ready to set up. To configure and start a service for object agent S3-DP, run the following command: "/opt/tivoli/tsm/server/bin/sp0bjectAgent" service install "/sp-src/sp\_home/S3-DP/sp0bjectAgent\_S3-DP\_1500.config" ANR1660I Server S3-DP defined successfully.

After running the define server command, run the command in the resulting ANR46011 message as root from the host command line.

Example 6-3 Service install command execution

"/opt/tivoli/tsm/server/bin/spObjectAgent" service install
"/sp-src/sp home/S3-DP/spObjectAgent S3-DP 1500.config"

2023-11-20 14:14:37.558414 I | Installed and started system service as spoa9000S3-DP.

From the SP Operations Center you can see the results of this of this command execution, as well as view/copy the certificate information from the Servers/Object Agent drill down. (Figure 6-3 on page 99)

| 6                                               | Overviews Clients Services <b>Servers</b> Storage Reports Updates OSSM                                                                    |
|-------------------------------------------------|----------------------------------------------------------------------------------------------------|
|                                                 | TSMSRC                                                                                                    |
| Summary<br>Properties<br>Alerts 0               | Object Agent        Agent configured. Follow the steps to start the agent.         Name       SS-OP         Port       9000               |
| Object Agent Active Tasks 10 Completed Tasks 41 | Endpoint     https://129.40.103.70:0000     - Statt: "Could Hould Standword Status"       Agent Certificate     View Certificate     Cocy |
| Command Approvals 0                             | Edit                                                                                                    |
| Related Resources<br>Clients<br>Maintenance     |                                                                                                    |
| Schedules<br>Services<br>Storage Pools          |                                                                                                    |
| Storage Rules<br>Tape Devices                   |                                                                                                    |

Figure 6-3 Operations Center GUI showing Object Agent Configuration details

#### From the Storage Protect command line, define the object domain.

In the example below, the standard pool 's3-fusion' is a container storage pool used for Fusion backups and the coldcache pool is the name of the pool we created in the first Example 6-1 on page 98. The archives from Data Protect will first land in this coldcache pool then auto migrate to the nextstgpool which is set to 'coldtapestg'.

Example 6-4 Define objectdomain command

TSMSRC> define objectdomain S3-DP-fusion standardpool=s3-fusion coldpool=coldcache

ANR1500I Policy domain S3-DP-FUSION defined.

ANR1510I Policy set STANDARD defined in policy domain S3-DP-FUSION.

ANR1520I Management class STANDARD defined in policy domain S3-DP-FUSION, set STANDARD.

ANR1520I Management class COLD defined in policy domain S3-DP-FUSION, set STANDARD.

ANR1530I Backup copy group STANDARD defined in policy domain S3-DP-FUSION, set STANDARD, management class STANDARD.

ANR1530I Backup copy group STANDARD defined in policy domain S3-DP-FUSION, set STANDARD, management class COLD.

ANR1538I Default management class set to STANDARD for policy domain S3-DP-FUSION, set STANDARD.

ANR1554W DEFAULT Management class STANDARD in policy set S3-DP-FUSION STANDARD does not have an ARCHIVE copygroup: files will not be archived by default if this set is activated.

ANR1514I Policy set STANDARD activated in policy domain S3-DP-FUSION.

#### Register the object client node on your SP server.

In the following example the register node command to register an node on the SP server to store the archive data. This command will use the same domain name that was used in the previous Example 6-4 on page 99.

Example 6-5 Registering the node command

\*\*\*\*\*\*

ANR2060I Node SPTA-POK-DP-03 registered in policy domain S3-DP-FUSION.

```
ANR4200I The password for node SPTA-POK-DP-03 is now case sensitive.
```

#### Create the S3 bucket used by Data Protect to send archives to Storage Protect.

On the IBM Storage Protect server, download and installed the MinIO client utility from link below. The rpm name used in this example is mcli-20231115224558.0.0.x86\_64.rpm. This is the minimum version of the RPM that should be used, later versions that are available can be found at the following link:

#### https://dl.min.io/client/mc/release/

As root, from the directory where the .rpm file is located, run the 'mcli alias set alias-name end-point access-key secret-key --insecure' command:

Example 6-6 setting the mcli alias

```
mcli alias set s3-dp {"C:\\Users\\014602649\\Downloads\\h"} --insecure
```

```
mcli: Configuration written to `/root/.mcli/config.json`. Please update your
access credentials.
mcli: Successfully created `/root/.mcli/share`.
mcli: Initialized share uploads `/root/.mcli/share/uploads.json` file.
mcli: Initialized share downloads `/root/.mcli/share/downloads.json` file.
```

Added `s3-dp` successfully.

#### Create the bucket.

In the following example s3-dp is the alias name from step Example 6-6 and s3-dp-minio is the bucket name that was used.

As root, run the 'mcli mb alias-name/bucket-name' command

Example 6-7 S3 bucket creation

```
mcli mb s3-dp/s3-dp-minio -insecure
```

```
Bucket created successfully `s3-dp/s3-dp-minio`
```

# 6.4 Capture Access Credentials on the SP server

The following information will be needed to register the SP bucket that was created to a new DP External Target.

Have the following items available to continue with the next configuration steps:

- Bucket Name
- Access Key ID
- Secret Access Key
- ► Endpoint: the IP address of your SP server
- ▶ Port number: the LLA used on the define server in Example 6-2 on page 98

# 6.5 Register the S3 Bucket as External Target on Data Protect Cluster

**Note:** Data Protect cluster needs to be version 7.1 or higher.

In DP, select AWS Signature version v4. For the External Target Name, the SP Node registered in step Example 6-5 on page 100 will be used. This will be the SP node under which the archives will be stored.

To register an External Target with your cluster, log in to the IBM Defender Dashboard and perform the following actions:

1. Select the Data Management to launch the Data Management Service

| IBM Storage Defender                                                                                                    |                                                                                                    | Ø                      | 8 |
|----------------------------------------------------------------------------------------------------|----------------------------------------------------------------------------------------------------|------------------------|---|
| Construction         Construction         Construction | Image: Sector Sector Secto | Plan, secure, and<br>→ |   |
|                                                                                                    |                                                                                                    |                        |   |

Figure 6-4 Log in to the IBM Storage Defender dashboard, step 1

 Select the Administrator level access to do configuration tasks on the cluster (Figure 6-5 on page 102)

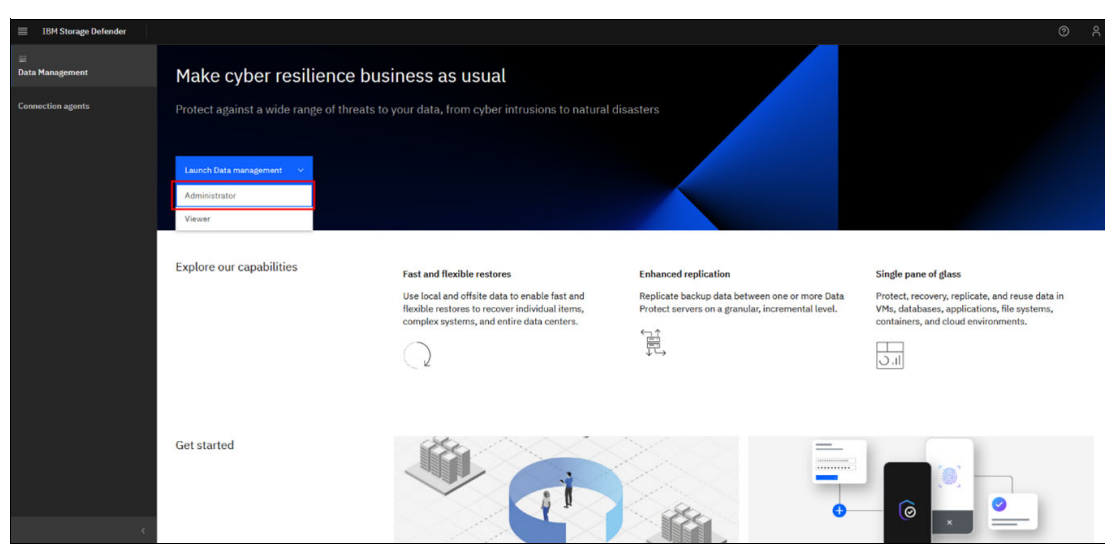

Figure 6-5 Log in to IBM Defender Data Management Service, step 2

- 3. Select the cluster resource, in the drop down for the cluster select:
  - a. Expand the Infrastructure option
  - b. Select External Targets
  - c. Click on the Add External Target button

| 18M Storage Defender                    | Q, search                                            | O P                         |
|-----------------------------------------|------------------------------------------------------|-----------------------------|
| spta-pok-dp-02                          | External Targets Targets Setting                     | (3) Add External Target     |
| a Infrastructure (1) ^                  | (Persone •) (Stranger Type •) Q                      |                             |
| Remote Clusters<br>External Targets (2) | Nine 4 Purpsia Storage Type Storage Glass Status End | zyption                     |
| B System ∨<br>Iz] Reports               | No Targets found.                                    |                             |
| Sottings ~                              | Ten                                                  | ns per page 50 🔹 0 of 0 < > |
|                                         |                                                      |                             |
|                                         |                                                      |                             |
|                                         |                                                      |                             |
|                                         |                                                      |                             |
|                                         |                                                      |                             |
|                                         |                                                      |                             |
|                                         |                                                      |                             |
|                                         |                                                      |                             |

Figure 6-6 Register an S3 External Target in Defender Data Protect, steps 1-3

In the Register External Target form:

- 4. Select Purpose (Archival).
- 5. Select Type (S3 Compatible)
- 6. Select Storage Class (Tape Based for Storage Protect S3 Agent to tape)
- 7. Enter Bucket Name.
- 8. Enter Access Key ID
- 9. Secret Access Key that you captured when you created your bucket.

10. Enter the Endpoint IP address or Fully Qualified Domain Name (FQDN)

11.Enter the port number then, scroll down for additional options to continue the External Target Registration, do not click register at this time.

| 18M Storage Defender                                | Q, Search                            |                                                               |                                    |        | 0 8                              |
|-----------------------------------------------------|--------------------------------------|---------------------------------------------------------------|------------------------------------|--------|----------------------------------|
| spta-pok-dp-02 V<br>Dathboards<br>Data Protection V | External Targets<br>Targets Settings |                                                               |                                    |        | Add External Target              |
| Remote Clusters                                     | (Furpose *) (Sconge Type *) Q        | Register External Target                                      |                                    |        |                                  |
| External Targets  Test & Dev  D System              | Narre 4 Purpose                      | Archival Tiering<br>Storage Type<br>S3Compatible (5)•         | Storage Class<br>Tape Based (6) •  | Status | Επαγρέση                         |
| E Heports<br>© Settings ~                           |                                      | This target type includes tape based storage tar<br>(CD)      | (P)                                |        | literes per page 50 🔹 0 of 0 < > |
|                                                     |                                      | Bucket Name (7)<br>Secret Access Key (9)                      | Access Key ID (8)<br>Endpoint (10) |        |                                  |
|                                                     |                                      | Port (11)                                                     | Region                             |        |                                  |
|                                                     |                                      | AWS Signature Version () Ver 2 (Ver 4<br>External Target Name | Cancel Register                    |        |                                  |
|                                                     |                                      |                                                               |                                    |        |                                  |
|                                                     |                                      |                                                               |                                    |        |                                  |

Figure 6-7 Register an S3 External Target in Defender Data Protect, steps 4-11

**Note:** Do not include '<u>http://</u> or '<u>https://</u> in the mount path.

Secure Connection (HTTPS): Is enabled by default. If your S3 bucket is exposed via HTTP and not HTTPS (that is, without SSL security), disable this option.

- 12.Set the AWS Signature version to Ver. 4
- 13.Set the External Target Name to be the Storage Protect node name.
- 14. If desired, set additional options for Encryption. See the note about the Key Management Service type in the GUI panel. If you want to enable manual key management for extra security, turn it on here.

**Important:** With this option enabled, a cluster must have the correct key to access data from the archive. You can download the key file (only once) after you register your bucket. This key is required when you use CloudRetrieve. If you do not have it, you will still be able to recover data to its original cluster, but you will not be able to retrieve it onto a new cluster (for example, in a disaster-recovery scenario).

- 15. Edit the setting for Compression if desired
- 16. Enable and configure the Bandwidth Throttling settings if desired. The upload and download speeds can be throttled separately. Throttling can be enabled all the time or only during specific days and times.
- 17.Click Register to complete form submission.

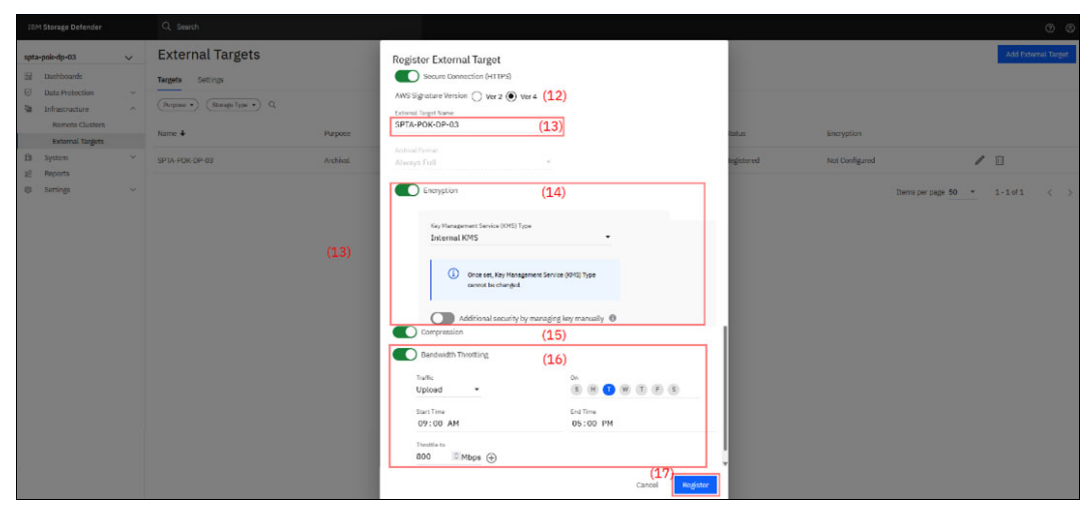

Figure 6-8 Register an S3 External Target in Defender Data Protect, steps 12-17

The S3 bucket is now registered and available as an External Target in IBM Storage Defender Data Protect. This target now can be selected when you create a Protection Policy for a Data Protection Job.

# 6.6 Create Polices to Archive Data to The S3 Bucket

This section is split into two sub-sections as there are multiple policies that need to be defined in Data Protect to correctly configure the system for this use case.

### 6.6.1 Create a Protection Policy for Archiving to the S3 Bucket

In IBM Data Protect, we will need to associate the external S3 target name from step 3 in the example above to a Data Protection policy in IBM Defender Data Protect. (see: 3 on page 102)

Create a Data Protection Policy by selecting the following GUI items:

- 1. Expand the Data Protection section
- 2. Select Policies
- 3. Click the button in the top right labeled 'Create Policy' to begin creating the new policy

| IBM Storage Defender                                | Q. Search                                                       |                   |                   |        |             |         |           |              | 0 8           |
|-----------------------------------------------------|-----------------------------------------------------------------|-------------------|-------------------|--------|-------------|---------|-----------|--------------|---------------|
| spla-pok-dp-03<br>Deshboards<br>Data Protection (1) | (Target Types *) Q                                              |                   |                   |        |             |         |           | (3           | Create Policy |
| Protection<br>Recoveries                            | Policy 🕈                                                        | Protection Groups | Protected Objects | Backup | Replication | Archive | CloudSpin | Cloud Vault  |               |
| Sources                                             | O Beckup Ld   Retain 30d   DetaLock 30d                         | 0                 | 0                 | •      |             |         |           |              |               |
| CloudRetrieve                                       | Gold A<br>Beckup 4h   Retain 1w   Detailock 1w                  | 0                 | 0                 |        |             |         |           |              |               |
| 12 Infrastructure                                   | Protect Cince     Retain 2w   Backup One Time                   | 0                 | 0                 | 0      |             |         |           |              |               |
| ki System<br>ki Reports                             | O Silver A<br>Backup 12h   Retain 2w   DetaLock 2w              | 0                 | 0                 | •      |             |         |           |              |               |
| Settings                                            | V Conter-Backup-Policy<br>Beckup 1d   Retein 2w                 | 0                 | 0                 | •      |             |         |           |              |               |
|                                                     | O VM-Daibr-Weekhr-SP-Archive<br>Backup Ld   Retain 2w   Archive | 1                 | 2                 | •      |             | 0       |           |              |               |
|                                                     |                                                                 |                   |                   |        |             |         | beens per | rpage 55 * 1 | -saté ( )     |

Figure 6-9 Create a Data Protection Policy for Archive to the S3 External target, steps 1-3

| epikapakago V Policies                                                                                                    | Create Policy |
|----------------------------------------------------------------------------------------------------|---------------|
| © Ball Mancholo ∧<br>Mathematica<br>Macanada<br>Macanada                                                                                                    |               |
| Name     O     Model & B     O     O       Name     O     Model & B     O     O       Outbould & B     Model & B     O     O       Outbould & B     Model & B     O     O       O     Model & B     O     O       O     Model & B     O     O | 1-606 < )     |

#### 4. In the pop up dialog, select the 'More Options' button

Figure 6-10 Create a Data Protection Policy for Archive to the S3 External target, step 4

Provide and select the following items in the pop up dialog:

- 5. Name the new Policy
- 6. Disable the Data Lock option
- 7. Click Add Archive to show additional options

| (5) | Nutro formery           Web-basic           WM-Daily-Weskly-SP-Archive           (6) | Cestas Options  Periodo Full Backup  Continuous Data Protection  Discussioneree                                                                                                    |
|-----|--------------------------------------------------------------------------------------|----------------------------------------------------------------------------------------------------|
|     | Bachup<br>Bachup every 1 🗵 Day 🔹                                                     | C Customer Retries  C Customer Retries  C Data  Retries  C Data  Retries  C Data  Retries  C Data  Retries  C Data  Retries  C Data  Retries  Retries Retries  Retries  Retries  Retries  Retries  Retries  Retries  Retries  Retries  Retries  Retries Retries  Retries  Retries  Retries  Retries  Retrie |
|     | Primary Copy<br>keep m Regain for<br>Local - 2 Weeks •<br>(7)                        |                                                                                                    |
|     | Add Replication     Add Replication     Add Antive     Add Antive     Const.         |                                                                                                    |
|     | _                                                                                    |                                                                                                    |
|     |                                                                                      |                                                                                                    |

Figure 6-11 Data Protection Policy for Archive to the S3 External target, steps 5-7

- 8. locate the Archive section
- 9. Set the desired external target, frequency and retention settings

Note: The recommended frequency is weekly or monthly as this will be a full copy.

10. Click Create to create the policy

| × Create Protection Policy |                                                                                                    |   |
|----------------------------|----------------------------------------------------------------------------------------------------|---|
|                            | Build Sternwy                                                                                                    |   |
|                            | Nite New WH-Daily-Weekly-SP-Archive Dataset (                                                                                                    |   |
|                            | Backup<br>Backup onny 1 🗟 Day -                                                                                                    |   |
|                            | Primary Copy<br>Insum Nagenter<br>Local - 2 I Visala -                                                                                                    |   |
| (8)                        | Archive     September 2010     September 2010 |   |
|                            | E Add Replication 🛆 Add Archive 🔗 Add CloudSpin                                                                                                    | - |
| (10                        | Greet                                                                                                    |   |
|                            |                                                                                                    |   |

Figure 6-12 Create a Data Protection Policy for Archive to the S3 External target, steps 8-10

### 6.6.2 Configure the Data Protection Group to use the Data Protection Policy

The Data Protection group will include the definition of the workloads to be protected (VMs in this example) and the Data Protection Policy will then be applied to that group.

To configure the Data Protection Group select the following items in the GUI:

- 1. Expand Data Protection
- 2. Select the Protection section
- 3. In the top right of the GUI, select the Protect drop down
- 4. Select the workload type you want to protect (in this example Virtual Machines)

| IBM Storage Defender  | Q, search                                                                  |                     |                                   | 0 0                    |
|-----------------------|----------------------------------------------------------------------------|---------------------|-----------------------------------|------------------------|
| spta-pole-dp=0.3 V    | Protection                                                                 |                     |                                   | (3) Protect V          |
| Dashboards            | 1 0 0 0 1 0                                                                |                     | (4)                               | Virtual Machines       |
| Deta Protection (1) ^ | 6 Succeeded A Warning 6 Failed 6 Running 6 Canceled 6 Met SLA A Missed SLA |                     |                                   | Databases +            |
| Protection (2)        | ( Group Type *) ( Groups *) ( Folicy *) ( SLA *) ( Stems *) O,             |                     |                                   |                        |
| Sources               |                                                                            |                     |                                   | NAS                    |
| Policies              | Group                                                                      | Start Time 4        | Duration Success/Error SLA Status | Microsoft 365 +        |
| CloudRetrieve         | Wis-Paul-VB                                                                | Dec 11, 2023 8:00pm | 1m 1/0 objects Int c              | Physical Server        |
| ta Infrastructure v   | Vitage I Poloc Vit-Oslo-Weedp-Gr-Archive                                   |                     |                                   |                        |
| t⊡ System ~           |                                                                            |                     | Items per page 50 👻               | Applications +         |
| el Reports            |                                                                            |                     |                                   | SAN                    |
| Q Settings V          |                                                                            |                     |                                   | Cohesity View          |
|                       |                                                                            |                     |                                   |                        |
|                       |                                                                            |                     |                                   | Pladoop                |
|                       |                                                                            |                     |                                   | Remote Adapter         |
|                       |                                                                            |                     |                                   | Kubernetes Cluster     |
|                       |                                                                            |                     |                                   | Universal Data Adapter |
|                       |                                                                            |                     |                                   |                        |
|                       |                                                                            |                     |                                   |                        |
|                       |                                                                            |                     |                                   |                        |
|                       |                                                                            |                     |                                   |                        |
|                       |                                                                            |                     |                                   |                        |
|                       |                                                                            |                     |                                   |                        |
|                       |                                                                            |                     |                                   |                        |
|                       |                                                                            |                     |                                   |                        |

Figure 6-13 Create a new Data Protection Policy using the S3 External target, steps 1-4

5. In the New Protection dialogue window, select Add Objects.

| ISM Storage Defender                                                                                                    |         | Q. Sturch                                                                                                    |                                               |                     |                        |                        |        |                             |     |                                       |     | 0 0      |
|----------------------------------------------------------------------------------------------------|---------|----------------------------------------------------------------------------------------------------|-----------------------------------------------|---------------------|------------------------|------------------------|--------|-----------------------------|-----|---------------------------------------|-----|----------|
| spta-pok-dp-03                                                                                                    | ~       | Protection                                                                                                    |                                               |                     |                        |                        |        |                             |     |                                       |     | rotect 🗸 |
| apple spik-dip-02            Image: Spik-Dip-02         Example Apple Apple | × × × × | Protection  1 O or note A there of the or note a there of the or note a there of the or note a there of the or note a there of the or note a the or note a t | ew Protection<br>an objects.<br>another draup | 0<br>"a Provet B.A. | Start Time +<br>Cancel | 100 (2005) <b>Fron</b> | ration | Success/Proc<br>1/0 objects | SLA | Stana<br>C<br>Berre per page 10 * 5-5 | of1 | Elect v  |
|                                                                                                    |         |                                                                                                    |                                               |                     |                        |                        |        |                             |     |                                       |     |          |

Figure 6-14 Virtual Machine New Protection options, step 5

- 6. Select the IP Address of the vCenter server
- 7. Search for VMs by using a name or pattern if desired
- 8. Select any desired ESX Hosts or individual VMs by name to be protected
- 9. Click Continue to complete this section

Note: Be aware of the number and size of VM's in this Protection Group.

The selected VMs will be managed in the Protection Group for backup and recovery operations. The sizing for the Storage Protect cold cache pool will be based on the ingest and the restore pattern.

|                                   |   | Q                                                         |                                            |                 |                   |            |                     |        |           |
|-----------------------------------|---|-----------------------------------------------------------|--------------------------------------------|-----------------|-------------------|------------|---------------------|--------|-----------|
| ISM Storage Defender              |   | Q South                                                   |                                            | _               |                   |            |                     |        | 00        |
| spta-pok-dp-03                    | ~ | Protection                                                | Add Objects                                |                 |                   |            |                     |        | Protect 🗸 |
| Dashboards Data Protection        |   | 1 0 0 0<br>© Succeeded A Warning O Failed Turning         | Engentmed Sources (6) .                    |                 |                   |            |                     |        |           |
| Protection<br>Recoveries          |   | ( Cross Tape *) ( Cross *) ( Takey *) ( R.A. *) (         | 1 1<br>Virtual Hechines Henually Protected |                 |                   |            |                     |        |           |
| Policies                          |   | Group                                                     | Protection Status • Q paul (7)             |                 | on Success/lerror | SLA Status |                     |        |           |
| CloudRetneve<br>St Infrastructure |   | VMS-Paul-VB<br>VMsare   Policy VM Cally Westor SP-Archive | √ ■ ∰ 129.40.100.03                        | •               | a 2/0 objecta     | 6 3        | 2                   |        |           |
| El System                         |   |                                                           | V 🗖 😋 Datacentera                          | 0               |                   |            | Items per page 50 - | 1-1011 |           |
| () Settings                       |   |                                                           | ✓ ■ 🚆 SPTA                                 | 0               |                   |            |                     |        |           |
|                                   |   |                                                           | 🗸 🗖 📑 hast                                 | Ø               |                   |            |                     |        |           |
|                                   |   |                                                           | V 🖬 🕼 SPTA_Lab                             | 0               |                   |            |                     |        |           |
|                                   |   |                                                           | ✓ ■ 120.43.103.81                          | Ø               |                   |            |                     |        |           |
|                                   |   |                                                           | 🗋 🗟 🔤 v6 spiba 01                          |                 |                   |            |                     |        |           |
|                                   |   |                                                           | 🗋 🔀 🚾 vb spiba-02                          |                 |                   |            |                     |        |           |
|                                   |   |                                                           | 🗋 🗟 🚟 vb-sppvarp-1                         |                 |                   |            |                     |        |           |
|                                   |   |                                                           | (8) 💽 🖹 🚟-vb-win2019-1                     | (9)             |                   |            |                     |        |           |
|                                   |   |                                                           |                                            | Cancel Continue |                   |            |                     |        |           |
|                                   |   |                                                           |                                            |                 |                   |            |                     |        |           |
|                                   |   |                                                           |                                            |                 |                   |            |                     |        |           |
|                                   |   |                                                           |                                            |                 |                   |            |                     |        |           |

Figure 6-15 Add Objects window steps 6-9

10. Enter a name for the new Protection Group

11. Select the Policy previously created for the weekly Archive to Storage Protect

| × New Protection |                                                                                                    |  |
|------------------|----------------------------------------------------------------------------------------------------|--|
|                  | 🕲 Virtual Machines                                                                                                    |  |
|                  | Source<br>Express/Lass<br>129-03-03.03                                                                                                    |  |
|                  | Objects<br>1 1<br>Visu Muthus Menualy Indecod                                                                                                    |  |
|                  | Protection Group<br>Protection Group<br>Terre<br>Mar-Paul-VB<br>(10)                                                                                                    |  |
|                  | Policy WH Cally Weekly 5P-Archive (11)  Declary Active (215)  Active (215)  Active (21 |  |
|                  | Settings                                                                                                    |  |

Figure 6-16 Virtual Machines window steps 10-11

Scroll down to see more options and Additional Settings.

12. Review Settings for the Storage Domain

- 13. Review Additional Settings if needed
- 14. Click Protect to complete the configuration

| × New Protection |                                                                              |                                                                                                    |   |
|------------------|------------------------------------------------------------------------------|----------------------------------------------------------------------------------------------------|---|
|                  | 🌝 Virtual Machines                                                           |                                                                                                    |   |
|                  | VMs-Paul-VB                                                                  | <b>22</b>                                                                                                  |   |
|                  | Policy                                                                       |                                                                                                    |   |
|                  | VM-Daily-Weekly-SP-Archive                                                   | - 0                                                                                                    |   |
|                  | Eackap<br>Everyder i Rozin 2 weda                                            | Archive to SPIA-POK-DP-03<br>Deep wak 1 Brain 1 mont                                                       |   |
|                  | <ul> <li>Retry options</li> <li>Retry 5 lines in continuous apart</li> </ul> |                                                                                                    |   |
| (12)             | Settings                                                                     |                                                                                                    |   |
|                  | Storage Domain                                                               | DefaultStorageDomain<br>Beduciosion: Infine   Compression: Infine                                          | • |
|                  | Start Time                                                                   | 8:28pm   America/Chicago                                                                                   |   |
|                  | SLA                                                                          | Fult: 1.dey<br>Incremental: 1.deg                                                                          |   |
|                  |                                                                              | (i) SLA will be met if Full Backaps complete within 1 day and Incremental<br>Backaps complete within 1 day |   |
| (13)             | Additional Settings 🗸 🗸                                                      |                                                                                                    |   |
| (14)             | Protect Cancel                                                               |                                                                                                    |   |

Figure 6-17 Virtual Machines window steps 12-14

Once this is completed, the Data Protection Group will be successfully associated with the Data Protection Policy to protect the VMs in the group.

**Note:** The Archive to S3 is processed like a full backup job, not an incremental. The current recommendation is to limit the frequency to a weekly or monthly archive to meet retention needs.

# 6.7 Monitoring the Protection status

The status of Data Protection jobs are presented on the Protection panel. You can review the overall status for multiple protection jobs at a glance in this panel, as well as click on the job name to get additional details about the job.

The Data Protection Group Detail (Figure 6-18 on page 110) shows the daily VM backup statistics as well as:

- 1. The SLA policy
- 2. The job status
- 3. A weekly archive to cloud in this case, our S3 External Target.

| 18M Storage Defender                                      |        | Q, Search                                                                                                    |                 |                            |                          |                         |                            |                   |               |        | •   |
|-----------------------------------------------------------|--------|----------------------------------------------------------------------------------------------------|-----------------|----------------------------|--------------------------|-------------------------|----------------------------|-------------------|---------------|--------|-----|
| spla-pok-dp-03                                            |        | Protection     Group Details: VMs-Paul-VB     Policy: we cally weekly so Acchie   Source: 120.40.30823     know Audit Inst. Setting: Consumption Trend | a               |                            |                          |                         |                            |                   |               |        | 1   |
| Sources<br>Policies<br>CloudRetrieve<br>Sa Infrastructure | ,<br>t | TextTown * (Backup Type *)<br>Start Time<br>Dec 13, 2023 8:000m                                                                                        | Duration<br>30a | Backup Type<br>Incrementel | Data Read                | Data Written<br>31.5 MB | Success/From               | (1)<br>SLA<br>E   | (2)<br>Status | (3)    |     |
| l <u>ef</u> Reports<br>⊕ Settings                         | , [    | Dec 13, 2023 12:18pm<br>Dec 12, 2023 8:00pm                                                                                                    | 4m 36s<br>48s   | Incremental                | 26.9 GiB<br>934.5 MiB    | 11.5 GB<br>160.9 MiB    | 2/D objects                | 1<br>1<br>1       | ය<br>ය        | ්      | :   |
|                                                           | (      | Dec 11, 2023 8:00pm                                                                                                    | 1m<br>50s       | Incremental                | 1.7 Gi8<br>890.0 MiR     | 309.2 MiB<br>153.6 MiB  | 1/0 objects<br>1/0 objects | e*<br>•           | ය<br>ය        | ٩      | 1   |
|                                                           | (      | Dec 9, 2023 8:00pm                                                                                                    | 493             | Incremental                | 971.8 Mill<br>952.8 Mill | 158.7 Mi8               | 1/0 objects                | e                 | 3             |        | 1   |
|                                                           | t      | Dec 7, 2023 8:00pm                                                                                                    | 50#             | Incremental                | 1.023.8 MB               | 173.5 MB                | 1/0 objects                | e                 | 3             |        | 1   |
|                                                           |        |                                                                                                    |                 |                            |                          |                         |                            | Items per page 50 |               | 1.8018 | < > |

Figure 6-18 Reviewing the Protection Group details and status

In this example configuration, the daily backup with a weekly archive to S3 has been running for a couple of weeks. In the example below a new VM was added to the Protection Group for both the daily backup and weekly Archive job on 12/13/23.

The full VM backup was taken and we allowed the archive to S3 to be pushed after adding a new Virtual Machine to the Protection Group.

| ø             | Bernet Clean Senat Street Strap                                                                                         | lave luter met                   |       |                | 0 1        |
|---------------|----------------------------------------------------------------------------------------------------|----------------------------------|-------|----------------|------------|
| ۲             | SPTA-POK-OP-03                                                                                                    |                                  |       |                | e +        |
|               |                                                                                                    |                                  |       |                |            |
| *****<br>**** | Cart/M                                                                                                    | Autoriy core 2 lifering<br>An an |       |                | • Interior |
|               | Patern                                                                                                    |                                  |       |                |            |
|               | <ul> <li>Concentrate</li> <li>Expressed Security</li> <li>These areas on address and reaction for the states</li> </ul> |                                  |       |                |            |
|               | fame                                                                                                    |                                  | ×1    | ~              |            |
|               | -                                                                                                    |                                  |       |                |            |
|               | Public                                                                                                    | · - ·                            | ····· | <del>0</del> - | -6         |

Figure 6-19 Reviewing the activity of the S3 Agent node on the Storage Protect server

Using the Operations Center GUI, we can monitor the weekly activity of the S3 Agent node on the Storage Protect server. A seen in Figure 6-19, there was an increase in the data being stored as a new VM was added to the Data Protection group which uses the S3 archive coldcache pool today. Additional details about coldcahce migration and volume status can be seen using the operations center to run queries on the Storage Protect server as shown in Figure 6-20 and Figure 6-21 on page 111.

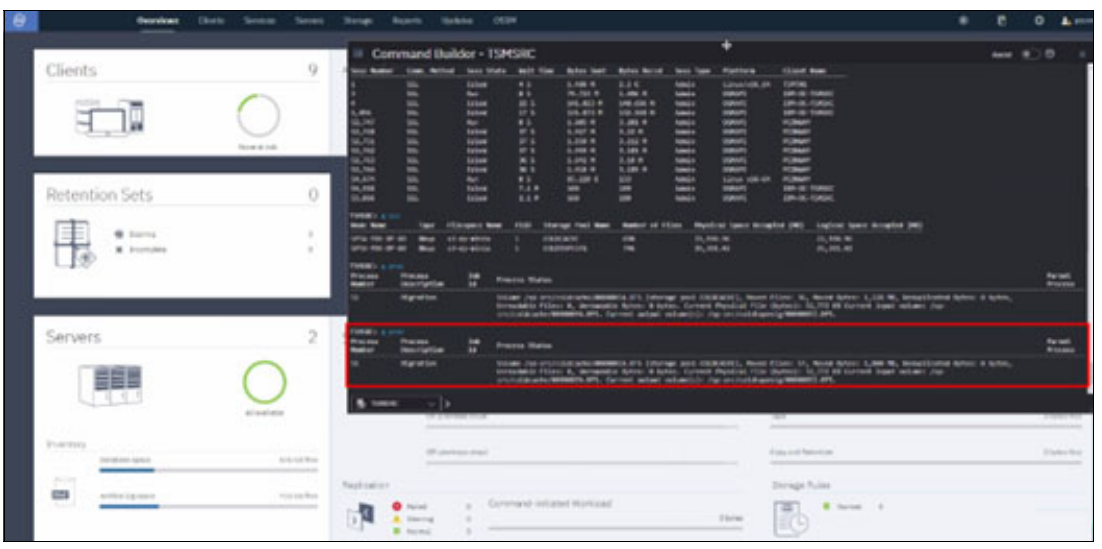

Figure 6-20 Screen shot from Storage Protect server showing migration from cold cache to cold tape

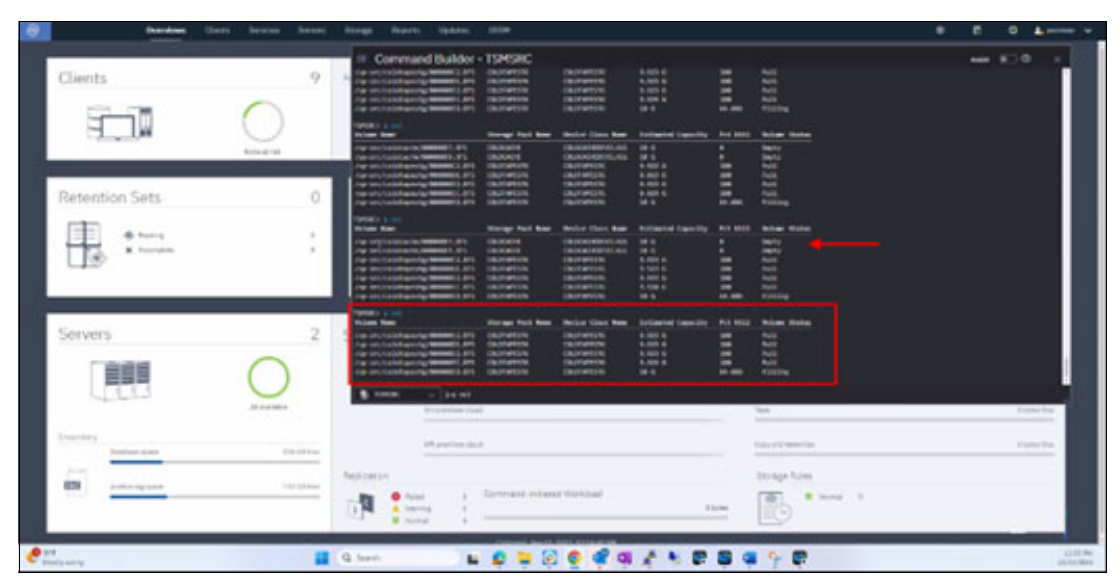

Figure 6-21 Screen shot from Storage Protect server showing volume status after migration

# 6.8 Retrieve from the S3 External Storage

With the flexible search tools available in IBM Storage Defender's Data Protection utility, there are multiple ways to find your desired data and create restore jobs for protected workloads.

## 6.8.1 Retrieve using Global Search

In the example below, we will use the Global Search bar to retrieve a VM from the S3 Archive.

- 1. Use the search bar and type the name of the VM
- 2. With the VM selected, you will see
- Search Results

- Virtual Machine information
- Protection Group information

| X 101 Stange Defender                                                                                                    | Q. particular (1)                                                                                                    | See.                                                                                                    |
|----------------------------------------------------------------------------------------------------|----------------------------------------------------------------------------------------------------|----------------------------------------------------------------------------------------------------|
| Filler leg:<br>Instance A                                                                                                    | Search Read's<br>1 Markey Associes (Actives for the subcrited haves from the appropriate) (State<br>2 December 2 December 2 D | Search of Linearity, Understad                                                                                                    |
| D thereaded (2)                                                                                                    | ■ C 12+4-0001+1<br>12+4-10160 1 10000                                                                                                    | 🕑 pad-wh-wh/2019-1                                                                                                    |
|                                                                                                    |                                                                                                    | Types         Mitted Washing           Stars         300 GH           Exclusionant         Mittager           Starting         Mittager           Starting         Mittager           Starting         Mittager           Starting         Mittager           Starting         Starting GH 27:3.0<br>Mittager           Mittager         Starting GH           Mittager         Starting GH           Mittager         Starting GH           Mittager         Starting GH           Mittager         Starting GH |
| Mil           Mil           Provide Services           DR           Services           Element           Services           Services           Services           Services           Services           Services | s                                                                                                    | Protection Groups         Interface ready test mill         Open end optimity   Printy classification ready heat particip         Prints that REling Report         Opener care up on the 1   Printy classification ready heat particip         This ready part op 1   Printy classification ready heat particip         This ready part op 1   Printy classification ready heat particip         This ready part op 1   Printy Classification         Samphal Sentement                                         |

Figure 6-22 Recovery job steps 1-2

- 3. Use the Pencil icon to open the 'Edit Recovery Point' panel for the VM. The Edit Recovery Points table will display the selection of the Snapshots available by timestamp and the Location of the snapshot image.
- 4. Use the radio button to select the snapshot and click on the cloud to select the S3 location.
- 5. Click the Select Recovery Point button.

| paul-vb-win      | Edit recovery point for paul-vb | win2019-1   |           | (3) |
|------------------|---------------------------------|-------------|-----------|-----|
| a La Partes      | (                               |             | tat Annia |     |
| Recover To       | Despire Time                    | Decing Type | Leaner    |     |
| · Copressent     | O 14:34.20210064                | Deserveral  | 0         |     |
| . Recovery Math  | O 8w 33, 2022 Billion           | Descential  | 0         |     |
| · Lanar Barran   | (3)<br>1+11.2122.2239+          | .he whereas | لفله 🙆 😑  |     |
| @ Terms          | O 1=12.202 800er                | Incomental  | 0         |     |
| Fairling Vite in | () ber 13, 2012 Billion         | Incomentati | 0         |     |
| · · · · · ·      | () \$xx33.2323.8356m            | Incometral  |           |     |
| C) Departments   | C becklittinger                 | Inconvertal | •         |     |
| O how from all   | () tec 4, 2021 2.01pm           | Dunewrai    | 0         |     |
|                  | O (m. 1, 202) (Cher             | Incommunity | ··· (5)   |     |
|                  |                                 |             |           |     |

Figure 6-23 VM Recovery job steps 3-5

- 6. In the Recovery Method panel, select Copy Recovery
- 7. Scroll down and click on Recover to start the recovery job

| × New Recovery |                                                                           |                                                           |                                                        |                |
|----------------|---------------------------------------------------------------------------|-----------------------------------------------------------|--------------------------------------------------------|----------------|
|                | Virtual Machines                                                          |                                                           |                                                        |                |
|                | paul-vb-win2019-1                                                         | Dec 13, 2023 12:18pm<br>metric                            | SPTA-POK-DP-03                                         | 0              |
|                | Recover To<br>© Organization () Newtoney                                  |                                                           |                                                        |                |
|                | Recovery Method                                                           | (6)                                                       |                                                        |                |
|                | Assessment Westerlands have a set                                         | risite in the length environment after all the data has i | one capital over first Galaxi's to the strange target. |                |
|                | Existing VM Handling                                                      |                                                           |                                                        |                |
|                | Overse the Energy 31     Same from 19 19     The of some of the energy 19 | -                                                         |                                                        |                |
|                | Recovery Options                                                          |                                                           |                                                        |                |
|                | factorial (                                                               | instanted.                                                |                                                        | (7)            |
|                | decaria .                                                                 | field app-                                                |                                                        | Recover Cancel |
| 2H             | Prover Taxin                                                              | 24                                                        |                                                        |                |

Figure 6-24 VM Recovery job steps 6-7

At this point the recovery of the selected backup data will proceed, and the VM data will be pulled back from the S3 target to the cache storage pool on the SP server. The backup data is then sent to the DP cluster and then recovered to the vCenter.

### 6.8.2 Retrieve using Recoveries Panel

Another way retrieve archived data is to use the Recoveries option under Data Protection in the Data Protect GUI.

To retrieve data using the recoveries panel use the following steps:

- 1. In the left had side of the GUI, select Data Protection
- 2. Then select Recoveries
- 3. Once selected, click the Recover button to expand the menu details
- 4. From the Recovery button menu, pick Virtual Machines
- 5. Finally select the VMs option

| 18  | M Storage Defender  |          | Q. Search            |                   |                       |               |              |        |          |                            |                     |        |
|-----|---------------------|----------|----------------------|-------------------|-----------------------|---------------|--------------|--------|----------|----------------------------|---------------------|--------|
| spt | a-pok-dp-03         | ~        | Recoveries           |                   |                       |               |              |        |          |                            | (3) Recover         | $\sim$ |
|     | Dashboards          | (1)      | 0                    | 0                 | 0                     | 0             | 0            |        |          |                            | Files or Folders    |        |
| 0   | Protection          | (1) ^    | Succeeded            | A Viaming         | Pailed                | Bunning       | S Canoclad   |        |          | Files or Folders (4)       | Virtual Machines    |        |
|     | Recoveries          | (2)      | (Recovered From *)   | (Recovery Type *) | (Status *) (Past 7 Da | <u>» •)</u> a |              |        |          | Instant Volume Mount       | Databases           |        |
|     | Sources<br>Policies |          | Recovery Task        |                   |                       |               | Start Time 🔸 | Status | Duration | vms (5)                    | NAS                 | ×      |
|     | CloudRetrieve       |          | No Recoveries found. |                   |                       |               |              |        |          | Virtual Disks              | Microsoft 365       |        |
| -54 | Infrastructure      | ×        |                      |                   |                       |               |              |        |          | Migrate VMs (VPhysre only) | Physical Server     |        |
| 120 | Reports             | <i>.</i> |                      |                   |                       |               |              |        |          |                            | Applications        |        |
| ۲   | Settings            | ~        |                      |                   |                       |               |              |        |          |                            | Approationa         |        |
|     |                     |          |                      |                   |                       |               |              |        |          |                            | SAN                 |        |
|     |                     |          |                      |                   |                       |               |              |        |          |                            | Cohesity View       |        |
|     |                     |          |                      |                   |                       |               |              |        |          |                            | Hadoop              | E.     |
|     |                     |          |                      |                   |                       |               |              |        |          |                            | Kubernetes Cluster  |        |
|     |                     |          |                      |                   |                       |               |              |        |          |                            | Universal Data Adap | pter   |
|     |                     |          |                      |                   |                       |               |              |        |          |                            |                     | _      |
|     |                     |          |                      |                   |                       |               |              |        |          |                            |                     |        |
|     |                     |          |                      |                   |                       |               |              |        |          |                            |                     |        |
|     |                     |          |                      |                   |                       |               |              |        |          |                            |                     |        |

Figure 6-25 VM Recovery job via Recoveries UI, steps 1-5

- 6. Use the search bar in the panel to type the name of the desired VM
- 7. Select the VM using the check box
- 8. Use the pencil icon to select the Recovery Point and Location

| paulivir-win                                                                   | Soluciosi (S)                     |      |
|--------------------------------------------------------------------------------|-----------------------------------|------|
| (1991) (here an ) (here an ) (here and )                                       | E month                           |      |
| (Parfed III     (Parfed III     (Parfed III)     (Parfed III)     (Parfed III) | C be 14,000 kitter<br>B free lost | 0.** |
| <br>B Balan addit 1 to advertise ( to balance ) added at the set               |                                   |      |
|                                                                                |                                   |      |
|                                                                                |                                   |      |
|                                                                                |                                   |      |
|                                                                                |                                   |      |
|                                                                                |                                   |      |
| Text Texas Tarles                                                              |                                   |      |
|                                                                                |                                   |      |
|                                                                                |                                   |      |
|                                                                                |                                   |      |

Figure 6-26 VM Recovery job via Recoveries UI, steps 6-8

- 9. Recovery point
- 10.Location click on the cloud to select the External S3 target
- 11. Click the Select Recovery Point button

| pist-d-aits | Edit rocovery point for paul-sb          | -sie2019-1                                                                                                    |                   |   |
|-------------|------------------------------------------|----------------------------------------------------------------------------------------------------|-------------------|---|
| Converse of |                                          |                                                                                                    |                   |   |
|             | trajets fore                             | States Care                                                                                                    | lander.           | 0 |
|             | C Secta Stream                           | h-mma                                                                                                    |                   |   |
|             | 0 0x 10,000 000pm                        | berninten.                                                                                                    | •                 |   |
|             | Inc [1, 2011] 12 Marc                    | bears and                                                                                                    | -0                |   |
|             | () (her 51, 2021 & report                | la constante de la constante de la constante de la constante de la constante de la constante de la constante de | 0                 |   |
|             | () () () () () () () () () () () () () ( | Inventoria                                                                                                    |                   |   |
|             | () (in (0, 10)) ((in (-                  | hereiten auf                                                                                                    | 0 0               |   |
| The beauty  | () 3x 5.201103pr                         | bearson .                                                                                                    | 0                 |   |
|             | O Ave 6, 2021 Million                    | Sealaria.                                                                                                    | 0                 |   |
|             | D 34(1.2021003an)                        | instant                                                                                                    | 0                 |   |
|             |                                          |                                                                                                    | Inter Contractory |   |

Figure 6-27 VM Recovery job via Recoveries UI, steps 9-11

12. In the Virtual Machine panel, select the Recovery method for Copy Recovery13. Scroll down and click on Recover

Figure 6-28 on page 115

| <ul> <li>New Recovery</li> </ul> |                                                      |                                                            |                                           |   |  |
|----------------------------------|------------------------------------------------------|------------------------------------------------------------|-------------------------------------------|---|--|
|                                  | O Virtual Machines                                   |                                                            |                                           |   |  |
|                                  | paul-v6-win2019-1                                    | Dec 13, 2023 12:18pm                                       | C SPTA-POK-DP-03                          | 0 |  |
|                                  | Hermon To<br>Traped Loader O Sectors                 | -                                                          |                                           |   |  |
|                                  | Decovery Heltod                                      |                                                            |                                           |   |  |
|                                  | D rebusinessies                                      | alation in the larger and constrained at the distributions | laat opal oor for Orlany to ta at aprage. |   |  |
|                                  | Conting VM Handling<br>() Non-D<br>() Reconciliation |                                                            |                                           |   |  |
|                                  | C has being the<br>Territ period and the second      | pa.                                                        |                                           |   |  |
|                                  | Nacovery Ophions.                                    |                                                            |                                           |   |  |
|                                  | Sec. 1                                               | - Contractions                                             |                                           |   |  |
|                                  | . Beingine                                           | Partie main                                                |                                           |   |  |
|                                  |                                                      |                                                            |                                           |   |  |

Figure 6-28 VM Recovery job steps 12-13

Once complete the recovery will begin to retrieve the archive data.

# 6.9 Additional Process Monitoring Examples

The following screen shots are examples related to checking the status of archive and retrieval operations. This allows for users to conveniently monitor processes across the environment, from the ESX server to the Data Protect cluster and to the Storage Protect S3 Agent.

| IBM Storage Defender                                                       |              | Q, Search                                       |                                |                                   |                  |                     |                                                | 0 0            |
|----------------------------------------------------------------------------|--------------|-------------------------------------------------|--------------------------------|-----------------------------------|------------------|---------------------|------------------------------------------------|----------------|
| spta-pek-dp-03 v<br>Dashboards<br>Data Protection v<br>ta Infrastructure v | ← Recoveries | 2023_12_46_PM                                   |                                |                                   |                  |                     | Gascel                                         |                |
| iui ayunni<br>l <u>ui</u> Reporta<br>♥ Settings                            | ~            | Running 0% 1<br>Intel States Subtacks<br>Object | 0 0 1<br>© Success • raied • • | 0<br>© Canceled<br>Recovery Point | Instant Recovery | Datastore Migration | Start Time 🞍                                   | Duration       |
|                                                                            |              | (∰ copy-paul+d-win2019-1 .♥                     | Cloud Aphie<br>secondarias     | Dec 13, 2023 12:18pm              | 0                | 96                  | 0% Dec 13, 2023 12:52pm<br>Items per page 50 ↔ | -<br>1-1d1 < > |

Figure 6-29 Virtual Machine Recovery job in progress

On the Storage Protect server, the Q Process command is used to monitor the retrieve from the cold tape pool to the cold cache pool. (Figure 6-30 on page 116)

| ۲                                    | Overviews Clients Services Servers                                                            | Storage Rep                                                                                                    | orts Updates                                                                                                    | OSSM                                                                                                    |                                                                                                    |                                                                                                    |                                                                                                  |                                                                                                    | 8       | B      | 0            | 🌆 poonway 🧹 |
|--------------------------------------|-----------------------------------------------------------------------------------------------|----------------------------------------------------------------------------------------------------|----------------------------------------------------------------------------------------------------|----------------------------------------------------------------------------------------------------|----------------------------------------------------------------------------------------------------|----------------------------------------------------------------------------------------------------|--------------------------------------------------------------------------------------------------|----------------------------------------------------------------------------------------------------|---------|--------|--------------|-------------|
| ٢                                    | SPTA-POK-DP-03                                                                                | Sp-src/colat<br>/sp-src/colat<br>/sp-src/colat<br>/sp-src/colat                                                                                                 | nand Builder<br>Norstz/0000001.875<br>Norstz/0000001.875<br>Norstz/0000001.875<br>Norstz/0000001.875                                                 | COLDTAPESTO<br>COLDTAPESTO<br>COLDTAPESTO<br>COLDTAPESTO<br>COLDTAPESTO                                                             | COLDTAPEST6<br>COLDTAPEST6<br>COLDTAPEST6<br>COLDTAPEST6                                                                                                    | 9.923 6<br>9.923 6<br>9.924 6<br>19 6                                                                                | 1980 P<br>1980 P<br>1980 P<br>64.626 P                                                           | vil<br>vil<br>vili<br>vilig                                                                                                    |         | Assist | • 0          | ×           |
| Summary<br>Properties<br>File Spaces | Client Files<br>Nom                                                                           | 1989RC) () vol<br>Volane Rame<br>/sp-src/coldc<br>/sp-src/coldc<br>/sp-src/coldt<br>/sp-src/coldt<br>/sp-src/coldt<br>/sp-src/coldt<br>/sp-src/coldt            | nche/000000E.B/S<br>sche/000000EF.B/S<br>sche/000000EF.B/S<br>sche/000000E2.B/S<br>spestg/000000E2.B/S<br>spestg/000000E2.B/S<br>spestg/000000E2.B/S | Storage Pool Name<br>COLDCACHE<br>COLDCACHE<br>COLDCACHE<br>COLDTAPEST6<br>COLDTAPEST6<br>COLDTAPEST6<br>COLDTAPEST6<br>COLDTAPEST6 | Device Class Name<br>COLDCACHEDIVCLASS<br>COLDCACHEDIVCLASS<br>COLDCACHEDIVCLASS<br>COLDCACHEDIVCLASS<br>COLDTAPEST6<br>COLDTAPEST6<br>COLDTAPEST6<br>COLDTAPEST6                                                                                                    | Extinated Capacity<br>10 G<br>10 G<br>9.923 G<br>9.923 G<br>9.923 G<br>9.924 G<br>10 G                               | Pet UR\$1 V<br>59.476 F<br>9 0<br>200 F<br>200 F<br>200 F<br>200 F<br>200 F<br>200 F<br>64.686 F | Nilaer Status<br>Hiling<br>Apty<br>Wil<br>Vil<br>Vil<br>Vil<br>Vil                                                                                                    |         |        |              |             |
|                                      | Pladorm<br>Distances ext<br>Current Sessions<br>There are no active president for the object. | TSREAC: 0, 147<br>Sess Number<br>3<br>3<br>4<br>3,496<br>52,147<br>52,148<br>55,139<br>TSREAC: 4, pro-<br>TSREAC: 4, pro-<br>TSREAC: 4, pro-<br>TSREAC: 4, pro- | Com. Action Sess<br>553 Edit<br>553 Edit<br>553 Edit<br>553 Edit<br>553 Edit<br>553 Edit<br>553 Edit<br>554 Edit<br>554 Edit<br>555 Edit<br>555 Edit | State Mait Time<br>N 25<br>N 25<br>N 25<br>N 25<br>N 25<br>N 25<br>N 25<br>N 25<br>N 25<br>N 125<br>N 125<br>N 1.731 M<br>1.731 M   | Bytes Sent         Bytes           1.5 H         2.492           79,781 H         1.403           131.973 H         132.4           131.973 H         132.4           1.994 H         3.22           1.905 H         3.24           1.905 H         3.24           1.906 H         3.99           166         3.89           166         3.89           165 Status | s Recvit Sess Type<br>2 G Amin<br>7 R Amin<br>77 A Amin<br>77 A Amin<br>70 A Amin<br>70 Amin<br>Amin<br>Amin<br>Amin | Platform<br>Linux/stit_64<br>DSWFT<br>DSWFT<br>DSWFT<br>DSWFT<br>Linux stit=64<br>DSWFT<br>DSWFT | Client Name<br>Tarma<br>Inte oc. Tornac<br>Tartao<br>Tartao<br>Telocari<br>reclauer<br>reclauer<br>reclauer<br>reclauer<br>reclauer<br>tartao<br>Tartao<br>Tarta |         |        | Pare<br>Proc | nt<br>ess   |
|                                      | Contact<br>Norm<br>Real<br>Indident                                                           | тоныс                                                                                                    | ✓ >                                                                                                    | Crypton<br>B <sub>1</sub> Univ<br>0<br>Bestied up                                                                                   | <pre>endedle Bytes: 0 byte<br/>endedle Bytes: 0 byte<br/>wed Thurs 1</pre>                                                                                                    | Pol Del Lor                                                                                                    | n Hon                                                                                            | Tues Vied Thurs Pri                                                                                                    | Ear Eur | Mon    | Tues         | Today       |

Figure 6-30 Query process output from the SP server showing the data copy to coldcache

The query volume command shows the Archived snapshot restored to the S3 cold cache pool. The query session command shows the data has been sent from the Storage Protect server to the Data Protect cluster. Figure 6-31

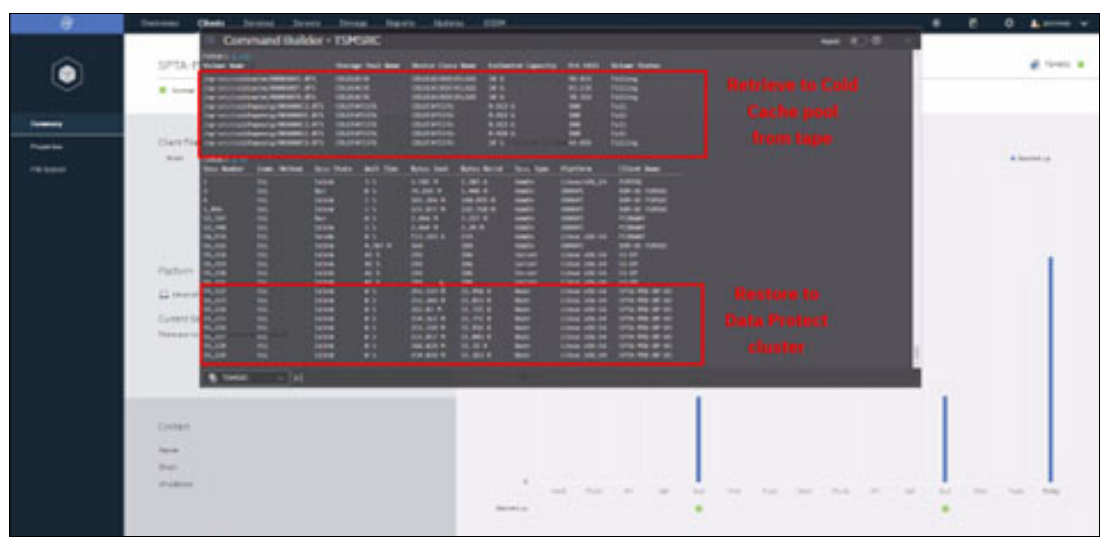

Figure 6-31 Storage Protect command line query volume and query session outputs for recovery related coldcache data movement

The screenshots Figure 6-32 on page 117 and Figure 6-33 show examples of the DP recovery log details for the recovery task.

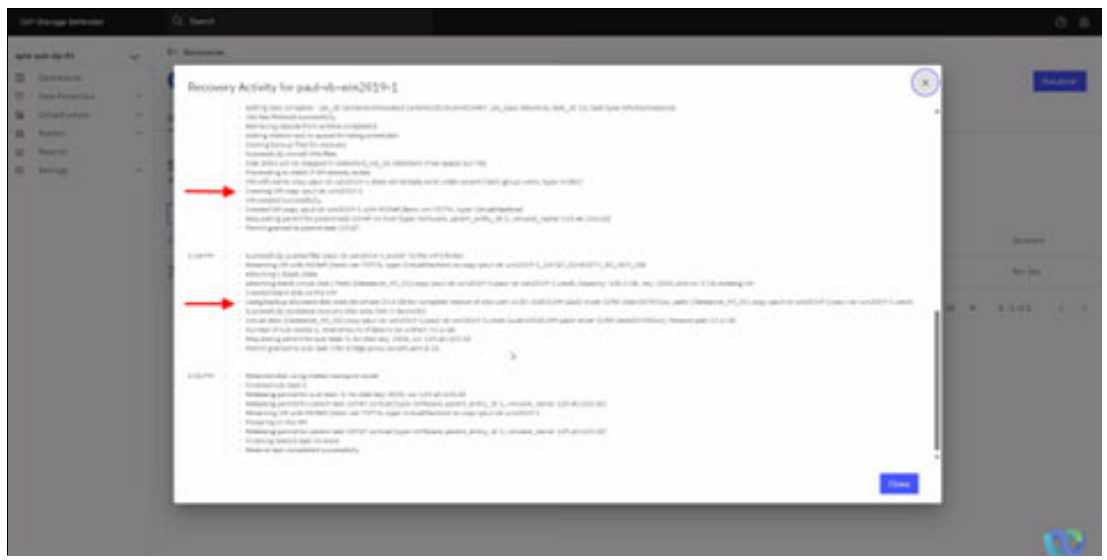

Figure 6-32 In Data Protect, click the Recovery job name to get the current status of the job with Recovery Activity details and completion status

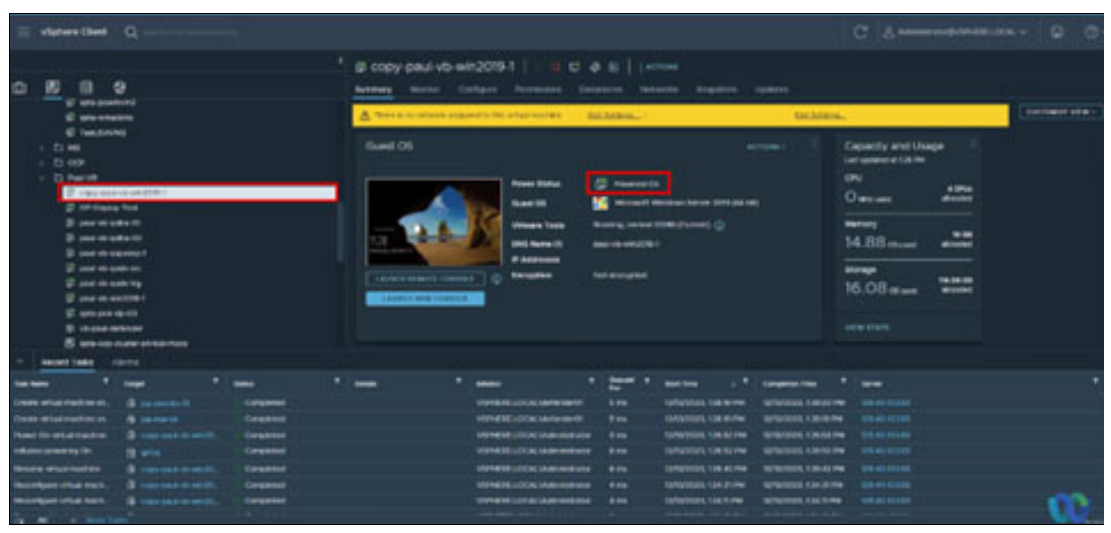

Figure 6-33 Use the vCenter Client to show the VM has been copied and powered on

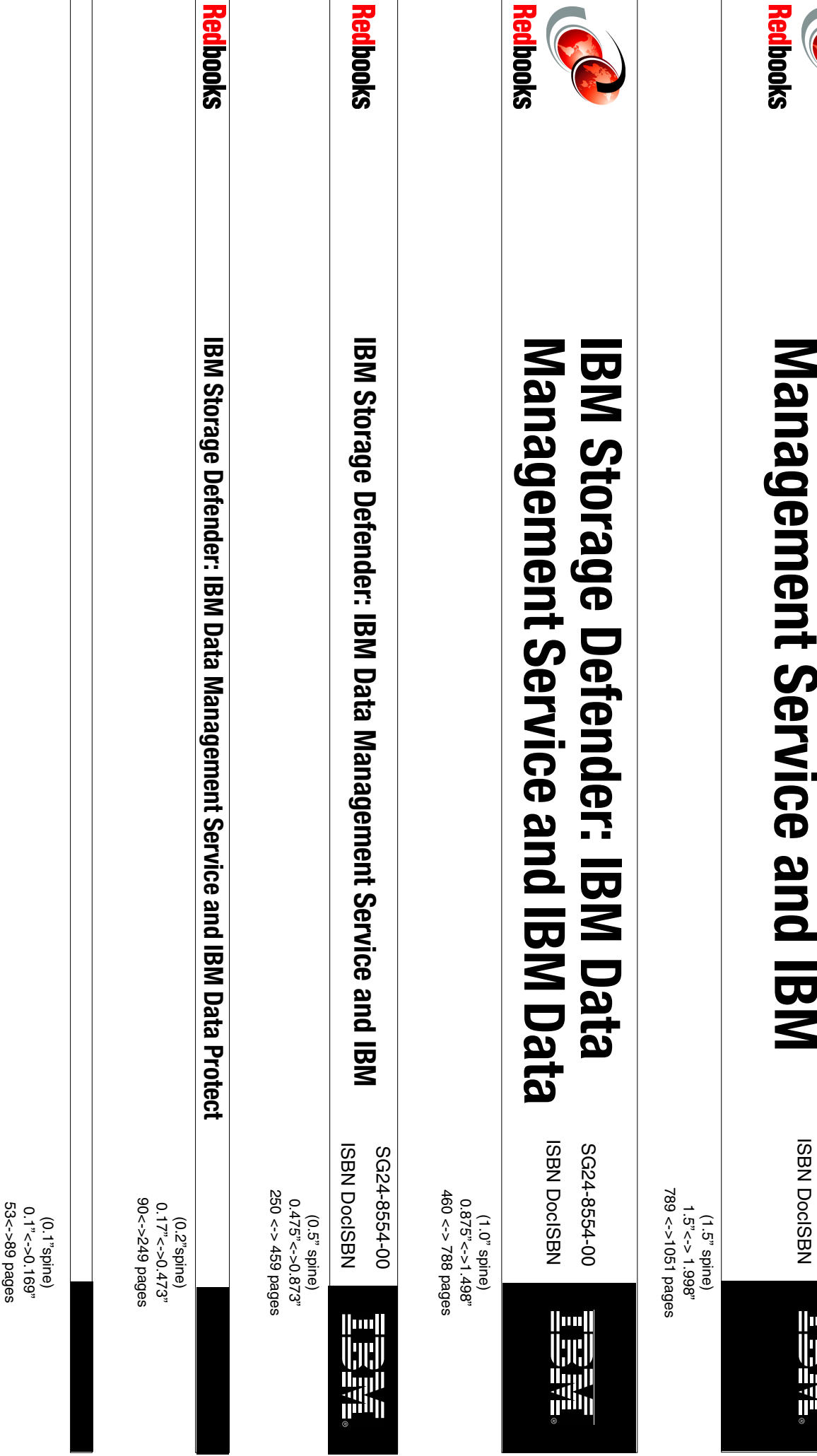

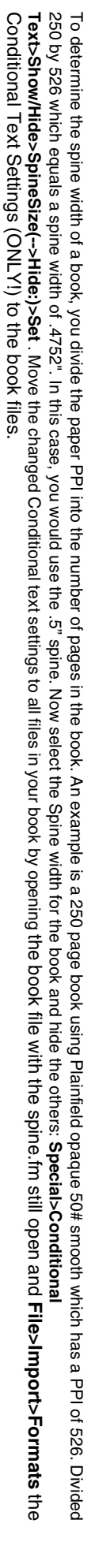

IBM Storage Defender: IBM Data

SG24-8554-00 ISBN DocISBN

||....| ||;)|;||

Draft Document for Review January 14, 2025 4:55 pm

8554spine.fm 119

250 by 526 which equals a spine width of .4752". In this case, you would use the .5" spine. Now select the Spine width for the book and hide the others: Special>Conditional Conditional Text Settings (ONLY!) to the book files. Text>Show/Hide>SpineSize(-->Hide:)>Set . Move the changed Conditional text settings to all files in your book by opening the book file with the spine.fm still open and File>Import>Formats the To determine the spine width of a book, you divide the paper PPI into the number of pages in the book. An example is a 250 page book using Plainfield opaque 50# smooth which has a PPI of 526. Divided

Draft Document for Review January 14, 2025 4:55 pm

8554spine.fm 120

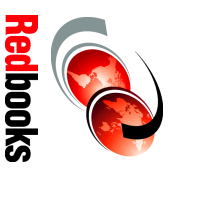

# **IBM Data Management** BM Storage Defender:

ISBN DocISBN

SG24-8554-00

1315<-> nnnn pages 2.5"<->nnn.n" (2.5" spine)

||....||

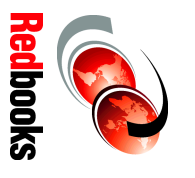

Data Protect Management Service and IBM IBM Storage Defender: IBM Data ISBN DocISBN SG24-8554-00

1052 <-> 1314 pages 2.0" <-> 2.498" (2.0" spine)

Draft Document for Review January 14, 2025 4:55 pm

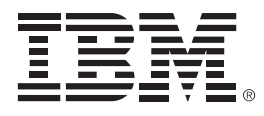

SG24-8554-00

ISBN DocISBN

Printed in U.S.A.

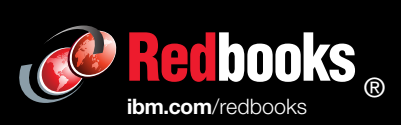

Get connected

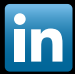